## MOUNTING AND OPERATING INSTRUCTIONS

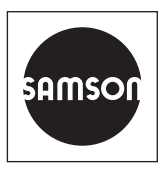

## EB 8332-2 EN

#### Translation of original instructions

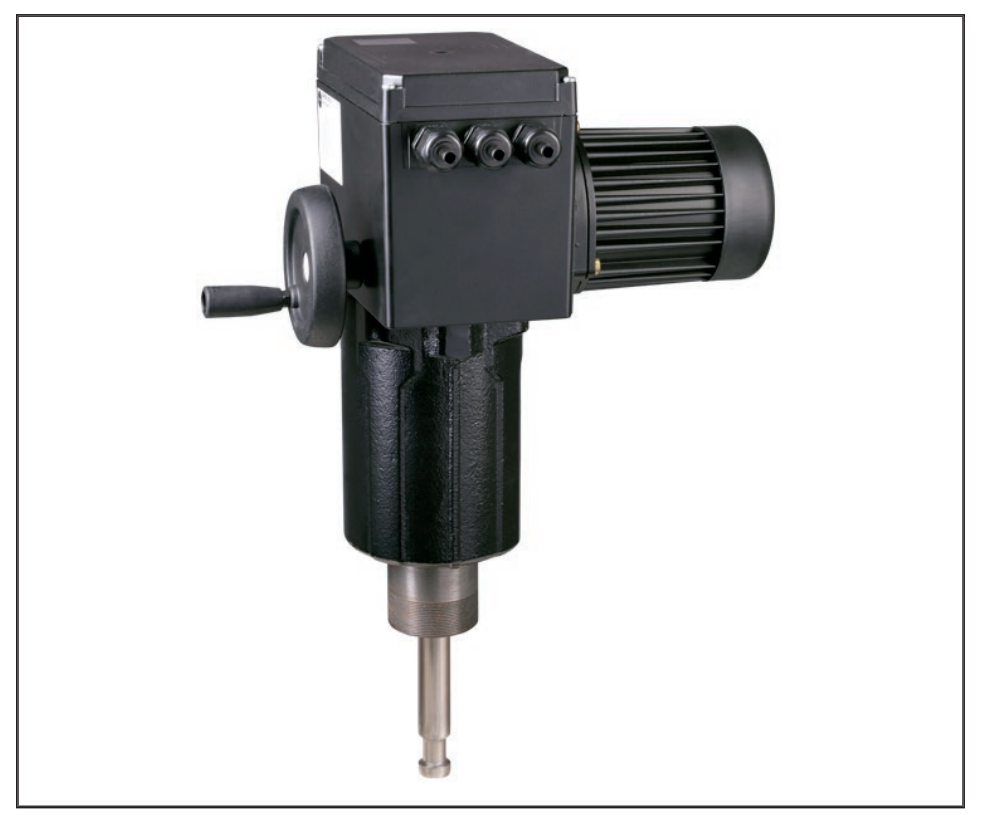

## Type 3375 Electric Actuator

Version with positioner

Firmware version 3.12

Edition August 2016

#### Note on these mounting and operating instructions

These mounting and operating instructions assist you in mounting and operating the device safely. The instructions are binding for handling SAMSON devices. The images shown in these instructions are for illustration purposes only. The actual product may vary.

- ➔ For the safe and proper use of these instructions, read them carefully and keep them for later reference.
- ➔ If you have any questions about these instructions, contact SAMSON's After-sales Service (aftersalesservice@samsongroup.com).

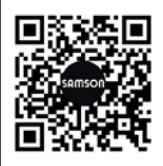

The mounting and operating instructions for the devices are included in the scope of delivery. The latest documentation is available on our website at www.samsongroup.com > Service & Support > Downloads > Documentation.

#### Definition of signal words

#### 

Hazardous situations which, if not avoided, will result in death or serious injury

#### 

Hazardous situations which, if not avoided, could result in death or serious injury

## 

Property damage message or malfunction

#### i Note

Additional information

-\.

Recommended action

| 1     | Safety instructions and measures1-1                |
|-------|----------------------------------------------------|
| 1.1   | Notes on possible severe personal injury1-4        |
| 1.2   | Notes on possible personal injury1-4               |
| 1.3   | Notes on possible property damage1-5               |
| 2     | Markings on the device2-1                          |
| 2.1   | Nameplate2-1                                       |
| 2.2   | Firmware versions                                  |
| 3     | Design and principle of operation3-1               |
| 3.1   | Fail-safe action                                   |
| 3.2   | Communication                                      |
| 3.3   | Versions                                           |
| 3.3.1 | Standard version                                   |
| 3.3.2 | Version with three-key operation                   |
| 3.4   | Additional equipment                               |
| 3.5   | Technical data                                     |
| 3.6   | Dimensions in mm                                   |
| 4     | Shipment and on-site transport4-1                  |
| 4.1   | Accepting the delivered goods4-1                   |
| 4.2   | Removing the packaging from the actuator4-1        |
| 4.3   | Transporting the actuator                          |
| 4.4   | Lifting the actuator4-1                            |
| 4.5   | Storing the actuator                               |
| 5     | Installation                                       |
| 5.1   | Installation conditions                            |
| 5.2   | Preparation for installation5-2                    |
| 5.3   | Mounting the actuator                              |
| 5.4   | Retrofitting limit contacts                        |
| 5.5   | Retrofitting electronic limit contacts             |
| 5.6   | Retrofitting RS-485 module                         |
| 5.7   | Electrical connection                              |
| 5.7.1 | Connection (standard version)                      |
| 5.7.2 | Connection of version with three-key operation5-14 |
| 6     | Operation                                          |
| 6.1   | Device overview and operating controls             |
| 6.1.1 | Display                                            |
| 6.1.2 | Rotary pushbutton6-4                               |
| 6.1.3 | Keys on version with three-key operation6-4        |
|       |                                                    |

#### Contents

| 7       | Start-up and configuration7       | <b>′-1</b>  |
|---------|-----------------------------------|-------------|
| 7.1     | Initializing the actuator         | <b>'</b> -1 |
| 7.2     | Configuring the actuator7         | ′-2         |
| 7.2.1   | Fast configuration level          | '-3         |
| 7.3     | Selecting the application         | '-6         |
| 7.4     | Adjusting the limit contacts      | '-8         |
| 7.5     | Setting up communication          | 10          |
| 7.5.1   | Serial interface                  | 10          |
| 7.5.2   | Modbus RTU module                 | 11          |
| 8       | Setup                             | 3-1         |
| 8.1     | Automatic mode                    | 3-1         |
| 8.1.1   | Information level                 | 3-1         |
| 8.1.2   | Operating level                   | 3-2         |
| 8.1.2.1 | Selecting the operating mode      | 3-2         |
| 8.1.2.2 | Determining the reading direction | 3-2         |
| 8.1.2.3 | Switching on the backlight        | 3-3         |
| 8.2     | Manual mode                       | 3-4         |
| 8.2.1   | Mechanical override               | 3-4         |
| 8.2.2   | MAN mode                          | 8-6         |
| 8.3     | Operation using memory pen        | 3-7         |
| 8.3.1   | Memory and data logging function  | 3-7         |
| 8.3.2   | Command function                  | 8-8         |
| 8.4     | Service mode                      | 3-9         |
| 8.4.1   | Zero calibration                  | 10          |
| 8.4.2   | Initializing the actuator         | 11          |
| 8.4.3   | Restarting the actuator (reset)8- | 11          |
| 8.4.4   | Loading the default settings8-    | 12          |
| 8.4.5   | Testing the display8-             | 12          |
| 8.4.6   | Measuring the transit time        | 13          |
| 9       | Malfunctions                      | )-1         |
| 9.1     | Troubleshooting                   | )-1         |
| 9.1.1   | Error messages                    | )-1         |
| 9.1.2   | Other malfunctions or errors      | °-5         |
| 9.2     | Emergency action                  | °-5         |
| 10      | Servicing10                       | )-1         |
| 11      | Decommissioning11                 | -1          |
| 12      | Removal12                         | <u>?-1</u>  |
| 13      | Repairs                           | i-1         |

| 13.1    | Returning the actuator to SAMSON       | 13-1  |
|---------|----------------------------------------|-------|
| 14      | Disposal                               | 14-1  |
| 15      | Certificates                           | 15-1  |
| 16      | Annex A (configuration instructions)   | 16-1  |
| 16.1    | Key number                             | 16-1  |
| 16.2    | Input signal                           | 16-2  |
| 16.3    | Direction of action                    | 16-4  |
| 16.4    | End position guiding                   | 16-5  |
| 16.5    | Position feedback signal               | 16-6  |
| 16.6    | Binary input                           | 16-6  |
| 16.7    | Binary output                          | 16-7  |
| 16.8    | Electronic limit contacts              | 16-8  |
| 16.9    | Restart                                | 16-9  |
| 16.10   | Blockage                               | 16-10 |
| 16.11   | Travel                                 | 16-11 |
| 16.12   | Characteristic                         | 16-12 |
| 16.13   | Applications                           | 16-14 |
| 16.14   | Levels and parameters                  | 16-15 |
| 16.14.1 | Information level                      | 16-15 |
| 16.14.2 | Operating level                        | 16-17 |
| 16.14.3 | Service level                          | 16-18 |
| 16.14.4 | Communication level                    | 16-20 |
| 16.14.5 | Configuration level                    | 16-21 |
| 16.15   | Further codes on the display           | 16-27 |
| 16.16   | Excerpt from Modbus data point list    | 16-27 |
| 17      | Annex B                                | 17-1  |
| 17.1    | Parts for retrofitting and accessories | 17-1  |
| 17.2    | After-sales service                    | 17-2  |

#### Contents

## 1 Safety instructions and measures

#### Intended use

The Type 3375 Electric Actuator is designed to operate a mounted globe valve used in industrial applications as well as in heating, ventilation and air-conditioning systems. The digital positioner ensures a predetermined assignment of the valve position to the input signal. The actuator is designed to operate under exactly defined conditions (e.g. thrust, travel). Therefore, operators must ensure that the actuator is only used in operating conditions that meet the specifications used for sizing the actuator at the ordering stage. In case operators intend to use the actuator in other applications or conditions than specified, contact SAMSON.

SAMSON does not assume any liability for damage resulting from the failure to use the device for its intended purpose or for damage caused by external forces or any other external factors.

→ Refer to the technical data for limits and fields of application as well as possible uses (see 'Technical data').

#### Reasonably foreseeable misuse

The actuator is not suitable for the following applications:

- Use outside the limits defined during sizing and by the technical data

Furthermore, the following activities do not comply with the intended use:

- Use of non-original spare parts
- Performing service and repair work not described

#### Qualifications of operating personnel

The actuator must be mounted, started up, serviced and repaired by fully trained and qualified personnel only; the accepted industry codes and practices must be observed. According to these mounting and operating instructions, trained personnel refers to individuals who are able to judge the work they are assigned to and recognize possible hazards due to their specialized training, their knowledge and experience as well as their knowledge of the applicable standards.

#### Personal protective equipment

No personal protective equipment is required for the direct handling of the electric actuator. Work on the control valve may be necessary when mounting or removing the device.

- → Observe the requirements for personal protective equipment specified in the valve documentation.
- → Check with the plant operator for details on further protective equipment.

#### **Revisions and other modifications**

Revisions, conversions or other modifications of the product are not authorized by SAMSON. They are performed at the user's own risk and may lead to safety hazards, for example. Furthermore, the product may no longer meet the requirements for its intended use.

#### Safety features

The actuator has a thermal fuse which protects the asynchronous motor. The limit switches automatically switch off the motor in the end positions. In actuators with fail-safe action, the actuator stem moves to a defined end position upon supply voltage failure. The fail-safe action of SAMSON actuators is specified on the actuator nameplate.

#### Warning against residual hazards

To avoid personal injury or property damage, plant operators and operating personnel must prevent hazards that could be caused in the control valve by the process medium, the operating pressure, the signal pressure or by moving parts by taking appropriate precautions. Plant operators and operating personnel must observe all hazard statements, warning and caution notes in these mounting and operating instructions, especially for installation, start-up and service work.

#### Responsibilities of the operator

Operators are responsible for proper use and compliance with the safety regulations. Operators are obliged to provide these mounting and operating instructions to the operating personnel and to instruct them in proper operation. Furthermore, operators must ensure that operating personnel or third parties are not exposed to any danger.

#### Responsibilities of operating personnel

Operating personnel must read and understand these mounting and operating instructions as well as the specified hazard statements, warning and caution notes. Furthermore, the operating personnel must be familiar with the applicable health, safety and accident prevention regulations and comply with them.

#### Referenced standards, directives and regulations

The Type 3375 Electric Actuator fulfills the requirements of the Directives 2014/30/EU and 2014/35/EU. The declaration of conformity includes information about the applied conformity assessment procedure. This declaration of conformity is included in the annex of these instructions.

The Type 3375 Electric Actuator is designed for use in low voltage installations.

→ For wiring, maintenance and repair, observe the relevant safety regulations.

#### **Referenced documentation**

The following documents apply in addition to these mounting and operating instructions:

- Mounting and operating instructions of the valve on which the electric actuator is mounted, e.g. for SAMSON valves:
  - EB 5861 for Type 3260 Three-way Valve
  - ▶ EB 5868-1 for Type 3214 Globe Valve balanced by a diaphragm
  - EB 8012 for Type 3241 Globe Valve, ANSI and JIS version
  - ▶ EB 8015 for Type 3241 Globe Valve, DIN version
  - EB 8026 for Type 3244 Three-way Valve
  - ▶ EB 8051 for Type 3251 Globe Valve, DIN version
  - EB 8052 for Type 3251 Globe Valve, ANSI version

## 1.1 Notes on possible severe personal injury

## 

#### Risk of fatal injury due to electric shock.

- ➔ Before connecting wiring, performing any work on the device or opening the device, disconnect the supply voltage and protect it against unintentional reconnection.
- → Only use power interruption devices that can be protected against unintentional reconnection of the power supply.
- → Do not remove any covers to perform adjustment work on live parts.

#### Risk of bursting in pressure equipment.

Valves and pipelines are pressure equipment. Improper opening can lead to valve components bursting.

- → Before starting any work on the control valve, depressurize all plant sections affected as well as the valve.
- → Drain the process medium from all the plant sections affected and from the valve.
- → Wear recommended personal protective equipment (see associated valve documentation).

## 1.2 Notes on possible personal injury

## 

#### Crush hazard arising from moving parts.

The electric actuator contains moving parts (actuator and plug stems), which can injure hands or fingers if inserted into the actuator.

- → Do not insert hands or finger into the yoke while the valve is in operation.
- ➔ Disconnect the supply voltage and protect it against unintentional reconnection before performing any work on the control valve.
- ➔ Do not impede the movement of the actuator or plug stem by inserting objects into their path.

## 

## Risk of personal injury through incorrect operation, use or installation as a result of information on the actuator being illegible.

Over time, markings, labels and nameplates on the actuator may become covered with dirt or become illegible in some other way. As a result, hazards may go unnoticed and the necessary instructions not followed. There is a risk of personal injury.

- → Keep all relevant markings and inscriptions on the device in a constantly legible state.
- → Immediately renew damaged, missing or incorrect nameplates or labels.

## 1.3 Notes on possible property damage

## 

Risk of damage to the electric actuator due to the supply voltage exceeding the permissible tolerances.

The Type 3375 Electric Actuator is designed for use according to regulations for low-voltage installations.

→ Observe the permissible tolerances of the supply voltage.

#### Risk of actuator damage due to excessively high tightening torques.

Observe the specified torques when tightening the mounting parts of Type 3375 Electric Actuators. Excessive tightening torques lead to parts wearing out more quickly.

→ Observe the specified tightening torques.

#### Risk of damage to the electric actuator due to incorrect operation of the manual override.

The actuator stem of the electric actuator without fail-safe action can be adjusted manually.

➔ Do not operate the manual override while the actuator is in operation or while the voltage supply is still connected.

#### Risk of actuator damage due to incorrect wiring of the binary inputs.

→ Always wire the binary inputs as floating contacts.

## 2 Markings on the device

## 2.1 Nameplate

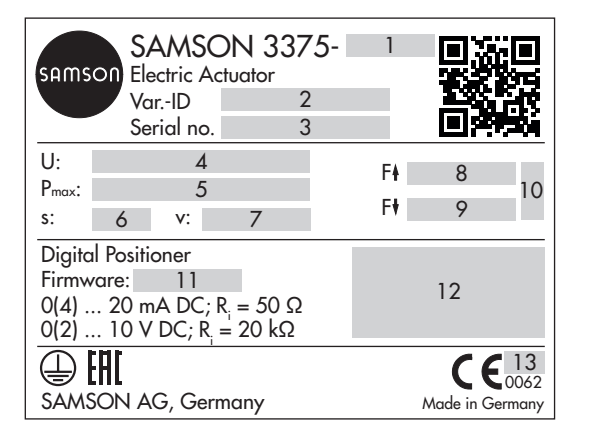

- 1 Type
- 2 Configuration ID
- 3 Serial number
- 4 Supply voltage; power line frequency
- 5 Power consumption
- 6 Rated travel
- 7 Stroking speed
- 8 Thrust (actuator stem retracts)
- 9 Thrust (stem extends)
- 10 Fail-safe action

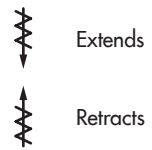

11 Firmware version

12 Limit contacts

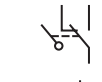

Mechanical limit contacts

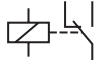

Electronic limit contacts

13 Year

## 2.2 Firmware versions

| Firmwa | re revisions                                                                                                    |  |  |  |  |  |  |  |
|--------|----------------------------------------------------------------------------------------------------|--|--|--|--|--|--|--|
| Old    | New                                                                                                    |  |  |  |  |  |  |  |
| 3.10   | 3.11                                                                                                    |  |  |  |  |  |  |  |
|        | (internal revisions)                                                                                                    |  |  |  |  |  |  |  |
| 3.11   | 3.12                                                                                                    |  |  |  |  |  |  |  |
|        | Baud rate 38400 is no longer available for Modbus.                                                                                                    |  |  |  |  |  |  |  |
|        | Communication parameters can only be changed after the key number has been entered.                                                                                                    |  |  |  |  |  |  |  |
|        | Special version with <b>three-key operation</b> is available.                                                                                                    |  |  |  |  |  |  |  |
|        | The actuator version with <b>three-key operation</b> allows the set point to be changed and dis-<br>played on the start screen in "PID controller" and "Temperature closed-loop control upon in-<br>put signal failure" applications. The key number does not need to be entered beforehand in<br>this case.                                                                                                    |  |  |  |  |  |  |  |
|        | Extended temperature measurement:<br>In the "PID controller" application, temperatures can be additionally measured using a<br>Pt 1000 sensor at input 1 and input 2. The Code c85 (unit) must be set to "°C" and Code<br>c01 (source) to "Pt 1000 input". The measuring range has a fixed range (-50 °C to<br>+150 °C). The measured values can only be read over two Modbus holding registers and<br>not processed any further in the actuator. |  |  |  |  |  |  |  |

## 3 Design and principle of operation

The Type 3375 Electric Actuator is used in industrial plants as well as in heating, ventilation and air-conditioning systems.

This linear actuator is particularly suitable, depending on whether the version is **with or without fail-safe action**, for attachment to SAMSON Series 240 and 250 Valves as well as to Type 3260 Valve (DN 200, 250 and 300) and Type 3214 Valve (DN 300 and 400).

The actuator can be used for various types of control (see the 'Start-up and configuration' section).

#### Principle of operation

The electric actuator consists of a reversible asynchronous motor and a maintenance-free planetary gear with ball screw drive. The actuator is switched off by torque-dependent limit contacts. Additionally, the asynchronous motor is protected by a thermal fuse.

## 3.1 Fail-safe action

The actuator versions with fail-safe action contain a spring mechanism and an electromagnet. The actuator is moved by the force of the spring to the fail-safe position when the electromagnet (terminals L and N) is de-energized. The direction of action depends on the actuator version and cannot be reversed.

## 3.2 Communication

#### Serial interface

The actuator is fitted with an RS-232 serial interface as standard. This allows communication with TROVIS-VIEW using SSP protocol.

## i Note

The actuator can also be fitted with an optional RS-485 module (see the 'Installation' section).

## Configuration

The actuator can be configured with the TROVIS-VIEW software. In this case, the serial interface on the actuator is used to connect the actuator to the computer.

The TROVIS-VIEW software enables the user to easily configure the positioner as well as view process parameters online.

## i Note

TROVIS-VIEW can be downloaded free of charge from our website at

► www.samsongroup.com > Service & Support > Downloads > TROVIS-VIEW. Further information on TROVIS-VIEW (e.g. system requirements) is available on our website and in the Data Sheet ► T 6661 as well as the Operating Instructions

▶ EB 6661.

→ See the 'Start-up and configuration' section.

## 3.3 Versions

## 3.3.1 Standard version

The operating controls are located underneath the housing cover (see Fig. 3-2).

# 3.3.2 Version with three-key operation

In the special version of the actuator with three-key operation, the actuator is not operated using the rotary pushbutton. Instead, three keys on the cover are used for operation (see Fig. 3-1).

This actuator version can be operated without having to remove the housing cover.

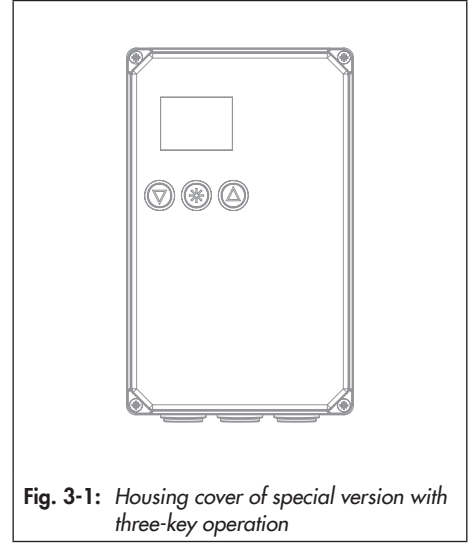

## 3.4 Additional equipment

## Mechanical limit contacts

The two mechanical limit contacts consist of two changeover switches. Their switching positions are changed independently from one another by continuously adjustable cam disks. The floating contacts can be used as either make or break contacts to influence the tasks of control equipment.

The installation and adjustment of the mechanical limit contacts is described in the 'Installation' section.

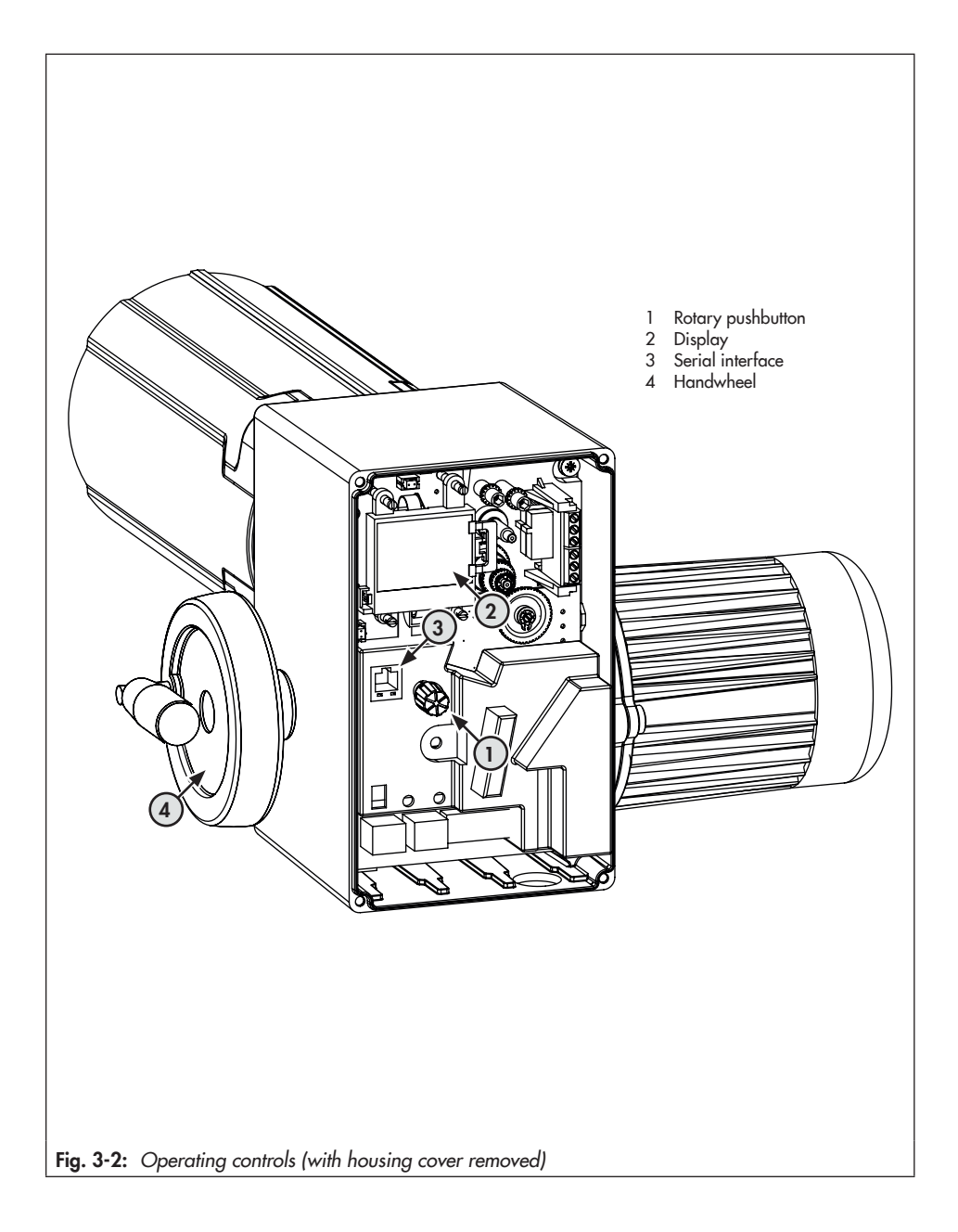

#### **Electronic limit contacts**

The two electronic limit contacts consist of relays with changeover contacts. The floating contacts can be used as either make or break contacts to influence the tasks of control equipment.

In contrast to the mechanical limit contacts, the electronic limit contacts no longer function after a supply voltage failure. The relays are de-energized and the contacts change to the idle state.

The installation of the electronic limit contacts is described in the 'Installation' section. Their adjustment is described in the 'Start-up and configuration' section.

The electronic limit contact can be triggered by the actuator stem position exceeding or falling below an adjustable switching point.

- Triggered when the position exceeds the switching point: The limit contact is activated when the actuator stem position moves beyond the switching point. The limit contact is deactivated when the actuator stem moves below the switching point plus 'Hysteresis'.
- Triggered when the position moves below the switching point: The limit contact is activated when the actuator stem position moves below the 'Switching point'. The limit contact is deactivated when the actuator stem position moves beyond the switching point plus 'Hysteresis'.

#### i Note

An activated limit contact remains permanently active if the switching point is smaller or larger than the hysteresis. This limit contact can only be deactivated by a restart (see the 'Operation' section) or by resetting to 'NONE' (c24, c27).

#### RS-485 module

The RS-485 module allows the actuator to be connected to a control station. Various communications protocol (SSP or Modbus RTU slave) are used for various functions. The RS-485 module is required for Modbus RTU communication.

→ Excerpt from Modbus list: see Annex A.

## 3.5 Technical data

| Туре 3375                          |                      | -10     | -11       | -20                      | -21        | -22        | -30                       | -31     |
|------------------------------------|----------------------|---------|-----------|--------------------------|------------|------------|---------------------------|---------|
| Fail-safe action                   |                      | Without |           | Actuator stem<br>extends |            |            | Actuator stem<br>retracts |         |
| Attachment (form-fit)              |                      | M30x1.5 | M60x1.5   | M30x1.5                  | M60x1.5    | M30x1.5    | M30x1.5                   | M60x1.5 |
| Rated travel                       | mm                   | 30      | 60        | 30                       | 60         | 30         | 30                        | 60      |
| Limited travel range               |                      |         | Betweer   | n 10 and                 | 100 % o    | f the rate | d travel                  |         |
| Handwheel                          | Handwheel            | •       | •         | -                        | -          | -          | -                         | -       |
|                                    | Electric             | •       | •         | •                        | •          | •          | •                         | •       |
| Electrical connection              | I                    |         |           |                          |            |            |                           |         |
| Supply voltage                     |                      |         |           | 230                      | V, 50 to 6 | 60 Hz      |                           |         |
| Duty type                          |                      | S3 ·    | - 50 % EC | C (1200 d                | :/h) acco  | rding to l | EC 6003                   | 4-1     |
| Power consumption                  | VA                   | 180     | 180       | 185                      | 185        | 185        | 185                       | 185     |
| Transit time in s for rated travel |                      |         |           |                          |            |            |                           |         |
|                                    | 50 Hz                | 50      | 100       | 50                       | 100        | 50         | 50                        | 100     |
|                                    | 60 Hz                | 42      | 84        | 42                       | 84         | 42         | 42                        | 84      |
| In the event of fail-sc            | afe action (approx.) | -       | -         | 35                       | 80         | 40         | 40                        | 90      |
| Stroking speed in m                | m/s                  |         |           |                          |            |            |                           |         |
|                                    | 50 Hz                | 0.6     | 0.6       | 0.6                      | 0.6        | 0.6        | 0.6                       | 0.6     |
|                                    | 60 Hz                | 0.7     | 0.7       | 0.7                      | 0.7        | 0.7        | 0.7                       | 0.7     |
| In the event of fail-sc            | afe action (approx.) | -       | -         | 0.86                     | 0.75       | 0.75       | 0.75                      | 0.67    |
| Thrust in kN                       |                      |         |           |                          |            |            |                           |         |
|                                    | Extends              | 12.5    | 12.5      | 7.5                      | 5          | 4          | 4                         | 4       |
|                                    | Retracts             | 12.5    | 12.5      | 1                        | 1          | 4          | 4                         | 2.5     |
| Weight [kg]                        | Weight [kg]          |         |           |                          |            |            |                           |         |
|                                    | Approx.              | 11.7    | 14.5      | 19.5                     | 22.5       | 18         | 18                        | 21      |

 Table 3-1:
 Technical data · Actuator

| Туре 3375                                                      |                                                                                                    | -10 -11 -20 -21 -22 -30 -31                                                              |                        |                      |                          |                        |           | -31 |
|----------------------------------------------------------------|----------------------------------------------------------------------------------------------------|------------------------------------------------------------------------------------------|------------------------|----------------------|--------------------------|------------------------|-----------|-----|
| Device safety                                                  |                                                                                                    |                                                                                          |                        |                      |                          |                        |           |     |
| Degree of protection                                           |                                                                                                    | IP 65 according to EN 60529, suspended mounting not per-<br>mitted according to EN 60664 |                        |                      |                          |                        |           |     |
| Class of protection                                            |                                                                                                    | l accore                                                                                 | ling to EN             | 161140               |                          |                        |           |     |
| Device safety                                                  |                                                                                                    | Accordi                                                                                  | ng to EN               | 61010-1              |                          |                        |           |     |
| Noise immunity                                                 |                                                                                                    | Accordi                                                                                  | ng to EN               | 61000-6              | 6-2 and E                | N 6132                 | 6-1       |     |
| Noise emission                                                 |                                                                                                    | Accordi                                                                                  | ng to EN               | 61000-6              | 6-3 and E                | N 6132                 | 6-1       |     |
| Conformity                                                     |                                                                                                    |                                                                                          |                        | C                    | C€·EA                    | [                      |           |     |
| Additional electrical e                                        | quipment                                                                                                    |                                                                                          |                        |                      |                          |                        |           |     |
| Limit contacts                                                 | Mechanical                                                                                                    | Two adj<br>230 V A                                                                       | ustable li<br>AC/1 A · | mit conta<br>Without | icts with a<br>contact p | changeov<br>protection | er switch | es; |
|                                                                | Two adjustable limit contacts with relay and changeover<br>switches;<br>230 V AC/1 A · Without contact protection |                                                                                          |                        |                      |                          |                        |           |     |
| RS-485 module                                                  |                                                                                                    | Module                                                                                   | for Mod                | ous RTU a            | communio                 | cation                 |           |     |
| Materials                                                      |                                                                                                    |                                                                                          |                        |                      |                          |                        |           |     |
| Housing                                                        | Bottom section                                                                                                    | Spheroi                                                                                  | dal grapl              | nite iron            |                          |                        |           |     |
| _                                                              | Middle section                                                                                                    | Cast aluminum alloy                                                                      |                        |                      |                          |                        |           |     |
|                                                                | Motor housing                                                                                                    | Cast aluminum alloy                                                                      |                        |                      |                          |                        |           |     |
|                                                                | Fan guard                                                                                                    | Plastic                                                                                  |                        |                      |                          |                        |           |     |
| Cover                                                          |                                                                                                    | Glass-fiber-reinforced plastic                                                           |                        |                      |                          |                        |           |     |
| Actuator stem                                                  | Stainless steel                                                                                                   |                                                                                          |                        |                      |                          |                        |           |     |
| Other information                                              |                                                                                                    |                                                                                          |                        |                      |                          |                        |           |     |
| Motor switch-off                                               | By torque-dependent limit switches                                                                                |                                                                                          |                        |                      |                          |                        |           |     |
| Permissible temperature Ambient<br>ranges <sup>2</sup> Storage |                                                                                                    | 5 to 60 °C                                                                               |                        |                      |                          |                        |           |     |
|                                                                |                                                                                                    | -20 to +70 °C                                                                            |                        |                      |                          |                        |           |     |
| Humidity                                                       | 5 to 95 % relative air humidity, no dew formation                                                                 |                                                                                          |                        |                      |                          |                        |           |     |

<sup>1)</sup> Manual override is not possible in actuators with fail-safe action upon fail-safe action.

<sup>2)</sup> The permissible medium temperature depends on the valve on which the electric actuator is mounted. The limits in the valve documentation apply.

| Digital positioner |                                                                    |                                                                                                    |
|--------------------|--------------------------------------------------------------------|----------------------------------------------------------------------------------------------------|
| Input signal       | Current input                                                      | 0/4 to 20 mA, adjustable $\cdot$ R <sub>i</sub> = 50 $\Omega$                                                                                             |
|                    | Voltage input                                                      | 0/2 to 10 V, adjustable $\cdot$ R <sub>i</sub> = 20 k $\Omega$                                                                                            |
|                    | Pt 1000 input <sup>1)</sup>                                        | Measuring range: -50 to +150 °C, 300 µA                                                                                                    |
|                    | Binary input <sup>2)</sup>                                         | By jumpering the terminals, not galvanically isolated                                                                                                    |
| Position feedback  | Current                                                            | 0/4 to 20 mA, adjustable · Error message 24 mA                                                                                                    |
|                    | Resolution                                                         | 1000 steps or 0.02 mA                                                                                                    |
|                    | Load                                                               | Μαχ. 200 Ω                                                                                                    |
|                    | Voltage                                                            | 0/2 to 10 V, adjustable · Error message 12 V                                                                                                    |
|                    | Resolution                                                         | 1000 steps or 0.01 V                                                                                                    |
|                    | Load                                                               | Minimum 5 k $\Omega$                                                                                                    |
| Binary input       |                                                                    | Open-circuit voltage: 10 V; short-circuit current: 5 mA<br>By jumpering the terminals, not galvanically isolated                                          |
| Binary output      |                                                                    | Floating, max. 230 V AC/1 A                                                                                                    |
| Applications       | Positioner                                                         | The travel follows the input signal                                                                                                    |
|                    | PID controller                                                     | Fixed set point control                                                                                                    |
|                    | Two-step mode                                                      | Two-step behavior, control over binary input                                                                                                    |
|                    | Three-step mode                                                    | Three-step behavior, control over binary input                                                                                                    |
|                    | Temperature closed-<br>loop control upon in-<br>put signal failure | The integrated PID controller uses a fixed set point for closed-loop control when the input signal is missing.                                            |
| Display            |                                                                    | Icons for functions, codes and text field with backlight                                                                                                  |
| Rotary pushbutton  |                                                                    | Operating control for on-site operation to select and con-<br>firm codes and values                                                                       |
| Interface          | Standard                                                           | RS-232 · For point-to-point connection to communication<br>participants or for memory pen · Permanently installed ·<br>Connection: RJ-12 connector socket |

Table 3-2: Technical data · Digital positioner

1) For PID Controller (PID) and Temperature closed-loop control upon input signal failure (POSF) applications only

<sup>2)</sup> For two-step mode (2STP) and three-step mode (3STP) applications

## 3.6 Dimensions in mm

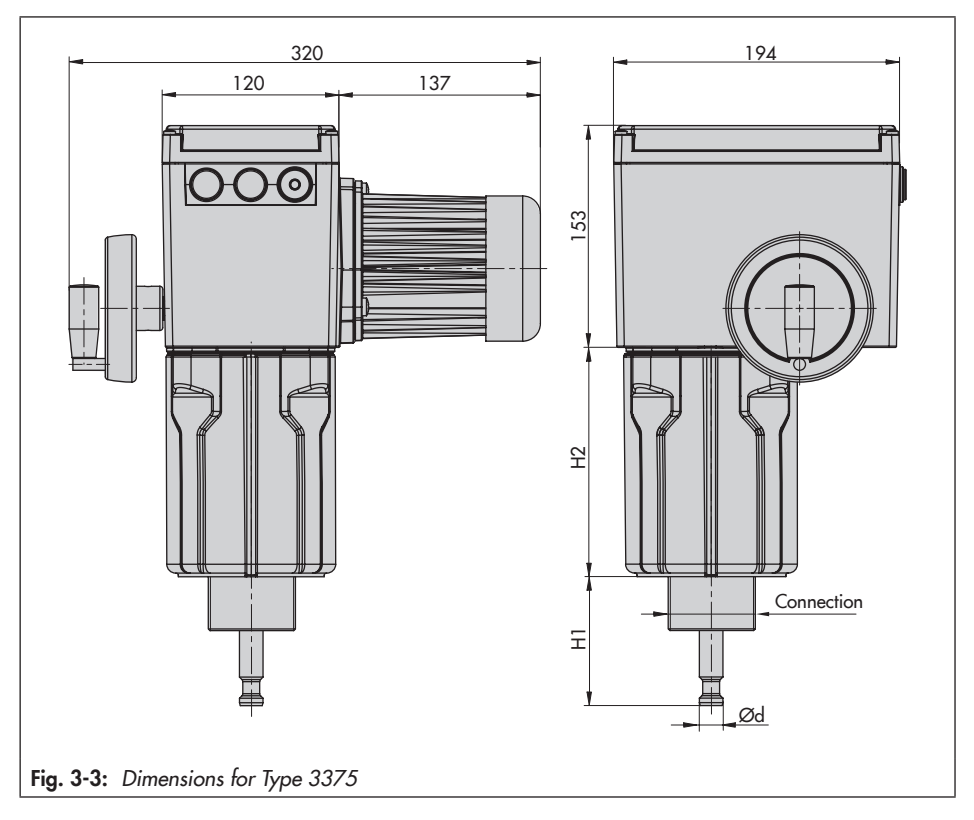

Table 3-3: Dimensions for Type 3375 Actuator

| Туре 3375         | -10        | -11     | -20     | -21     | -22     | -30     | -31     |         |
|-------------------|------------|---------|---------|---------|---------|---------|---------|---------|
| Connection        |            | M30x1.5 | M60x1.5 | M30x1.5 | M60x1.5 | M30x1.5 | M30x1.5 | M60x1.5 |
| Rated travel      | (mm)       | 30      | 60      | 30      | 60      | 30      | 30      | 60      |
| Actuator stem     | Ødin<br>mm | 16      | 22      | 16      | 22      | 16      | 16      | 22      |
| H1 stem retracted | (mm)       | 60      | 105     | 60      | 105     | 60      | 60      | 105     |
| H1 stem extended  | (mm)       | 90      | 165     | 90      | 165     | 90      | 90      | 165     |
| H2                | (mm)       | 124     | 174     | 229     | 279     | 229     | 229     | 279     |

## 4 Shipment and on-site transport

The work described in this section is only to be performed by personnel appropriately qualified to carry out such tasks.

# 4.1 Accepting the delivered goods

After receiving the shipment, proceed as follows:

- 1. Compare the shipment received with the delivery note.
- Check the shipment for transportation damage. Report any damage to SAMSON and the forwarding agent (refer to delivery note).

# 4.2 Removing the packaging from the actuator

## i Note

Do not remove the packaging until immediately before mounting and start-up.

- 1. Remove the packaging from the electric actuator.
- 2. Check scope of delivery (see Fig. 4-1).
- Dispose of the packaging in accordance with the valid regulations.

- 1x Type 3375-xx Electric Actuator
- 1x Document IP 8332-2 (Important Product Information)
- for Types 3375-10, -20, -22, -30:
- 1x Accessory 0900-2679, consisting of 2x Stem connector for
  - Ø 16 mm stem
  - 2x M6 screw
  - 1x M30x1.5 ring nut

for Types 3375-11, -21, -31:

- 1x Accessory 1400-9565, consisting of
  - 2x Stem connector for Ø 22 mm stem
  - 2x M12 screw
  - 1x M60x1.5 ring nut

Fig. 4-1: Scope of delivery

## 4.3 Transporting the actuator

- Protect the actuator against external influences (e.g. impact).
- Protect the actuator against moisture and dirt.
- Observe the permissible transportation temperature of -20 to +70 °C.

## 4.4 Lifting the actuator

 Use suitable equipment to lift the actuator.

## 4.5 Storing the actuator

#### 

## Risk of electric actuator damage due to improper storage.

- → Observe the storage instructions.
- ➔ Avoid long storage times.
- Contact SAMSON in case of different storage conditions or longer storage times.

#### i Note

We recommend regularly checking the electric actuator and the prevailing storage conditions during long storage periods.

#### Storage instructions

- Protect the electric actuator against external influences (e.g. impact).
- Protect the electric actuator against moisture and dirt.
- Make sure that the ambient air is free of acids or other corrosive media.
- Observe the permissible storage temperature from -20 to +70 °C.
- Do not place any objects on the electric actuator.

## 5 Installation

The work described in this section is only to be performed by personnel appropriately qualified to carry out such tasks.

## 5.1 Installation conditions

## Work position

If not described otherwise in the valve documentation, the work position for the control valve is the front view looking onto the operating controls.

#### Mounting orientation

The control valve can be installed in the pipeline in any desired position. However, a suspended mounting position of the actuator is not permissible (see Fig. 5-1).

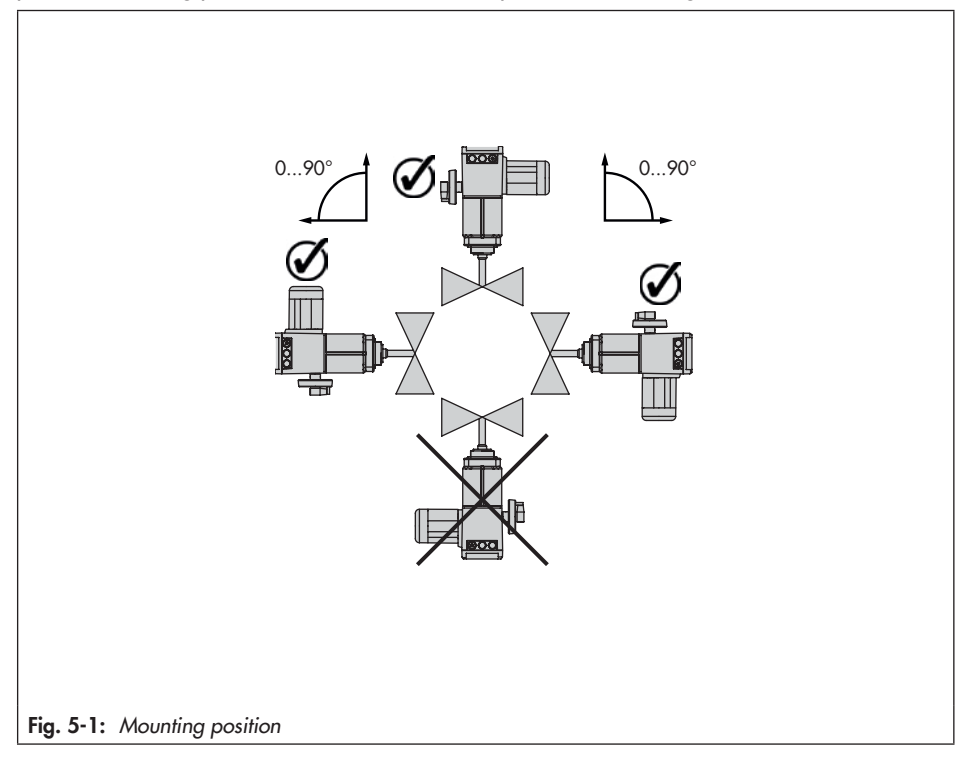

## 5.2 Preparation for installation

Before installation, make sure the following conditions are met:

- The actuator is not damaged.

Proceed as follows:

Lay out the necessary material and tools to have them ready during mounting.

## 5.3 Mounting the actuator

- 1. Push the plug stem down.
- Turn the stem connector nut (7) until the dimension x from the top of the yoke to the middle of the stem connector nut (7) is achieved:

With M30: x = 90 mmWith M60: x = 165 mmLock this position with the lock nut (8).

 Actuator without fail-safe action: Retract the actuator stem using the manual override (see the 'Operation' section).

### Actuator with fail-safe action:

Retract the actuator stem electrically in the MAN mode (see the 'Operation' section).

4. Place actuator onto the valve bonnet (2) and secure using the ring nut (6).

| Tightening torque (M30) | 150 Nm |
|-------------------------|--------|
| Tightening torque (M60) | 250 Nm |

 When the stem connector nut (7) rests on the actuator stem, attach both stem connector clamps (4) and fasten with screws.

- Move actuator stem (3) to the end position (valve closed) using the manual override or electrically.
- Align travel indicator scale (9) with the middle of the stem connector (4) and screw tight.

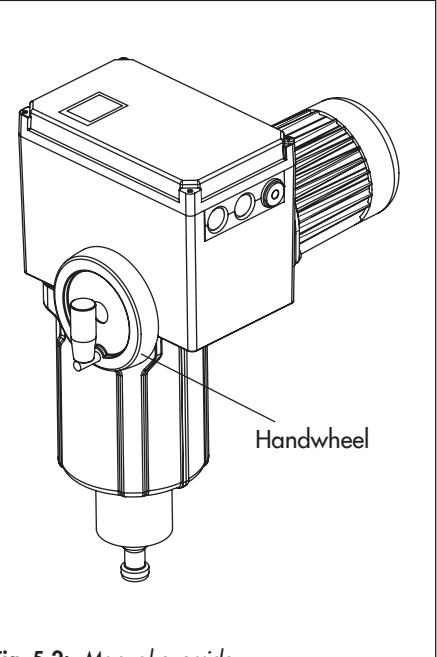

Fig. 5-2: Manual override

## i Note

For actuators with "actuator stem extends" fail-safe action (see nameplate), the supply voltage must be applied to allow the actuator stem be retracted. To apply the supply voltage, proceed as described in section 5.7.

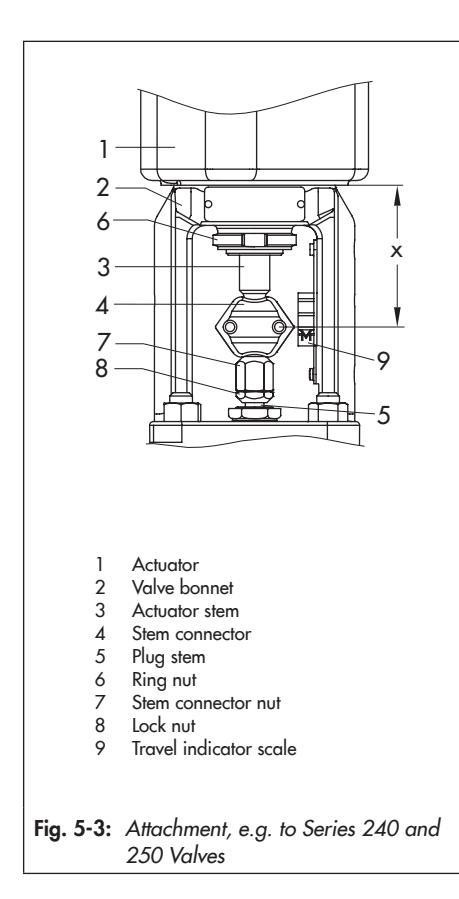

## 5.4 Retrofitting limit contacts

## 

### Risk of fatal injury due to electric shock.

 Before installing electrical accessories, switch off the supply voltage and disconnect the signal line. To install the mechanical limit contacts, the following retrofit kit is required:

 Mechanical limit contacts: Order no. 1402-0898 (see Annex B)

## -☆- Tip

We recommend applying a small amount of lubricant (e.g. Vaseline) to the spindles on the gear faces and to the sides of the cogs.

## i Note

- The listed retrofit kits also contain parts needed to retrofit other SAMSON actuators. Not all the parts in the kits are required for the Type 3375 Actuator.
- To undo the screws on the housing cover, use a POZIDRIV<sup>®</sup> PZ2 screwdriver to get enough hold on the screw heads.

#### Installation

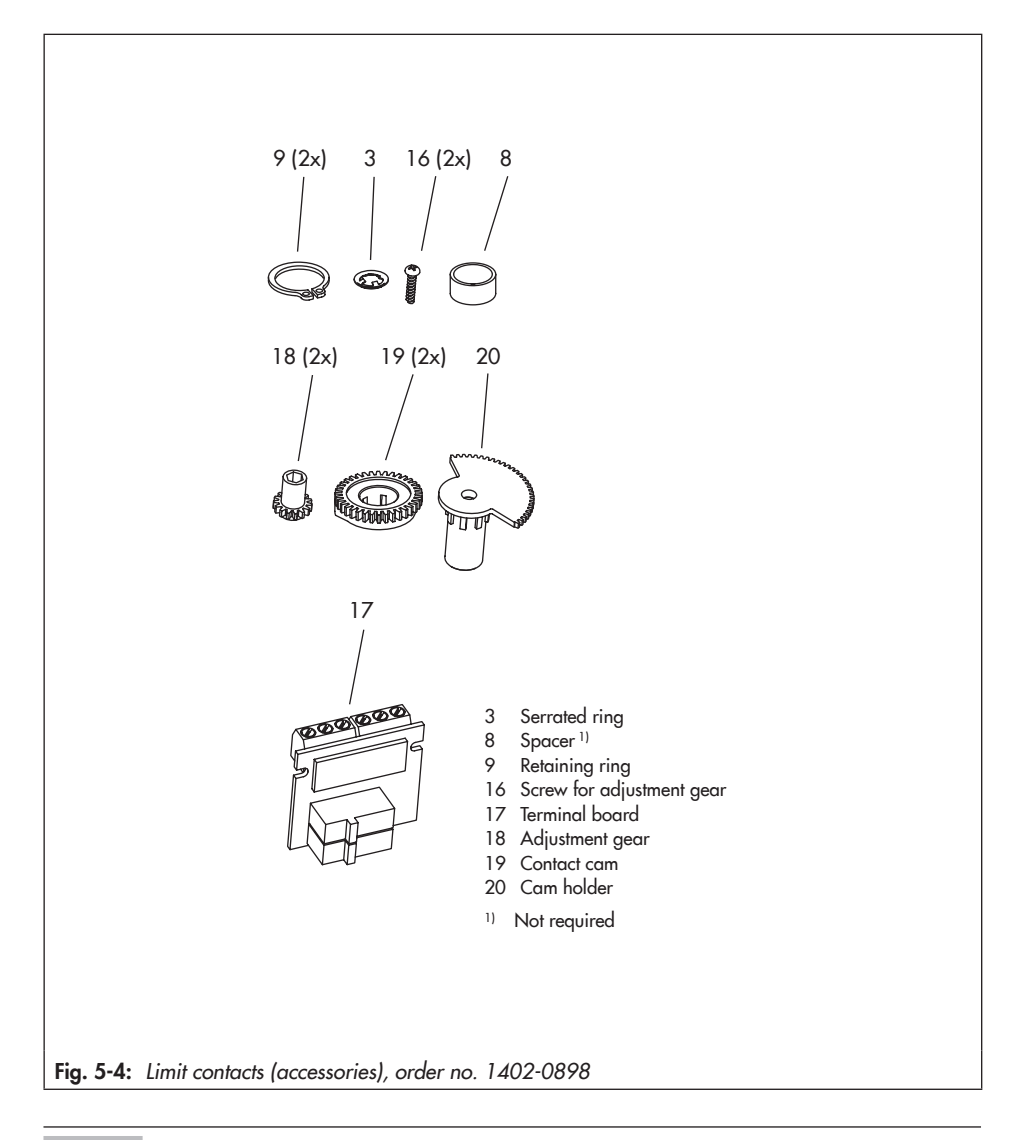

## i Note

The contact cams (19) are ready-mounted to the cam holder (20) and the retaining rings (9) to form the contact cam unit (21, see Fig. 5-5).

1. Unscrew screws on housing cover and take the cover off the actuator.

## 

## Risk of damage to the connecting cable due to incorrect handling.

Actuator version with three-key operation: make sure that the connecting cable between the housing cover and actuator board is not damaged when removing the housing cover.

- ➔ Fasten the housing cover to the housing before performing work on the actuator (see section 5.7).
- Move the actuator stem to the end position depending on the fail-safe action "actuator stem extends" or "actuator stem retracts" (see the 'Design and principle of operation' section).
- 3. Slide adjustment gears (18) onto their spindles and fasten with one screw each. Check whether the adjustment gears can be turned easily. If not, slightly loosen its screw again.
- Align the contact cam unit (21): To do this, turn both contact cams (19) on the cam holder (20) as illustrated in Fig. 5-6 corresponding with the position of the actuator stem.
- Slide the contact cam unit (21) onto the spindle corresponding with the position of the actuator stem as illustrated in Fig. 5-7. Make sure that the outermost cog of the contact cam unit engages in the gearwheel of the intermediate gear (1). In addition, the adjustment gears (18) must engage properly in the corre-

sponding gears of the contact cam unit (21).

- 6. Secure the contact cam unit (21) and intermediate gear (1) with the serrated ring (3); push down the serrated ring as far as it will go.
- 7. Position the terminal board (17) at the base of the support at a 45° angle (approx.) with the switches pointing towards the gears. Swivel the upper end of the terminal board towards the gears until the board is in a vertical position and properly engaged in the support.
- 8. Adjust limit contacts as described in the 'Start-up and configuration' section.
- Replace cover. Briefly turn the fastening screws counterclockwise with a screwdriver to center them. Then fasten down the cover by tightening the screws.

#### Installation

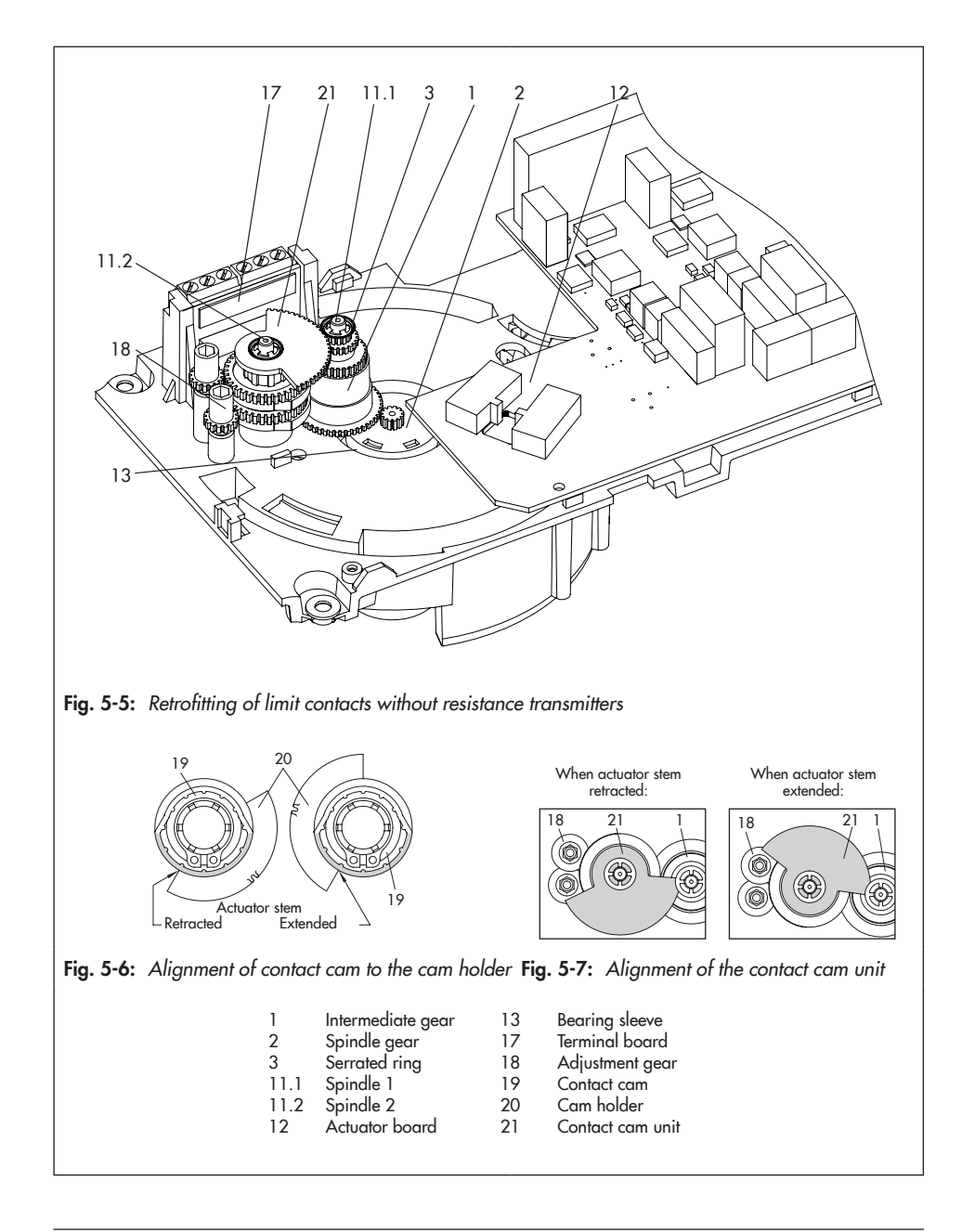

# 5.5 Retrofitting electronic limit contacts

## 

#### Risk of fatal injury due to electric shock.

➔ Before installing electrical accessories, switch off the supply voltage and disconnect the signal line.

To install the electronic limit contacts, the following retrofit kit is required:

 Mechanical limit contacts: Order no. 1402-0591 (see Annex B)

## i Note

To undo the screws on the housing cover, use a POZIDRIV<sup>®</sup> PZ2 screwdriver to get enough hold on the screw heads.

1. Undo screws on housing cover and take the cover off the actuator.

## 

## Risk of damage to the connecting cable due to incorrect handling.

Actuator version with three-key operation: make sure that the connecting cable between the housing cover and actuator board is not damaged when removing the housing cover.

- ➔ Fasten the housing cover to the housing before performing work on the actuator (see Fig. 5-15).
- Connect the connector on the connecting cable to the plug-in location intended for it on the board.

- Position the terminal board (17, see Fig. 5-5) at the base of the support at a 45° angle (approx.) with the relay pointing towards the edge of the intermediate board. Swivel the upper end of the terminal board until the board is properly engaged.
- 4. Adjust limit contacts as described in the 'Start-up and configuration' section.
- 5. Replace cover. Briefly turn the fastening screws counterclockwise with a screwdriver to center them. Then fasten down the cover by tightening the screws.

## 5.6 Retrofitting RS-485 module

To install the RS-485 module for Modbus RTU communication, the following retrofit kit is required:

 RS-485 module: Order no. 1402-1522 (see Annex B)

## 

### Risk of fatal injury due to electric shock.

- ➔ Before installing electrical accessories, switch off the supply voltage and disconnect the signal line.
- 1. Undo screws on housing cover and take the cover off the actuator.
- 2. Switch off the supply voltage.
- 3. Insert the four spacers into the holes intended for them in the actuator board.
- Place the RS-485 module with the connector side facing downward onto the spacers.

#### Installation

- → The pins must be guided from the top into the socket on the board.
- 5. Perform the wiring as described in section 5.7.
- 6. Set up Modbus communication (see the 'Start-up and configuration' section).

## 5.7 Electrical connection

## 

#### Risk of fatal injury due to electric shock.

- → Upon installation of the electric cables, you are required to observe the regulations concerning low-voltage installations according to DIN VDE 0100 as well as the regulations of your local power supplier.
- Use a suitable voltage supply which guarantees that no dangerous voltages reach the device in normal operation or in the event of a fault in the system or any other system parts.
- Only perform the electrical connection after switching off the supply voltage. Make sure the supply voltage cannot be switched on unintentionally.

## 

## Risk of actuator damage due to incorrect wiring of the binary inputs.

→ Always wire the binary inputs as floating contacts.

# 5.7.1 Connection (standard version)

- → Connect the wiring as shown in Fig. 5-8 and depending on the application being used (see Fig. 5-9 to Fig. 5-14).
- → Guide the cables to the spring-cage terminals from the top (observe Table 5-1).
- Connect binary signals over floating contacts.

### i Note

After connecting the supply voltage on starting up the actuator for the first time, the start screen and the error reading **EOO RUNT** (no initialization performed) appear in alternating sequence (see the 'Start-up and configuration' section).

## Permissible cross-sections

Table 5-1: Cables and stranded wires that can be used

| Cable                                            | Cross section                |
|--------------------------------------------------|------------------------------|
| Single-wire H05(07) V-U <sup>1)</sup>            | 0.2 to 1.5 mm <sup>2</sup>   |
| Fine-wire H05(07) V-K <sup>1)</sup>              | 0.2 to 1.5 mm <sup>2</sup>   |
| With wire ferrule acc. to DIN 46228-1            | 0.25 to 1.5 mm <sup>2</sup>  |
| With wire ferrule and sleeve acc. to DIN 46228-4 | 0.25 to 0.75 mm <sup>2</sup> |

<sup>1)</sup> Length of insulation to be stripped off wire ends = 8 mm

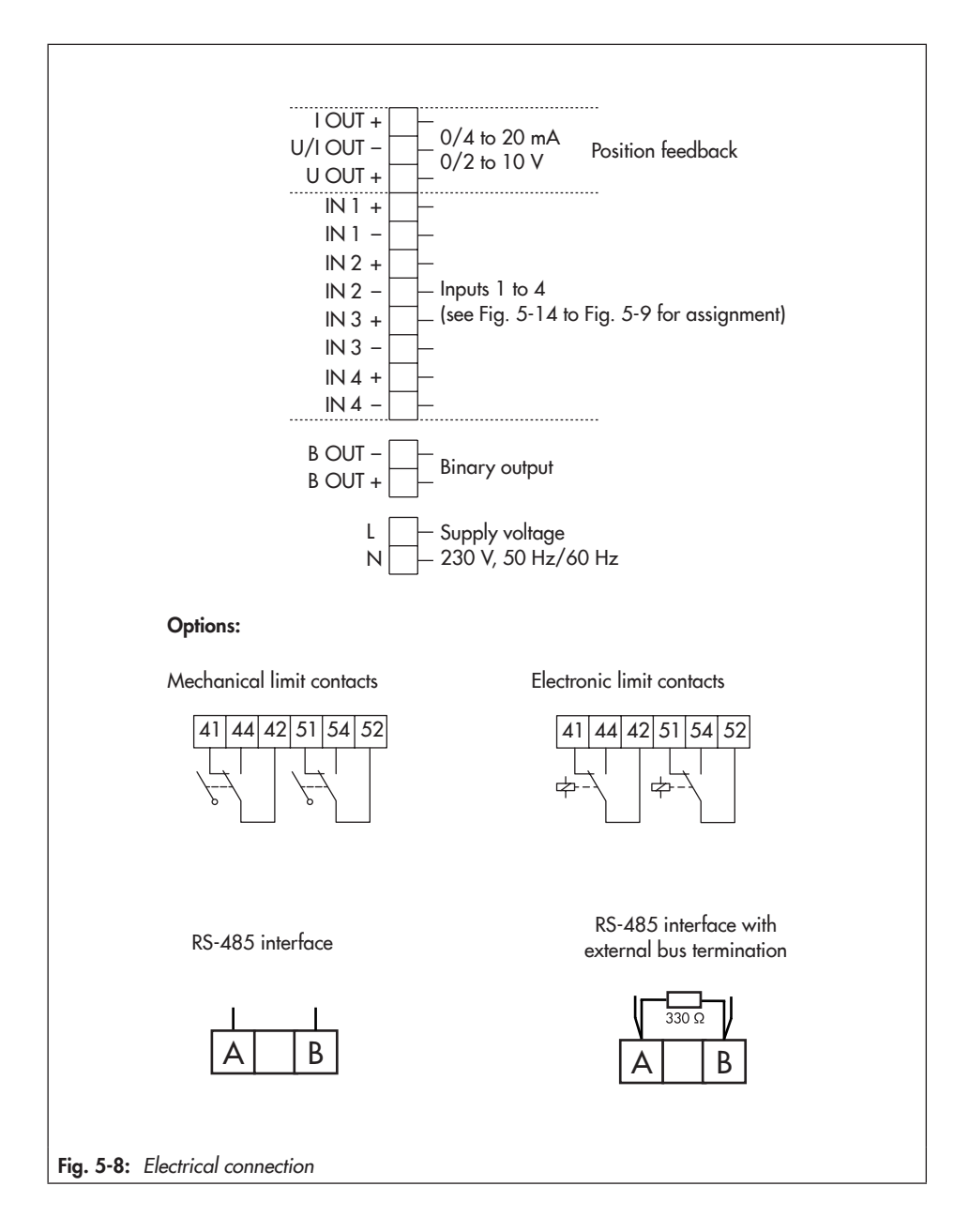

### 

Risk of actuator damage due to incorrect wiring of the binary inputs.

→ Always wire the binary inputs as floating contacts.

## i Note

The function of the inputs depend on how the actuator is configured. Inputs that have not been configured do not have any effect.

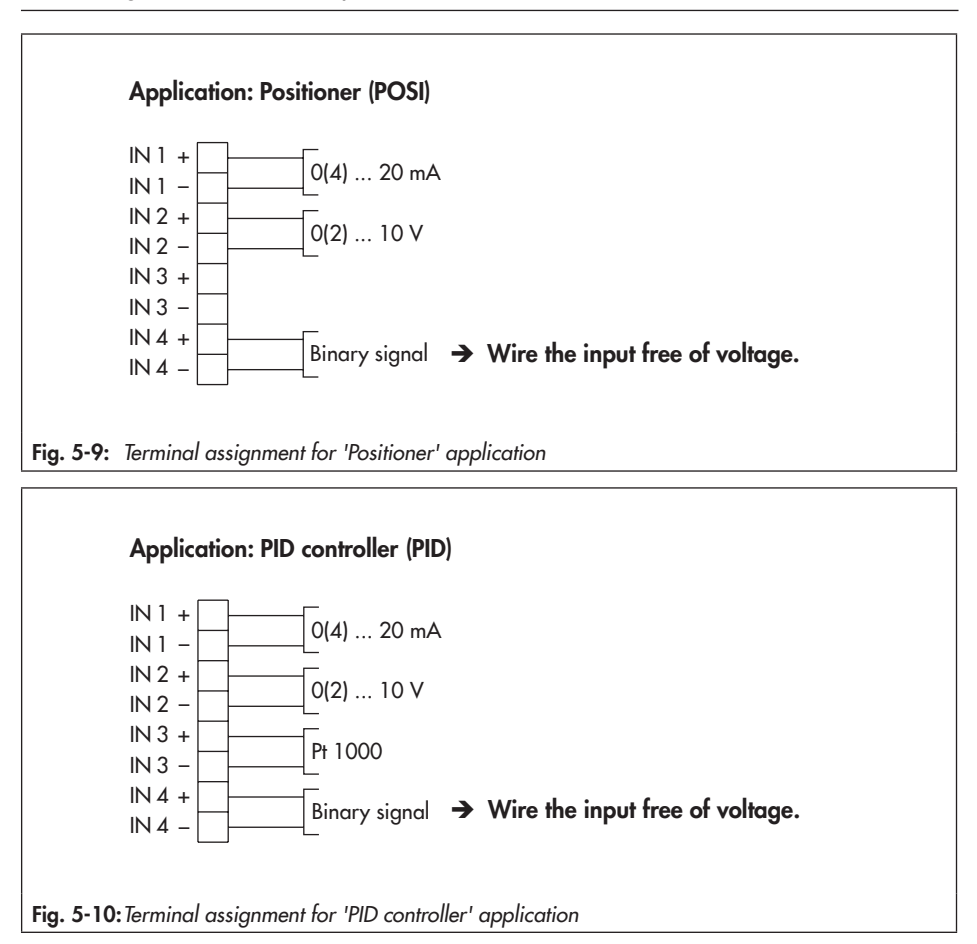

#### Installation

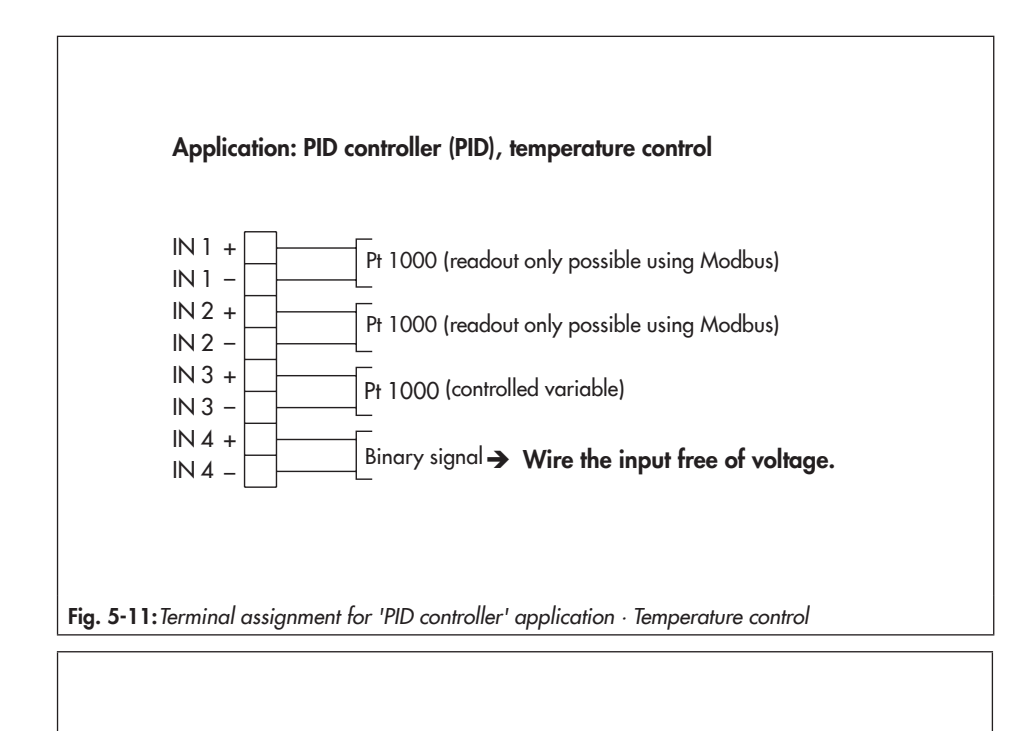

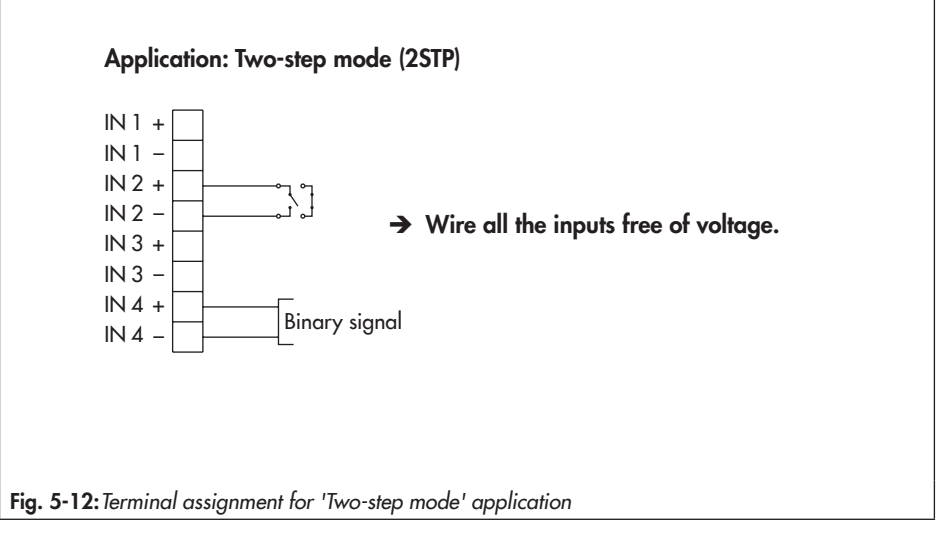
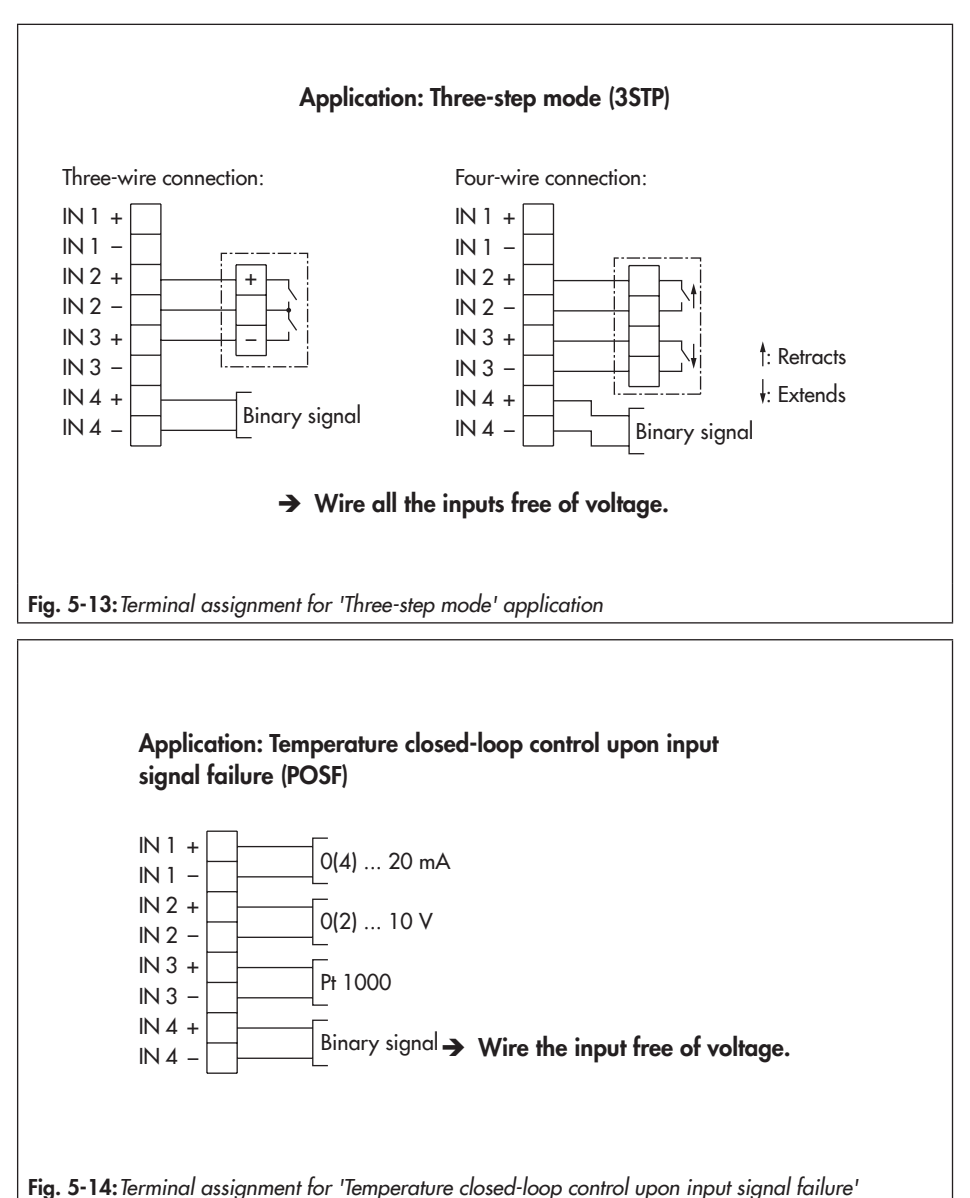

# 5.7.2 Connection of version with three-key operation

Perform electrical connection for the special version of Type 3375 with three-key operation as follows:

→ See Fig. 5-15.

- 1. Unthread the four fastening screws of the housing cover. Lift off the housing cover.
- → Make sure the connecting cable (1) of the housing cover is not damaged by tensile load.
- 2. Move the housing cover to the position as shown in Fig. 5-15:
- Place on cover. Briefly turn the screw (2, see Fig. 5-15) counterclockwise to center it. Tighten it slightly.
- → Make sure that the screw is not screwed all the way into the thread. Otherwise, the cover seal may become damaged.
- 4. Connect the wiring as shown in Fig. 5-8.
- Loosen the screw (2, see Fig. 5-15), while holding the housing cover to ensure the connecting cable (1, see Fig. 5-15) of the housing cover does not get damaged by tensile load.
- Place the housing cover on the housing and route the connecting cable in the housing as shown in Fig. 5-15.
- → Make sure the connecting cable of the housing cover do not get jammed.
- Briefly turn the fastening screws counterclockwise to center them. Then fasten down the cover by tightening the screws.

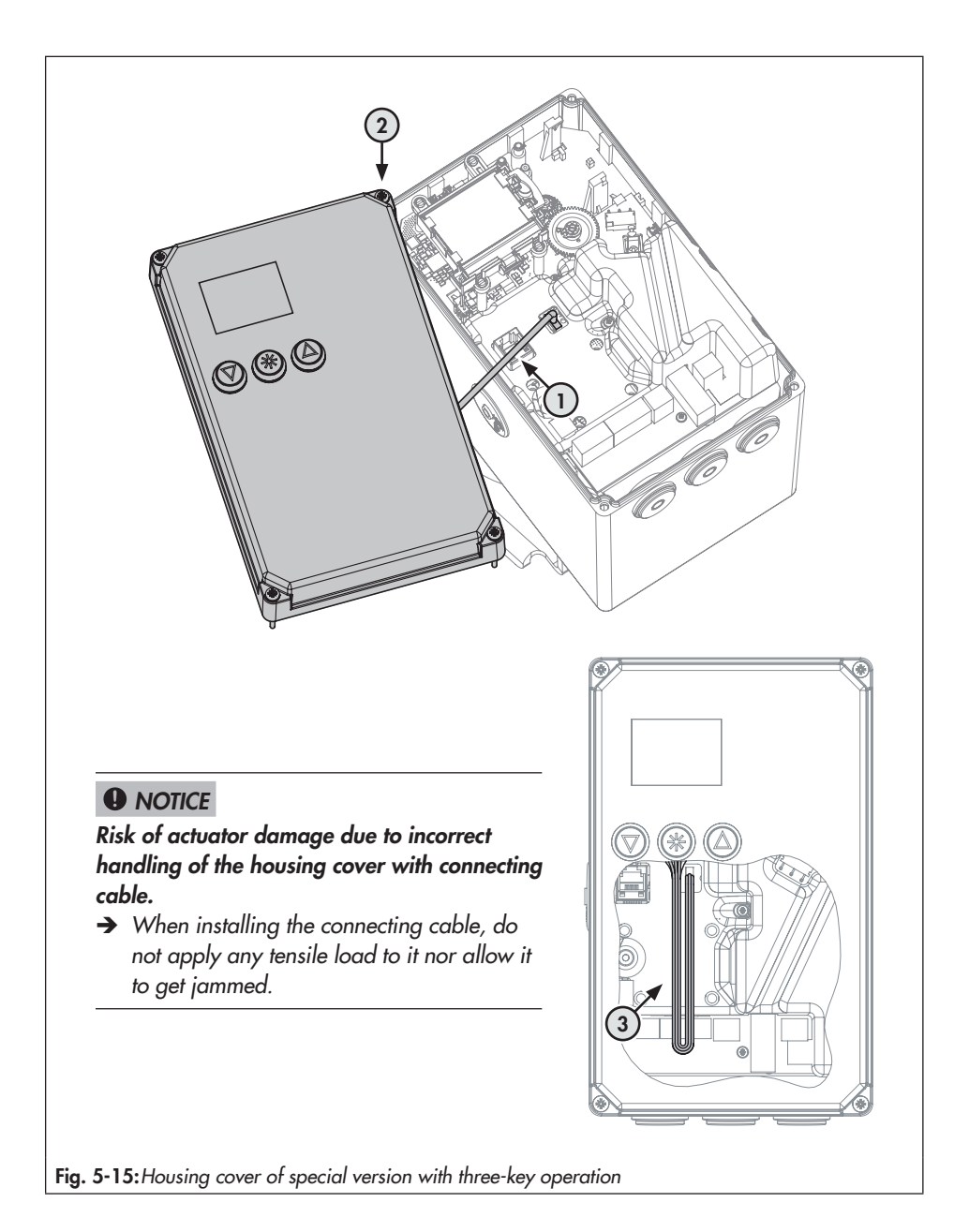

# 6 Operation

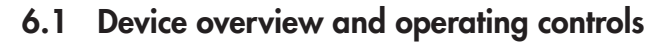

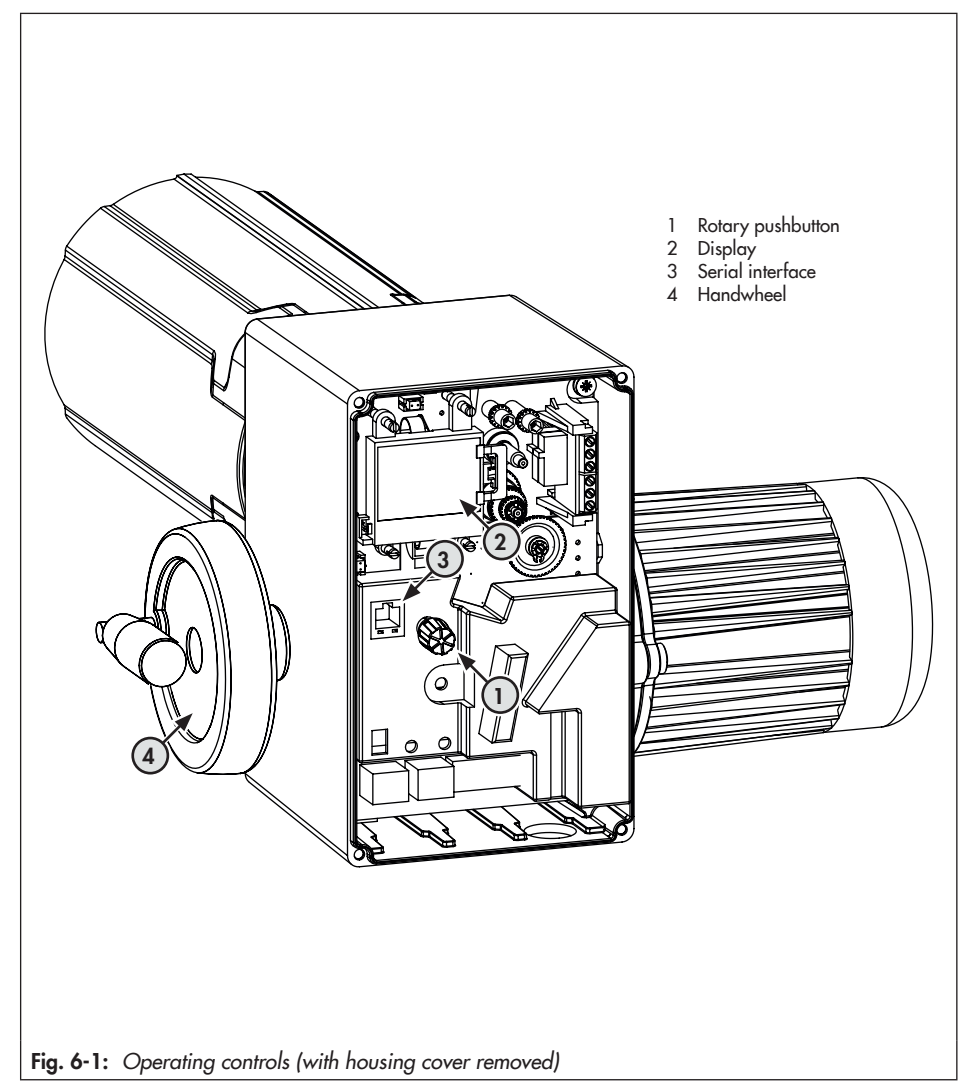

# 6.1.1 Display

After switching on the supply voltage, the current firmware is displayed for two seconds. Afterwards, the start screen appears.

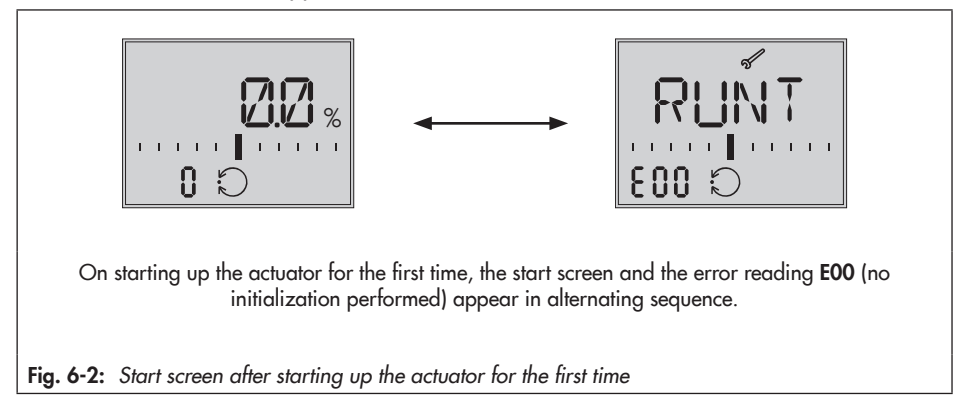

#### Start screen

The start screen depends on the selected application (see the 'Start-up and configuration' section). On starting up the actuator for the first time and after loading default settings, the positioner application (POSI, see Fig. 6-2) is automatically selected.

 Table 6-1: Display icons

| Operating modes                                               | C.                                | Automatic mode                                                                                                    |  |  |
|---------------------------------------------------------------|-----------------------------------|----------------------------------------------------------------------------------------------------|--|--|
|                                                               | en l                              | Manual mode                                                                                                    |  |  |
| Bar graph<br>The bars indicate the set point                  |                                   | One bar element appears per 1 % set point deviation.                                                                                                    |  |  |
| sign $(+/-)$ and the value.                                   | Example                           | 2:                                                                                                    |  |  |
|                                                               | гт                                | and a second second second second second second second second second second second second second second second                                                                             |  |  |
|                                                               | Bar grap<br>bar elem<br>set point | bh indicates a +3 % set point deviation. A maximum of five<br>nents can appear on each side. Five bar elements indicate a<br>deviation ≥ 5 %.                                              |  |  |
| <b>Status messages</b><br>These icons indicate that an        | 1                                 | Failure                                                                                                    |  |  |
| error has occurred.                                           | 5                                 | Maintenance demanded                                                                                                    |  |  |
| <b>Binary input/output active</b><br>Code in bottom left-hand | ι Ο                               | Code 0 on the display, binary input active                                                                                                    |  |  |
| corner of the display                                         | 0 ר                               | Code 0 on the display, binary output active                                                                                                    |  |  |
|                                                               | 3 0                               | Code 0 on the display, binary input/output active                                                                                                    |  |  |
| Enable configuration                                          | $\diamondsuit$                    | Indicates that the parameters in the configuration and ser-<br>vice levels have been enabled for configuration.                                                                            |  |  |
| Limit contacts                                                | Ϋ́Ι                               | Display<br>reading 1 Indicates that the actuator stem position has                                                                                                    |  |  |
|                                                               | Ι¦                                | Display<br>reading 2                                                                                                    |  |  |
| Default setting                                               | -   -                             | When the scale of the bar graph is not visible and only one<br>bar element either side of the center is visible, this means<br>the indicated parameter is the same as the default setting. |  |  |
| mA unit                                                       | $\square$                         | The icon indicates the mA unit in conjunction with a reading.                                                                                                    |  |  |

# 6.1.2 Rotary pushbutton

The operating controls are located underneath the housing cover (see Fig. 6-1).

The settings are changed using the rotary pushbutton.

Turn ⊕: select/change codes and values

Press ⊕: confirm setting/change

#### 

#### Changed parameters are immediately effective!

The process is directly affected by these changes.

→ First check any changes made to parameters before confirming them by pressing the rotary pushbutton.

### 6.1.3 Keys on version with three-key operation

In the special version with three-key operation, the actuator is operated using three keys on the cover:

( Select/change codes and values (increase value)

🛞 Confirm setting/change

Select/change codes and values (reduce value)

#### i Note

The operation and setting of the Type 3375 Actuator is described in these Mounting and Operating Instructions based on the version with rotary pushbutton. Pressing keys (a) and (c) corresponds to turning the rotary pushbutton and the key (\*) corresponds to pressing the rotary pushbutton of the standard actuator version.

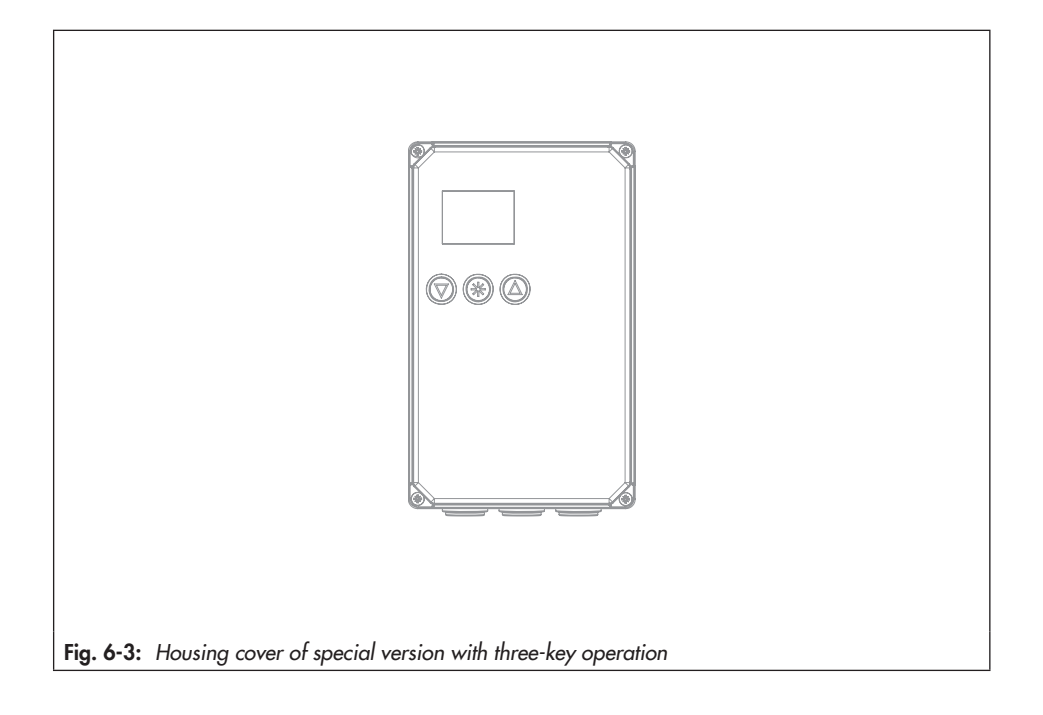

# 7 Start-up and configuration

The work described in this section is only to be performed by personnel appropriately qualified to carry out such tasks.

### 7.1 Initializing the actuator

### 

Risk of injury due to the actuator stem extending or retracting.

→ Do not touch or block the actuator stem.

### 

#### The process is disturbed by the movement of the actuator stem.

→ Do not perform the initialization while the process is running. First isolate the plant by closing the shut-off valves.

The initialization is performed in Code 5. During initialization, the actuator stem moves from its current position to the 100 % end position. Starting from the 100 % end position, the actuator stem moves to the 0 % end position.

#### i Note

Initialization is not possible in manual mode.

### i Note

The 0 % and 100 % end positions depend on the operating direction used (see Annex A).

- → Before initialization, mount the actuator on the valve as described in the 'Installation' section.
- → Set the automatic mode (see the 'Operation' section).

| Code | Description          | WE | Adjustment range |
|------|----------------------|----|------------------|
| 5    | Start initialization |    | INI              |

#### How to proceed:

- 1. Turn  $\bigotimes$  (when the start screen appears) to select Code 5.
- 2. Press (. INI blinks on the display.
- 3. Press ⊕ again. INI and the √ icon appear. Initialization starts.
- → Initialization can be canceled at all times by selecting ESC.
- → After the initialization has been successfully completed, OK is indicated.
- 4. Press 🛞 to confirm.
- $\rightarrow$  The actuator is ready for use.

## 7.2 Configuring the actuator

#### When the key number is active, proceed as follows:

- Turn ( (when the start screen appears) to select Code 9.
   Press ( to confirm.
- → Display: Input field for key number
- 3. Press to activate the input field.

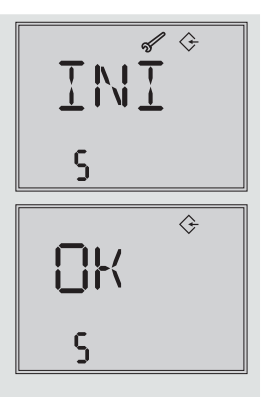

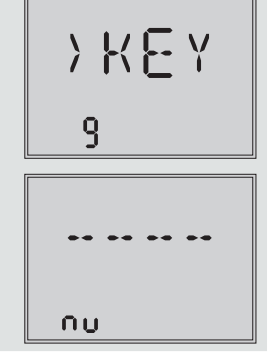

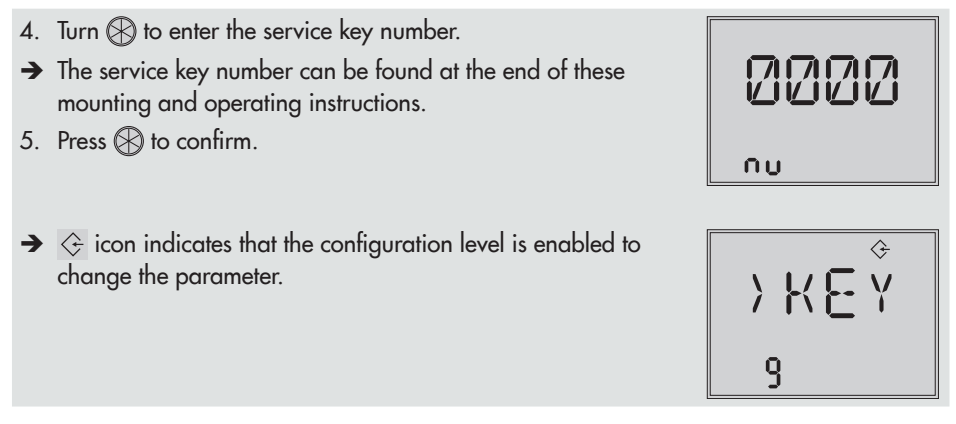

After entering the key number, the corresponding levels are enabled for five minutes (indicated by icon). The levels are automatically locked again after five minutes.

Levels can also be locked again: Select Code 9 again. **OFF** is displayed. After confirming it by pressing  $\bigotimes$ , the  $\diamondsuit$  icon disappears.

# 7.2.1 Fast configuration level

Code 8 opens the fast configuration level, which allows the selection of several parameter configurations.

| Code | Description        | Display | Adjustment range               |
|------|--------------------|---------|--------------------------------|
| 8    | Fast configuration | FCO     | In, Out, dir (see table below) |

The settings for the following areas can be selected:

- Input signal (Code In)
- Position feedback signal (Code Out)
- Operating direction (Code dir)

#### Start-up and configuration

| Code | Description                                | Display    |
|------|--------------------------------------------|------------|
|      | Input signal 0 to 20 mA                    | 0 – 20     |
| la.  | Input signal 4 to 20 mA                    | 4 - 20     |
| IN   | Input signal 0 to 10 V                     | 0 - 10     |
|      | Input signal 2 to 10 V                     | 2 - 10     |
|      | Position feedback signal 0 to 20 mA        | 0 - 20     |
| 0+   | Position feedback signal 4 to 20 mA        | 4 - 20     |
| Oui  | Position feedback signal 0 to 10 V         | 0 - 10     |
|      | Position feedback signal 2 to 10 V         | 2 - 10     |
| J.   | Operating direction increasing/increasing  | >>         |
| uii  | Direction of action: increasing/decreasing | $\diamond$ |

### i Note

Only one setting can be selected for each range. Selected settings are marked on the display by dashes.

#### Open fast configuration level

- 1. Turn ( (when the start screen appears) to select Code 8 (display: FCO).
- 2. Press 🛞. First setting that can be selected appears.

#### Selectable setting

→ Code In, input signal 0 to 20 mA

#### Select setting

3. Press 🛞 to select setting (indicated by the dashes).

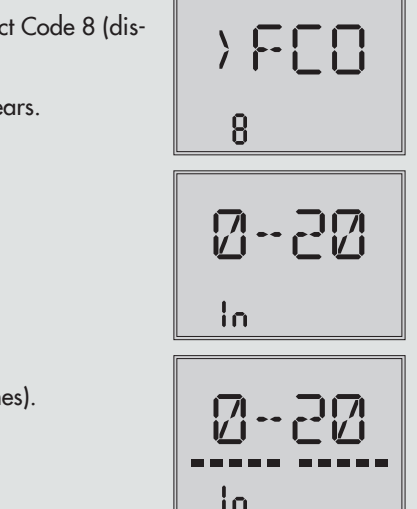

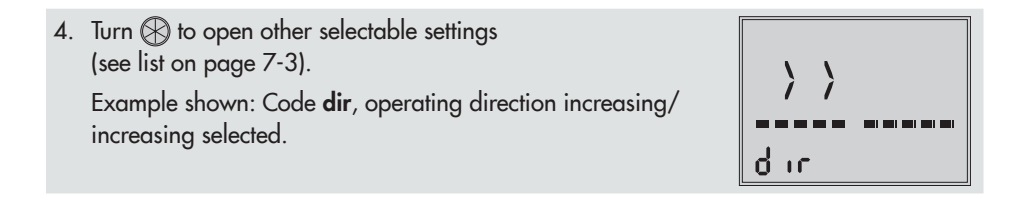

# 7.3 Selecting the application

The actuator's application can be selected from one of the following applications:

- Positioner (POSI)
- PID controller (PID)
- Two-step mode (2STP)
- Three-step mode (3STP)
- Temperature closed-loop control upon input signal failure (POSF)

(see Annex A for description of functions)

### i Note

- Depending on the selected application, wire the terminals of the actuator as specified (see the 'Installation' section).
- Not all parameters and settings are shown when a certain application is selected.

| Code | Description | WE   | Adjustment range                                                                                                    |
|------|-------------|------|----------------------------------------------------------------------------------------------------|
| 6    | Application | POSI | POSI (positioner)<br>PID (PID controller)<br>2STP (two-step mode)<br>3STP (three-step mode)<br>POSF (temperature closed-loop control upon input<br>signal failure) |

#### Positioner application (see Annex A for description)

- → Set Code 6 to POSI.
- → Perform the wiring as described in the 'Installation' section.

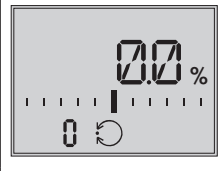

Displayed reading: travel

Fig. 7-1: Start screen with positioner application (POSI)

#### PID controller application (see Annex A for description)

- → Set Code 6 to PID.
- → Perform the wiring as described in the 'Installation' section.

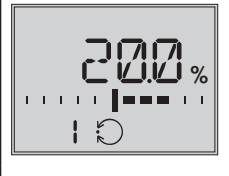

Displayed reading: process variable

Fig. 7-2: Start screen with PID controller (PID) application

#### Two-step mode application (see Annex A for description)

- → Set Code 6 to 2STP.
- → Perform the wiring as described in the 'Installation' section.

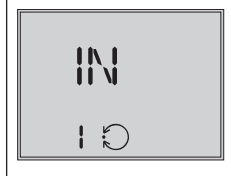

Displayed reading: state

Fig. 7-3: Start screen with two-step mode application (2STP)

#### Three-step mode application (see Annex A for description)

- → Set Code 6 to 3STP.
- → Perform the wiring as described in the 'Installation' section.

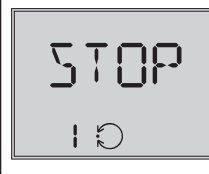

Displayed reading: state

Fig. 7-4: Start screen with three-step mode application (3STP)

Temperature closed-loop control upon input signal failure application (see Annex A for description)

- → Set Code 6 to POSF.
- → Perform the wiring as described in the 'Installation' section.

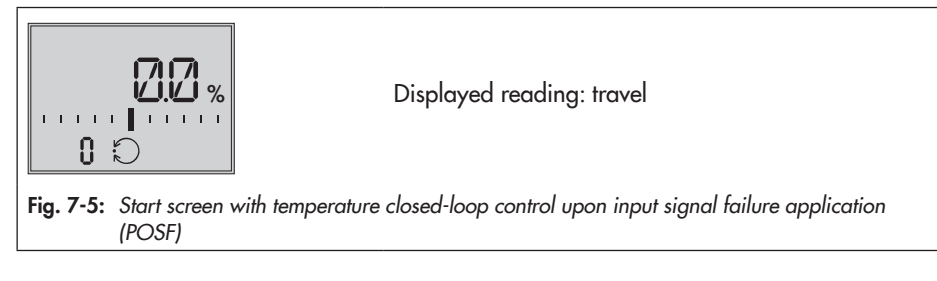

### i Note

The 0 to 10 V or 0 to 20 mA setting for the input signal is not possible in combination with this function. The lower value must be at least 0.5 V or 1 mA.

# 7.4 Adjusting the limit contacts

### i Note

To undo the screws on the housing cover, use a POZIDRIV® PZ2 screwdriver to get enough hold on the screw heads.

#### Mechanical limit contacts (see Fig. 7-6 to Fig. 7-8)

- 1. Undo screws on housing cover and take the cover off the actuator.
- 2. Switch on supply voltage.
- 3. Move the valve, using manual override or the "manual level" operating mode, to the point at which the contact should react.
- 4. Use a hex screwdriver to turn the spindle of the adjustment gears (18) for the upper limit contact or for the lower limit contact until the associated contact cam (19) of the contact cam unit (21) triggers the switch contact of the upper or lower microswitch on the terminal board (17).
- 5. Replace cover. Briefly turn the fastening screws counterclockwise with a screwdriver to center them. Then fasten down the cover by tightening the screws.

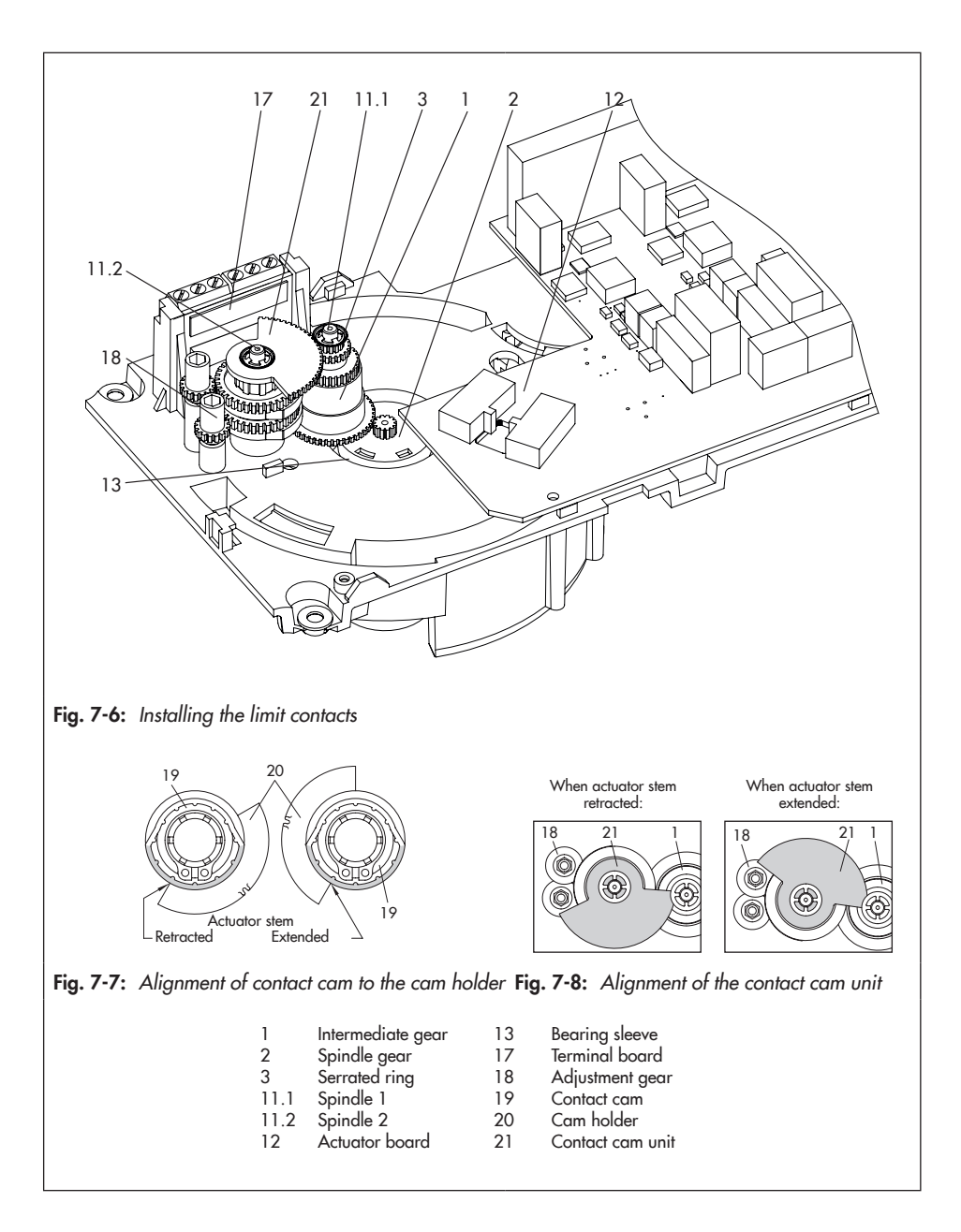

#### **Electronic limit contacts**

The electronic limit contacts are adjusted at the operating controls of the actuator (see Annex A).

### 7.5 Setting up communication

In the communication level, details and possible settings for the actuator interfaces are displayed. Codes of the communication level have an **'A'** prefix to identify them.

#### Activating and setting parameters

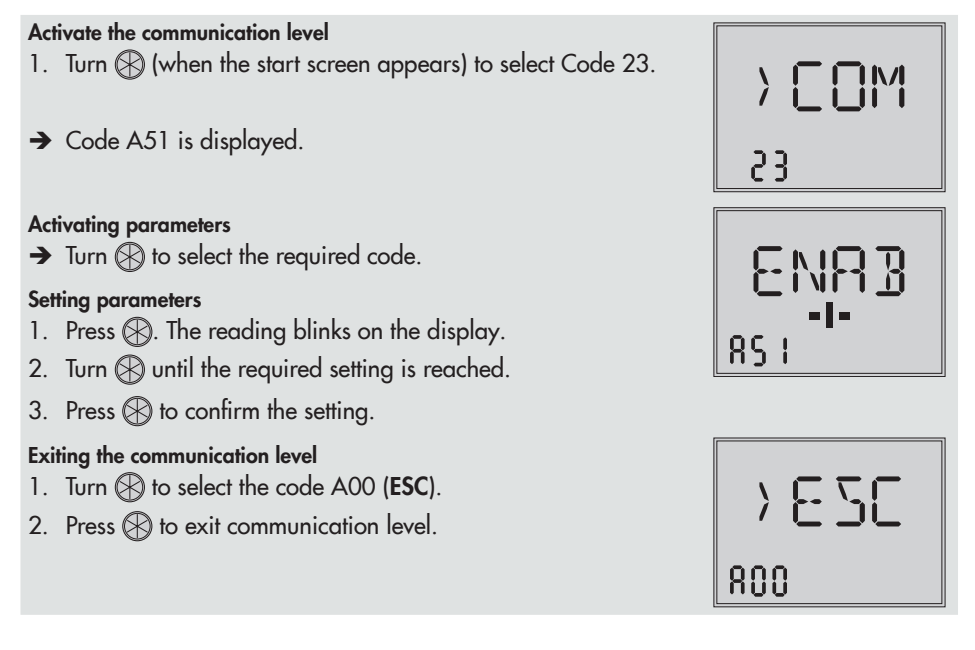

### 7.5.1 Serial interface

The RS-232 interface is used for communication with TROVIS-VIEW (SSP protocol) and ready for use by default.

# 7.5.2 Modbus RTU module

The electric actuator can be connected to a control station over Modbus and can be configured using TROVIS-VIEW. For this purpose, the actuator with firmware version 3.10 and higher can be fitted with an RS-485 module. Various communications protocol (SSP or Modbus RTU slave) are used for various functions.

For Modbus RTU communication, the RS-485 module (order no. 1402-1522) must be inserted into the actuator.

→ Excerpt from Modbus list: see Annex A.

#### Protocol

- Setting: automatic

The SSP and Modbus RTU protocols are automatically detected: the interface parameters are fixed internally to Baud rate 9600 bit/s, 8 data bits, no parity, 1 stop bit. The electric actuator can exchange data with TROVIS-VIEW or the control station without switching over. The station address and bus failure monitoring are adjustable.

#### - Setting: Modbus RTU

Communication is based on the Modbus RTU protocol. All interface parameters listed in Table 7-2 are adjustable.

#### Station address (Code A64)

The station number is used to identify the electric actuator for the Modbus RTU protocol.

#### Baud rate (Code A65)

It is the transmission rate between the electric actuator and control station/computer. The Baud rate adjusted at the electric actuator must be the same as that in the control station. Otherwise, no communication is established.

#### Stop bit and parity (Code A66)

The number of stop bits and the parity are set in Code A66. The parity is used to detect data transmission errors. The parity bit is added to the end of the string of data bits and the total value is made up from the data and parity bit.

#### Bus failure monitoring (Code A67)

The external manual level of the communication is monitored by the bus failure monitoring (timeout). After a bus failure is detected, automatic operation is reestablished. The time for the bus failure monitoring is adjustable. Set the value to 0 to deactivate bus failure monitoring.

 Table 7-2:
 Modbus RTU parameter

(setting in the communication level, see the 'Operation' section)

| Code       | Parameters                              | Display/select (select ESC to cancel)                                                                                                |
|------------|-----------------------------------------|----------------------------------------------------------------------------------------------------|
| Serial int | erface                                  |                                                                                                    |
| A51        | Communication                           | ENAB (enabled)<br>DISA (disabled)                                                                                                    |
| Interface  | module                                  |                                                                                                    |
| A61        | Communication                           | ENAB (enabled)<br>DISA (disabled)                                                                                                    |
| A62        | Interface module                        | 485 (RS-485)<br>USB (USB)<br>ETH (Ethernet)<br>NONE (none)                                                                           |
| A63        | Protocol                                | AUTO (automatic: SSP, Modbus)<br>MODX (Modbus, adjustable)                                                                           |
| Modbus     | interface module                        |                                                                                                    |
| A64        | Station address                         | 1 to 247                                                                                                    |
| A65        | Baud rate (in Baud)                     | 1200<br>2400<br>4800<br>9600<br>192 (19200)<br>384 (38400)                                                                           |
| A66        | Stop bits and parity                    | 1 SNP (1 stop bit, no parity)<br>1 SEP (1 stop bit, even parity)<br>1 SOP (1 stop bit, odd parity)<br>2 SNP (2 stop bits, no parity) |
| A67        | Bus failure monitoring in min (timeout) | 0 to 99                                                                                                    |
|            |                                         |                                                                                                    |
| A00        | Exit level                              | > ESC                                                                                                    |

# 8 Setup

### 8.1 Automatic mode

The behavior of the actuator in automatic mode depends on the application selected (see the 'Design and principle of operation' section for a description).

A constant supply voltage must be applied to the actuator to allow it to operate (see the 'Installation' section).

# 8.1.1 Information level

In the information level, all the actuator data important for closed-loop operation are displayed. Codes of the information level have an 'i' prefix to identify them.

All the parameters of the information level are listed in Annex A.

#### Activating parameters

#### Activate the information level 1. Turn 🛞 (when the start screen appears) to select Code 11. > INF 2. Press 🛞 to activate the information level. (display: i01). Activating parameters → Turn ( to activate the required code. In this example: Code i01, Lower range value of input signal (the 🛛 icon **.**0.1 stands for the mA unit). Exit information level 1. Turn (R) to select the code i00 (ESC). 2. Press 🛞 to exit information level. 188

# 8.1.2 Operating level

The operating level is active while the actuator is in the automatic mode. In this level, important information on the operation is shown, the operating mode is selected and the initialization started. The other levels are accessible from the operating level.

All the parameters of the operating level as well as fatal and EEPROM errors are listed in the 'Malfunctions' section.

# 8.1.2.1 Selecting the operating mode

The actuator is normally in automatic mode indicated by the 💭 icon (displayed in Code 0 to 3). In automatic mode, the actuator stem follows the input signal according to the functions set in the configuration level.

In manual mode, the actuator stem moves to the adjusted manual positioning value. An active manual mode is indicated in Code 0 by the  $\swarrow$  icon.

| Code | Description                     | WE   | Adjustment range                           |
|------|---------------------------------|------|--------------------------------------------|
| 2    | Operating mode                  | AUTO | AUTO (automatic mode)<br>MAN (manual mode) |
| 3    | Positioning value (manual mode) | -    | 0.0 to 100.0 %                             |
|      |                                 |      |                                            |

### i Note

The positioning value (manual mode) selected in Code 3 must be adjusted by the amount corresponding to at least half the dead band (adjustable in c67, see the 'Start-up and configuration' section). Otherwise, the actuator stem will not move.

**Example:** Dead band adjusted to 2.0 % (default setting)

 $\rightarrow$  The positioning value (manual mode) must be adjusted by at least 1.0 % (for example, moving the actuator stem from 2.2 % to 3.2 %).

# 8.1.2.2 Determining the reading direction

The display contents can be turned by 180° in Code 4 to adapt the display reading to the actuator's mounting situation.

| Code | Description       | WE   | Adjustment range |
|------|-------------------|------|------------------|
| 4    | Reading direction | DISP | DISP, dSIC       |

On changing the reading direction, the position of the icons and bar graph reading remains unchanged, while the segments for numbers, text as well as binary input and output are turned by 180°:

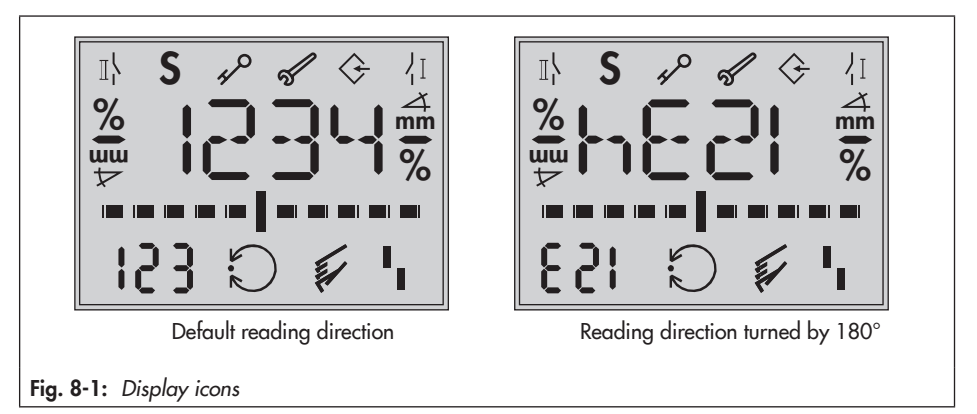

# 8.1.2.3 Switching on the backlight

The display backlight can be changed to be always switched on in Code c93.

| Code | Description         | WE | Adjustment range |
|------|---------------------|----|------------------|
| c93  | Backlight always on | NO | NO<br>YES        |

### i Note

- Regardless of the setting in Code c93, the backlight starts to blink whenever an error occurs (see the 'Malfunctions' section).
- The display backlight can also be switched on and off by the binary input (see the 'Start-up and configuration' section).

# 8.2 Manual mode

The actuator stem can be moved mechanically or electrically.

# 8.2.1 Mechanical override

For mechanical manual override, use the handwheel (1, see Fig. 8-2) which can only be operated when the power supply is disconnected.

### i Note

A mechanical override is not possible for actuators with fail-safe action. These actuators do not have a handwheel.

### 

### Risk of injury while the fold-away handle is being folded or unfolded.

→ Take care when folding or folding the handle.

Turn the handwheel (1) clockwise to move the actuator in 'aL' direction and counterclockwise to move it in the 'eL' direction (see Fig. 8-3).

- → Do not operate the manual override while the actuator is in operation or while the voltage supply is still connected.
- → Unfold and lock the fold-away handle (2) in place.

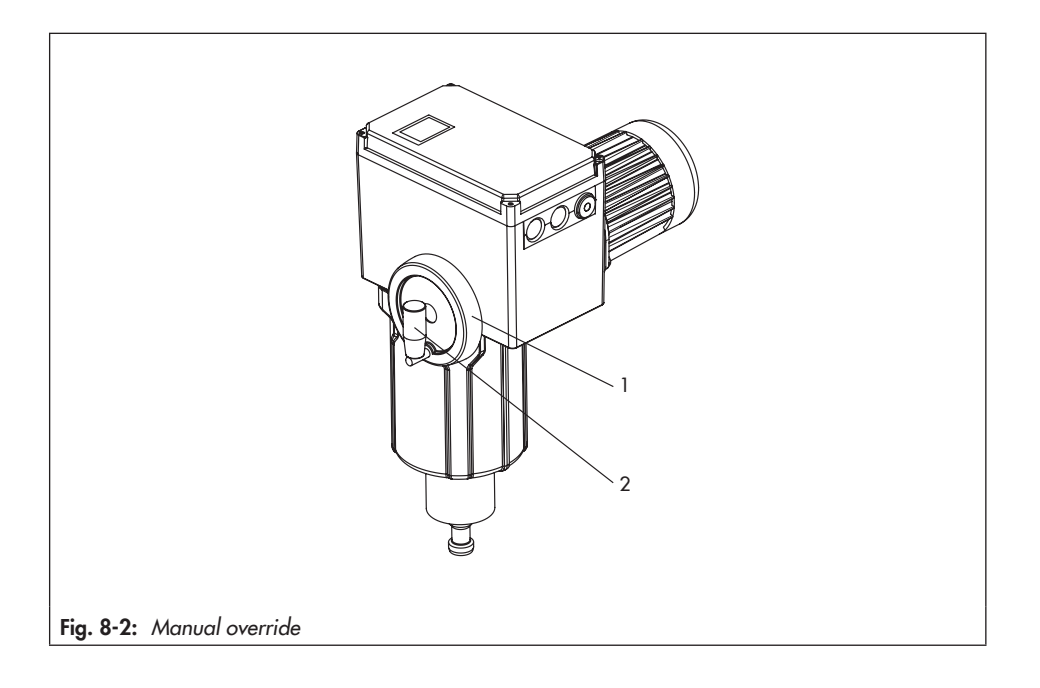

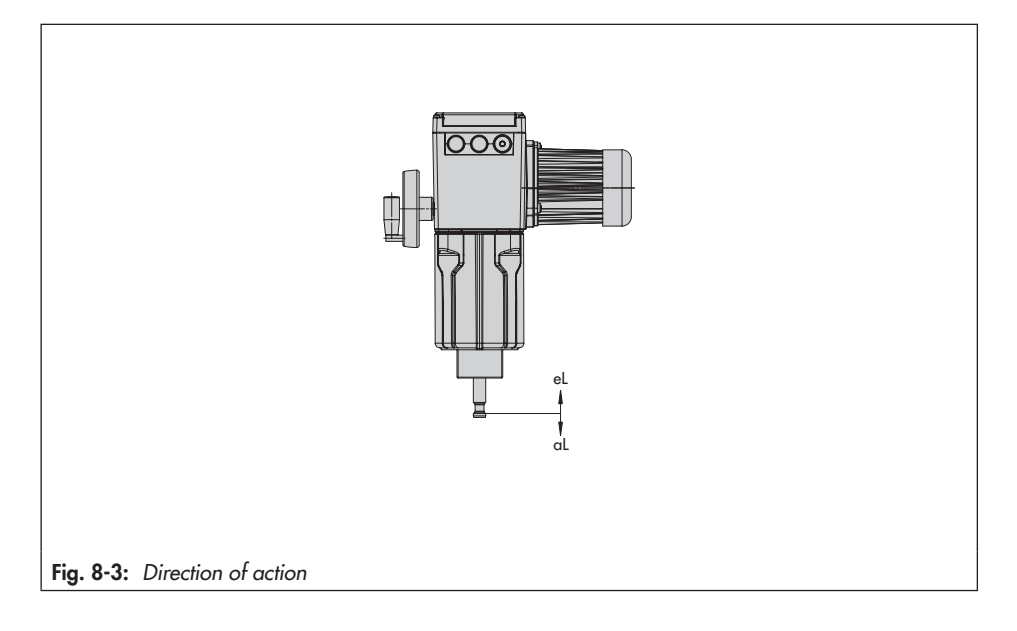

# 8.2.2 MAN mode

The actuator is normally in automatic mode indicated by the  $\bigcirc$  icon (displayed in Code 0 to 3). In MAN mode, the actuator stem moves to the adjusted manual positioning value. An active manual mode is indicated in Code 0 by the  $\checkmark$  icon. The positioning value can be adjusted in Code 3.

| Code | Description                     | WE   | Adjustment range                           |
|------|---------------------------------|------|--------------------------------------------|
| 2    | Operating mode                  | AUTO | AUTO (automatic mode)<br>MAN (manual mode) |
| 3    | Positioning value (manual mode) | -    | 0.0 to 100.0 %                             |

### 8.3 Operation using memory pen

The memory pen is optional (accessories) and is used to store and transfer data:

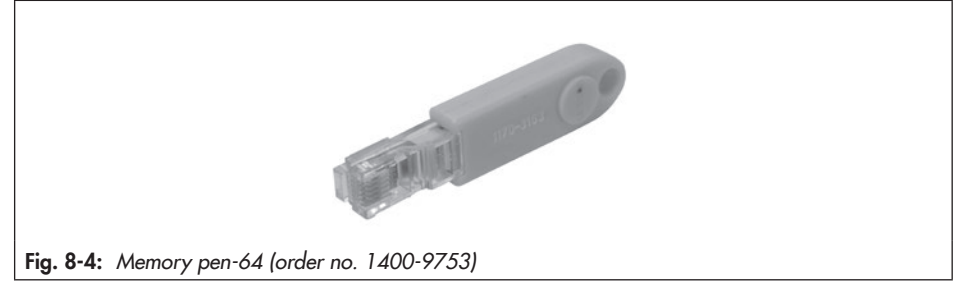

The memory pen can be configured in TROVIS-VIEW. The following functions for the actuator can be selected:

- Read data from the memory pen
- Write data to the memory pen
- Time-controlled data logging
- Event-triggered data logging
- Command mode

Refer to the operating instructions for TROVIS-VIEW for details on how to configure the memory pen:

▶ EB 6661.

# 8.3.1 Memory and data logging function

- 1. Open the actuator cover.
- 2. Insert the memory pen into the serial interface of the actuator.
- → The actuator automatically recognizes the memory pen. The dialog for the memory pen is displayed. The function (command) selected in TROVIS-VIEW is represented by a code on the display (see Table 8-1).
- 3. Select the required action using the rotary pushbutton (depending on the function selected. See Table 8-2).
- → OK is displayed after data transmission is completed.
- 4. Remove memory pen after data transmission is completed.

#### Setup

→ The memory pen dialog ends. The start screen appears. Close the actuator cover.

 Table 8-1:
 Memory pen dialog

| Code        | Function                                               | Action                                       | Text         |
|-------------|--------------------------------------------------------|----------------------------------------------|--------------|
| S02/<br>S03 | Read data from memory pen/<br>Write data to memory pen | Reading memory pen/<br>Writing on memory pen | read<br>Writ |
| S10         | Time-controlled data logging                           | Data logging in progress                     | TLOG         |
| S11         | Event-triggered data logging                           | Data logging in progress                     | ELOG         |

Table 8-2: Memory pen error

| Code | Error                    | Text |
|------|--------------------------|------|
| E51  | Read error (memory pen)  | ERD  |
| E52  | Write error (memory pen) | EWR  |
| E53  | Plausibility error       | EPLA |

# 8.3.2 Command function

The following executable commands can be written to the memory pen in TROVIS-VIEW:

- Retract actuator stem
- Extend the actuator stem

These commands turn a memory pen into a command pen. After inserting the command pen into the actuator's interface, all functions running are ended and the command is executed since the command pen has priority over all functions.

### i Note

- A command pen remains active as long as it is inserted into the actuator's interface (even after a reset).
- Only one command at a time can be written to the memory pen and executed.

### Using the command pen

- 1. Open the actuator cover.
- 2. Insert the command pen into the serial interface of the actuator.
- → The actuator automatically recognizes the command pen. The dialog for the command pen is displayed. The function (command) selected in TROVIS-VIEW is represented by a code on the display (see Table 8-3).
- 3. Remove command pen after the command has been executed.
- ightarrow The command pen dialog ends. The start screen appears.
- 4. Close the actuator cover.

Table 8-3: Command pen dialog

| Code | Command/function         | Text |
|------|--------------------------|------|
| S21  | Retract actuator stem    | IN   |
| S22  | Extend the actuator stem | OUT  |

# 8.4 Service mode

The service level contains detailed information on the actuator and its operating state. Additionally, various test functions can be performed in this level. Codes in the diagnostic level have a '**d**' prefix to identify them.

All the parameters of the service level are listed in Annex A.

#### Setup

#### Activate the service level

- 1. Turn  $\bigotimes$  (when the start screen appears) to select Code 20.
- Press (b) to activate the service level. (display: d01).

#### Example shown: Start transit time measurement

- 1. Turn 🛞 to activate Code d61.
- 2. Press 🛞. The reading blinks on the display.
- 3. Press 🛞 again to start the transit time measurement.
- → The transit time measurement can be canceled at all times by selecting ESC.

#### Exiting the service level

- 1. Turn  $\bigotimes$  to select the code d00 (ESC).
- 2. Press 🛞 to exit the service level.

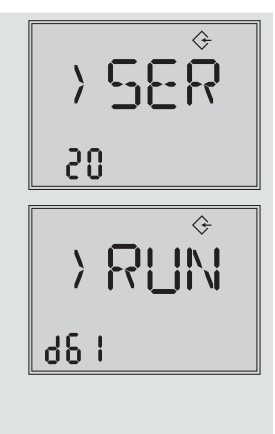

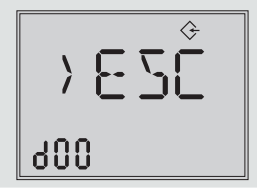

### 8.4.1 Zero calibration

### 

**Risk of injury due to the actuator stem extending or retracting.** → Do not touch or block the actuator stem.

### 

#### The process is disturbed by the movement of the actuator stem.

Do not perform the zero calibration while the process is running. First isolate the plant by closing the shut-off valves.

The actuator stem moves to the 0 % end position. Following this, the actuator changes to closed-loop operation and moves the actuator stem to the position defined by the input signal.

| Code | Description            | Adjustment range |
|------|------------------------|------------------|
| d51  | Start zero calibration | ZER              |

→ Zero calibration can be canceled at all times by selecting **ESC**.

### 8.4.2 Initializing the actuator

### 

Risk of injury due to the actuator stem extending or retracting.

→ Do not touch or block the actuator stem.

### 

The process is disturbed by the movement of the actuator stem.

Do not perform the initialization while the process is running. First isolate the plant by closing the shut-off valves.

→ The procedure is described in the 'Start-up and configuration' section.

| Code | Description          | WE | Adjustment range |
|------|----------------------|----|------------------|
| d52  | Start initialization |    | INI              |

→ Initialization can be canceled at all times by selecting **ESC**.

### 8.4.3 Restarting the actuator (reset)

The actuator can be restarted by performing a reset. Upon restart, the actuator goes into the operating mode previously set unless a different restart condition has been defined (see the 'Start-up and configuration' section).

| Code | Description   | Adjustment range |
|------|---------------|------------------|
| d53  | Perform reset | RES              |

# 8.4.4 Loading the default settings

All the parameters of the configuration level can be reset to their default settings (WE).

| Code | Description                       | Adjustment range |
|------|-----------------------------------|------------------|
| d54  | Load default settings in actuator | DEF              |

# 8.4.5 Testing the display

All the segments of the display are shown during the display test when a display functions properly. The display test is performed by selecting Code d55 in the service level (Code 20).

| Code                                               | Description                                                                                                    | Adjustment range              |   |
|----------------------------------------------------|----------------------------------------------------------------------------------------------------|-------------------------------|---|
| d55                                                | Testing the display                                                                                                    | TEST (all segments displayed) |   |
| Activate dis<br>1. Turn (<br>(displa<br>2. Press ( | <ul> <li>play test (service level/Code 20)</li> <li>(when the start screen appears) to s</li> <li>y: TEST).</li> <li>to start test.</li> </ul> | elect Code d55                |   |
| → All seg                                          | ments are shown.                                                                                                    | I\ <b>S</b> 🕫 🛷 🖓             | ٦ |
| 3. Press 🤅                                         | 🕑 to hide all segments (backlight rem                                                                                                    | ains switched on)             |   |
| 4. Press 🤅                                         | again to return to the <b>d55 TEST</b> rec                                                                                                    | ıding.                        |   |

#### Setup

### 8.4.6 Measuring the transit time

#### 

Risk of injury due to the actuator stem extending or retracting.

→ Do not touch or block the actuator stem.

#### 

#### The process is disturbed by the movement of the actuator stem.

Do not perform the transit time measurement while the process is running. First isolate the plant by closing the shut-off valves.

During transit time measurement, the actuator stem moves from its current position to the 0% end position. Starting from the 0% end position, the actuator stem moves to the 100% end position and back again to the 0% end position. The transit time is measured during the up and down strokes and the average transit time calculated.

After the measurement is completed, the actuator returns to the operating mode last used.

#### i Note

The 0 % and 100 % end positions depend on the operating direction used (see the 'Start-up and configuration' section).

| Code | Description                    | Adjustment range |
|------|--------------------------------|------------------|
| d61  | Start transit time measurement | RUN              |
| d62  | Measured transit time in s     | ► Read only      |
| d63  | Measured travel in mm          | ► Read only      |
| d64  | Speed level 1)                 | ► Read only      |

1) It is not possible to select between different speed levels in the actuator. As a result, NORM is always displayed in d64.

→ The transit time measurement can be canceled at all times by selecting ESC.
# 9 Malfunctions

### 9.1 Troubleshooting

### 9.1.1 Error messages

Active errors are added at the end of the top operating level. An error is indicated by the display blinking and alternating between the start screen and the indicated error with the **1** error icon. If several errors have occurred, only the error with the highest priority is shown on the start screen. In the operating level, the active errors appear on the display after Code 20.

| E   | rror | Message                                                                                             | Type of error        |    |
|-----|------|----------------------------------------------------------------------------------------------------|----------------------|----|
| EF  | ENDT | Final test failed                                                                                   | Fatal error          | 1  |
| E11 | NTRV | EEPROM error: no basic setting                                                                      | Fatal error          | 2  |
| E12 | NCO  | EEPROM error: no configuration                                                                      | Fatal error          | 3  |
| E08 | PLAU | Plausibility error                                                                                  | Fatal error          | 4  |
| E06 | MOT  | Motor or potentiometer not turning                                                                  | Fatal error          | 5  |
| E03 | SWI  | Both limit contacts are active                                                                      | Fatal error          | 6  |
| E04 | SIN  | Retracting of actuator stem canceled                                                                | Fatal error          | 7  |
| E05 | SOUT | Extending of actuator stem canceled                                                                 | Fatal error          | 8  |
| E02 | BLOC | Blockage                                                                                            | Fatal error          | 9  |
|     |      | Input signal failure<br>(application: positioner)                                                   | Fatal error          |    |
| E01 | Fail | Input signal failure<br>(application: temperature closed-loop control<br>upon input signal failure) | Maintenance demanded | 10 |
|     |      | Sensor failure<br>(application: PID controller)                                                     | Fatal error          |    |
| E07 | SENS | Sensor failure<br>(application: temperature closed-loop control<br>upon input signal failure)       | Maintenance demanded | 11 |
| E09 | BUS  | Bus failure                                                                                         | Fatal error          | 12 |
| E14 | NPOT | EEPROM error: no potentiometer calibration                                                          | Maintenance demanded | 13 |
| E00 | RUNT | No initialization performed                                                                         | Maintenance demanded | 14 |
| E13 | NCAL | EEPROM error: no calibration                                                                        | Maintenance demanded | 15 |
| E15 | NRUN | EEPROM error: no transit time                                                                       | Maintenance demanded | 16 |

Error messages in order of their priority:

#### Comment on plausibility error

Due to an invalid combination of interacting parameters in the configuration level, a plausibility error arises which is indicated by **PLAU** blinking on the display. A correction of the interacting parameters clears the error message.

#### Causes of plausibility error

- Invalid application selected (when Code c01 = C):

"Pt 1000" (Code c01 = C) is set as the source (only available for PID controller application, Code 6 = **PID**). Afterwards, the application is changed to "Positioner" (Code 6 = **POSI**) or "Temperature closed-loop control upon input signal failure" (Code 6 = **POSF**), causing a plausibility error.

Recommended action: Set Code 6 to PID controller.

Invalid application selected (when Code c01 = VIA):
 "Interface" is set as the source (Code c01 = VIA). Afterwards, the application is changed to "Temperature closed-loop control upon input signal failure" (Code 6 = POSF), causing a plausibility error.

Recommended action: Set Code 6 to Positioner or PID controller.

 Invalid value for lower range value (Code c02): A value <1.0 mA or <0.5 V is set in Code c02 combined with an active detection of input signal failure (Code c31 = YES).

**Recommended action:** Set Code c31 to NO or c02 to a value  $\ge$ 1.0 mA or  $\ge$ 0.5 V.

- Invalid value for lower range value during fast configuration (FCO): Lower range value (Code cO2) and active detection of input signal failure (Code c31 = YES) are a valid combination. However, a plausibility error arises if an input signal from 0 to 20 mA or 0 to 10 V is selected through fast configuration (FCO).
   Recommended action: Set Code c02 to a value ≥1.0 mA or ≥0.5 V.
- Invalid set point (Code c81):

The set point (Code c81) is not within the range defined by the lower (Code c86) and upper adjustment limits (Code c87).

**Recommended action:** Set the set point (Code c81) or the adjustment limits (Code c86/ c87) so that the set point is within the adjustment limits.

- Invalid limits of process variable range (Code c88/c89):

The set point (Code c81) is within the range defined by the lower (Code c86) and upper adjustment limits (Code c87). The lower limit of process variable range (Code c88) has a greater value than the lower adjustment limit (Code c86) or the upper limit of process variable range (Code c89) has a lower value than the upper adjustment limit (Code c87).

#### **Recommended action:**

→ Adjust the limits of the process variable range (Code c88/c89) so that they are identical to the adjustment limits (Code c86/c87) or that the adjustment limits (Code c86/c87) are within the limits of the process variable range (Code c88/c89). See Annex A.

### -☆- Tip

We recommend performing a reset to default settings and reconfiguration (see the 'Operation' section) if plausibility problems due to changes in various parameters cannot be rectified.

#### Troubleshooting

| Code                          | Error                                      | Corrective action to be taken                         |  |  |
|-------------------------------|--------------------------------------------|-------------------------------------------------------|--|--|
| Fatal e                       | rror                                       |                                                       |  |  |
| EF                            | Final test failed                          | Contact our after-sales service.                      |  |  |
| E01                           | Input signal failure                       | Check signal source and wiring                        |  |  |
| E02                           | Blockage                                   | Unblock stem and valve.                               |  |  |
| E03                           | Both limit contacts are active             | Contact our after-sales service.                      |  |  |
| E04                           | Retracting of actuator stem canceled       | Contact our after-sales service.                      |  |  |
| E05                           | Extending of actuator stem canceled        | Contact our after-sales service.                      |  |  |
| E06                           | Motor or potentiometer not turning         | Contact our after-sales service.                      |  |  |
| E07                           | Sensor failure                             | Check signal source and wiring                        |  |  |
| E08                           | Plausibility error                         | Correct configuration                                 |  |  |
| E09                           | Bus failure                                | Check Modbus master and connection                    |  |  |
| E11                           | EEPROM error: no basic setting             | Contact our after-sales service.                      |  |  |
| E12                           | EEPROM error: no configuration             | Perform configuration again                           |  |  |
| Mainte                        | enance demanded                            |                                                       |  |  |
| E01                           | Input signal failure                       | Check signal source and wiring                        |  |  |
| E07                           | Sensor failure                             | Check signal source and wiring                        |  |  |
| E00                           | No initialization performed                | Perform an initialization                             |  |  |
| E13                           | EEPROM error: no calibration               | Contact our after-sales service.                      |  |  |
| E14                           | EEPROM error: no potentiometer calibration | Contact our after-sales service.                      |  |  |
| E15                           | EEPROM error: no transit time              | Perform an initialization or transit time measurement |  |  |
| Warnings (over service level) |                                            |                                                       |  |  |
| d41                           | EEPROM error: no serial number             | Contact our after-sales service.                      |  |  |
| d42                           | EEPROM error: no manufacturing parameters  | Contact our after-sales service.                      |  |  |
| d44                           | EEPROM error: no status messages           | Contact our after-sales service.                      |  |  |
| d45                           | EEPROM error: no statistics                | Contact our after-sales service.                      |  |  |

### i Note

EEPROM errors are marked by 'E RD' on the display when they are read errors and 'E WR' when they are write errors.

## 9.1.2 Other malfunctions or errors

→ Troubleshooting (see Table 9-1)

#### i Note

Contact SAMSON's After-sales Service for malfunctions not listed in the table.

| ¥                                                    |                                                  |                                                                   |
|------------------------------------------------------|--------------------------------------------------|-------------------------------------------------------------------|
| Error                                                | Possible reasons                                 | Recommended action                                                |
| Actuator stem does not move.                         | Actuator is blocked.                             | → Check attachment.                                               |
|                                                      |                                                  | ➔ Remove the blockage.                                            |
|                                                      | No or incorrect supply voltage connected.        | → Check the supply voltage<br>and connections.                    |
|                                                      | Incorrect configuration or incorrect application | → Check the actuator config-<br>uration                           |
| Actuator stem does not move through the whole range. | No or incorrect supply voltage connected.        | <ul> <li>Check the supply voltage<br/>and connections.</li> </ul> |

#### Table 9-1: Troubleshooting

### 9.2 Emergency action

The valve, on which the actuator with fail-safe action is mounted, is moved to its fail-safe position upon failure of the supply voltage (see the 'Design and principle of operation' section). Plant operators are responsible for emergency action to be taken in the plant.

#### ∹∑ Tip

Emergency action in the event of valve failure is described in the associated valve documentation.

# 10 Servicing

#### i Note

The electric actuator was checked by SAMSON before it left the factory.

- The product warranty becomes void if service or repair work not described in these instructions is performed without prior agreement by SAMSON's After-sales Service.
- Only use original spare parts by SAMSON, which comply with the original specifications.

The actuator requires no maintenance.

# 11 Decommissioning

The work described in this section is only to be performed by personnel appropriately qualified to carry out such tasks.

### 

#### Risk of fatal injury due to electric shock.

Before disconnecting live wires, switch off the supply voltage at the actuator and protect it against unintentional reconnection.

### 

# Risk of personal injury due to residual process medium in the valve.

While working on the valve, residual medium can flow out of the valve and, depending on its properties, cause personal injury, e.g. (chemical) burns.

 Wear protective clothing, safety gloves and eye protection.

### 

# Risk of burn injuries due to hot or cold components and pipeline.

Valve components and the pipeline may become very hot or cold. Risk of burn injuries.

- Allow components and pipelines to cool down or warm up to the ambient temperature.
- → Wear protective clothing and safety gloves.

To decommission the electric actuator for repair work or disassembly, proceed as follows:

- → Put the control valve out of operation (see associated valve documentation).
- → Disconnect the supply voltage and protect it against unintentional reconnection.
- → Make sure that a signal from the controller cannot act upon the actuator.

#### i Note

For versions with "actuator stem extends" fail-safe action, the supply voltage must remain connected to prevent the actuator stem extending by itself.

### 12 Removal

The work described in this section is only to be performed by personnel appropriately qualified to carry out such tasks.

### 

#### Risk of fatal injury due to electric shock.

→ Before disconnecting live wires, switch off the supply voltage at the actuator and protect it against unintentional reconnection.

#### Actuator without fail-safe action

- Disconnect the supply voltage and protect it against unintentional reconnection.
- 2. Make sure that a signal from the controller cannot act upon the actuator. If necessary, disconnect the wires connecting the controller.
- 3. Disconnect the wires of the connecting lines at the actuator.
- 4. Remove the connecting lines.
- 5. Retract actuator stem as described in the 'Operation' section.
- 6. Undo the stem connector parts between the plug and actuator stems.
- Unscrew the ring nut on the valve bonnet.
- 8. Lift the actuator off the valve.

#### Actuator with fail-safe action

- 1. Make sure that a signal from the controller cannot act upon the actuator. If necessary, disconnect the wires connecting the controller.
- Retract the actuator stem electrically (eL terminal) in the MAN mode as described in the 'Operation' section.
- 3. Undo the stem connector parts between the plug and actuator stems.
- 4. Unscrew the ring nut on the valve bonnet.
- 5. Lift the actuator off the valve.
- 6. Disconnect the supply voltage and protect it against unintentional reconnection.
- → The actuator stem moves to the fail-safe position.
- 7. Disconnect the wires of the connecting lines.
- 8. Remove the connecting lines.

# **13 Repairs**

If the actuator does not function properly according to how it was originally configured or does not function at all, it is defective and must be exchanged.

### 

# Risk of actuator damage due to incorrect service or repair work.

- Do not perform any repair work on your own.
- → Contact SAMSON's After-sales Service.

### 13.1 Returning the actuator to SAMSON

Defective actuators can be returned to SAMSON for examination.

Proceed as follows to return devices:

- 1. Remove the electric actuator from the valve (see the 'Removal' section).
- Continue as described on our website at
   www.samsongroup.com > Service & Support > After-sales Service > Returning goods

#### Disposal

### 14 Disposal

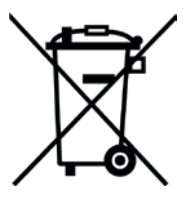

We are registered with the German national register for waste electric equipment (stiftung ear) as a producer of electrical and electronic equipment, WEEE reg. no.: DE 62194439

- → Observe local, national and international refuse regulations.
- → Do not dispose of components, lubricants and hazardous substances together with your other household waste.

#### ∹∑́- Tip

On request, we can appoint a service provider to dismantle and recycle the product.

# **15 Certificates**

The following certificate is shown on the next page:

- EU declaration of conformity

The certificate shown was up to date at the time of publishing. The latest certificate can be found on our website at:

www.samsongroup.com > Products & Applications > Product selector > Actuators > 3375

#### Certificates

#### EU declaration of conformity

|                                                                                                    | SAMSON                                                                      |
|----------------------------------------------------------------------------------------------------|-----------------------------------------------------------------------------|
| EU Konformitätserklärun                                                                                                    | g/EU Declaration of Conformity                                              |
| Für das folgende Produkt / For the following p                                                                                                    | roduct                                                                      |
| Elektrischer Stell                                                                                                    | antrieb / Electric Actuator                                                 |
| Тур                                                                                                    | / Туре 3375                                                                 |
| wird die Konformität mit den nachfolgenden<br>following EU Directives:                                                                                                    | EU-Richtlinien bestätigt/signifies compliance with the                      |
| EMC 2004/108/EC (bis/to 2016-04-19)<br>EMC 2014/30/EU (ab/from 2016-04-20)                                                                                                    | EN 61000-6-2:2005, EN 61000-6-3:2010,<br>EN 61326-1:2013                    |
| LVD 2006/95/EC (bis/to 2016-04-19)<br>LVD 2014/35/EU (ab/from 2016-04-20)                                                                                                    | EN 60730-1:2011, EN 61010-1:2010                                            |
| Hersteller / Manufacturer:                                                                                                    |                                                                             |
| SAMSON AF<br>Wei:<br>D-60314<br>Deuts                                                                                                    | CTIENGESELLSCHAFT<br>smüllerstraße 3<br>Frankfurt am Main<br>chland/Germany |
| Frankfurt, 2016-04-06                                                                                                    |                                                                             |
| J.V. bet Kulle<br>Gert Nahler<br>Zentralabeliungsleiter/head of Department<br>Entwicklung Automation und Integrationstechnologien/<br>Development Automation and Integration Technologies | ppa, Mulu<br>ppa, Günther Scherer<br>Gualitätssicherung/Quality Managment   |
|                                                                                                    | Telefor: 069.4009.0 - Telefor: 069.4000.1607 Bevien 05                      |

# 16 Annex A (configuration instructions)

### 16.1 Key number

To change parameters in the configuration level, a key number can be activated in the actuator over Code c94. When the key number function is activated, the key number must be entered before the parameter setting can be changed. If a code is selected without entering a key number beforehand when the key number function is activated, **LOCK** is displayed and the parameter settings cannot be changed.

| Code | Description       | WE | Adjustment range                    |  |
|------|-------------------|----|-------------------------------------|--|
| c94  | Key number active | NO | NO (deactivated)<br>YES (activated) |  |

#### When the key number is active, proceed as follows:

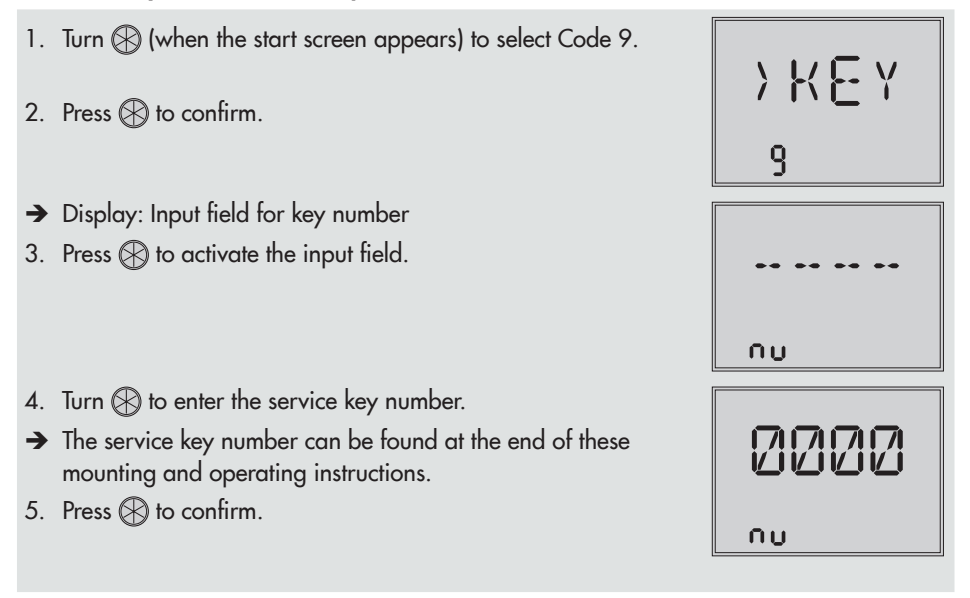

→ <i>icon indicates that the configuration level is enabled to change the parameter.

After entering the key number, the corresponding levels are enabled for five minutes (indicated by  $\bigcirc$  icon). The levels are automatically locked again after five minutes.

Levels can also be locked again: Select Code 9 again. **OFF** is displayed. After confirming it by pressing  $\bigotimes$ , the  $\diamondsuit$  icon disappears.

#### Customized key number

In addition to the fixed service key number, a customized key number can be used. It is entered in the same way as the service key number in Code 9 and is set by default to **0000**. You can change the customized key number in Code c92. The service key number becomes effective if the customized key number is deactivated in Code c91.

| Code | Description                  | WE   | Adjustment range                    |
|------|------------------------------|------|-------------------------------------|
| c91  | Customized key number active | YES  | NO (deactivated)<br>YES (activated) |
| c92  | Customized key number        | 0000 | 0000 to 1999                        |
|      |                              |      |                                     |

#### ∹∑ Tip

An additional write protection function can be achieved by deactivating the communication in Code A51 or Code A61 (see the 'Start-up and configuration' section).

### 16.2 Input signal

The input signal determines the actuator stem position. Either a current or voltage signal can be applied to the input depending on the configuration in Code c01. The default values for the lower range and upper range of the input signal are between 2 and 10 V or 4 to 20 mA. The input signal range can be adapted as required, e.g. to achieve a plant operation characteristic by connecting two or more actuators in parallel (split-range operation).

¢,

> K E Y

q

**Example:** Two valves regulate the process medium in one common pipeline to achieve a large rangeability. One valve opens with a 0 to 5 V input signal, while the second valve also opens when the input signal increases further (5 to 10 V) and the first valve remains open. The two valves close in the reverse order.

#### i Note

At least 2.5 V or 5 mA (depending on the input signal used) must separate the upper and lower range values.

| Code | Description                                    | WE                   | Adjustment range                                                                |
|------|------------------------------------------------|----------------------|---------------------------------------------------------------------------------|
| c01  | Source (depending on the selected application) | mA                   | mA (current signal)<br>V (voltage signal)<br>C (Pt 1000)<br>VIA (via interface) |
| c02  | Lower range value                              | 2.0 V or<br>4.0 mA   | 0.0 to 7.5 V or<br>0.0 to 15.0 mA                                               |
| c03  | Upper range value                              | 10.0 V or<br>20.0 mA | 2.5 to 10.0 V or<br>5.0 to 20.0 mA                                              |

#### Detect input signal failure

The actuator detects a configured failure of the input signal and the error reading **E01** starts to blink on the display as soon as the input signal falls below the lower range value by 0.3 V or 0.6 mA. If the input signal failure function is active (c31 = YES), the reaction of the actuator upon failure of the input signal is determined by Code c32:

- Internal positioning value (c32 = INT): The actuator stem moves to the position specified in Code c33 upon failure of the input signal.
- Last position (c32 = LAST): The actuator stem remains in the last position that the valve moved to before failure of the input signal.

The error message is reset and the actuator returns to closed-loop operation if the input signal moves within 0.2 V or 0.4 mA of the lower range value.

| Code | Description                                    | WE    | Adjustment range                                         |
|------|------------------------------------------------|-------|----------------------------------------------------------|
| c31  | Detect input signal failure                    | NO    | NO (function inactive)<br>YES (function active)          |
| c32  | Positioning value upon input signal<br>failure | INT   | INT (internal positioning value)<br>LAST (last position) |
| c33  | Internal positioning value                     | 0.0 % | 0.0 to 100.0 %                                           |

#### i Note

The input signal must be  $\ge 0.5$  V or  $\ge 1$  mA to be able to detect a malfunction.

### 16.3 Direction of action

- → See Fig. 16-1.
- Increasing/increasing (c42 = >>): The actuator stem retracts as the input signal increases.
- Increasing/decreasing (c42 = <>): The actuator stem extends as the input signal increases.

#### Actuator stem extended

- With globe valves: Valve closed
- With three-way mixing valves: Port A → AB open, B → AB closed
- With three-way diverting valves: Port AB → A closed, AB → B open

#### Actuator stem retracted

- With globe valves: Valve open
- With three-way mixing valves: Port A  $\rightarrow$  AB closed, B  $\rightarrow$  AB open
- With three-way diverting valves: Port AB  $\rightarrow$  A open, AB  $\rightarrow$  B closed

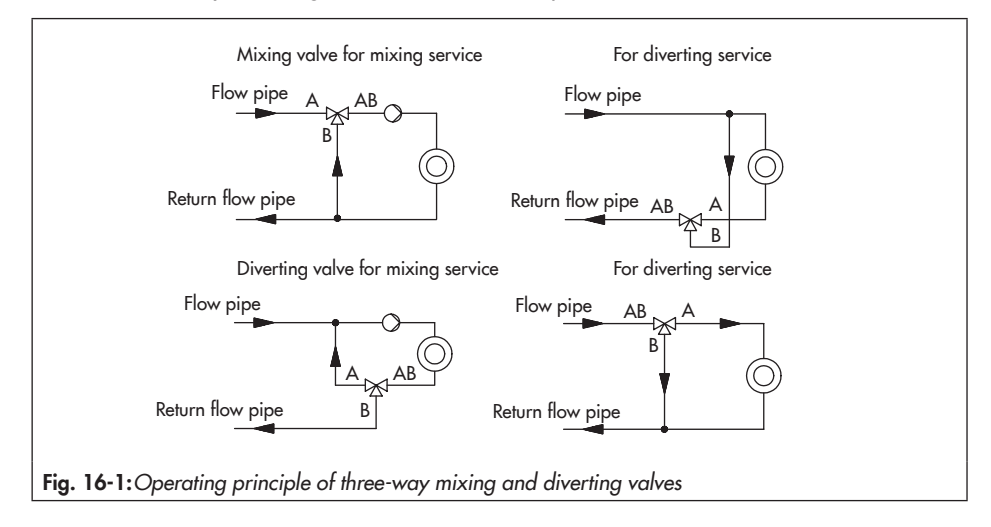

| Code | Description         | WE | Adjustment range           |
|------|---------------------|----|----------------------------|
| c42  | Direction of action | >> | >> (increasing/increasing) |
|      |                     |    | <> (increasing/decreasing) |

# 16.4 End position guiding

#### Operating direction increasing/increasing

- Value above limit (end position guiding) (c35): The actuator stem moves the valve to the top end position if the input signal reaches the value entered in this code. Setting c35 = 100.0 % causes this function (end position guiding: valve open) with a retracting actuator stem to be deactivated.
- Value below limit (end position guiding) (c36): The actuator stem moves the valve to the bottom end position if the input signal reaches the value entered in this code. Setting c36 = 0.0 % causes this function (end position guiding: valve closed) with an extending actuator stem to be deactivated.

#### Direction of action: increasing/decreasing

- Value above limit (end position guiding) (c35): The actuator stem moves the valve to the bottom end position if the input signal reaches the value entered in this code. Setting c35 = 100.0 % causes this function (end position guiding: valve open) with a retracting actuator stem to be deactivated.
- Value below limit (end position guiding) (c36): The actuator stem moves the valve to the top end position if the input signal reaches the value entered in this code. Setting c36 = 0.0 % causes this function (end position guiding: valve closed) with an extending actuator stem to be deactivated.

| Code | Description                                               | WE     | Adjustment range |
|------|-----------------------------------------------------------|--------|------------------|
| c35  | Value below limit (end position guiding)                  | 97.0 % | 50.0 to 100.0 %  |
| c36  | End position guiding when the value falls below the limit | 1.0 %  | 0.0 to 49.9 %    |

The actuator stem moves to the end positions earlier if the end position guiding function is active.

## 16.5 Position feedback signal

The valve position feedback indicates the valve travel. It uses an analog signal issued at the terminal **U OUT** or **I OUT**. The span of the position feedback signal is adjusted over the *lower* and *upper range value* parameters.

#### i Note

- At least 2.5 V or 5 mA (depending on the input signal used) must separate the upper and lower range values.
- When c37 = YES, the position feedback signal is 12 V or 24 mA in the event of a fault.
- During initialization, transit time measurement or zero calibration, the position feedback signal = 0 V or 0 mA.

| Code | Description                    | WE      | Adjustment range                                          |
|------|--------------------------------|---------|-----------------------------------------------------------|
| c05  | Unit                           | mA      | mA (current signal)<br>V (voltage signal)                 |
| c06  | Lower range value              | 4.0 mA  | 0.0 to 7.5 V or<br>0.0 to 15.0 mA                         |
| c07  | Upper range value              | 20.0 mA | 2.5 to 10.0 V or<br>5.0 to 20.0 mA                        |
| c37  | Superimposing an error message | NO      | YES (error reading active)<br>NO (error reading inactive) |

# 16.6 Binary input

The function of the binary input can be configured as required. Code c12 is used to determine the switching state for the active function. c12 = NINV: the binary input is active when the input terminals IN 4 +/IN 4 – are connected with each other. c12 = INV: The binary input is active when the connection between the input terminals IN 4 +/IN 4 – is interrupted.

- → Do not connect an external supply voltage to the input terminals.
- Inactive (c11 = NONE): No function is assigned to the binary input.
- Priority position (c11 = PRIO): The priority position is triggered and the actuator stem moves to the position entered in Code c34 as soon as the binary input changes to the active switching state. The valve leaves the priority position and follows the input signal after the binary input changes to the inactive switching state.

- Next entry in information level (c11 = NEXT): If the NEXT function is selected in Code c11, the first code of the information level (i01) is displayed as soon as binary input switching state is changed. After every new change to the active state, the next code of the information level appears (i02, i03 etc.). The display returns to the start screen after all the codes of the information level have been displayed due to the binary input switching or when the binary input's switching state remains unchanged for five minutes.
- Backlight (c11 = LAMP): When the binary input's switching state is active, the display backlight is switched on permanently.
- Exit manual level for travel adjustment (c11 = MEND): When the binary input's switching state is active, the actuator exits the manual mode. The actuator stem moves to the valve position determined by the automatic mode.

| Code             | Description                         | WE    | Adjustment range                                                                                                    |  |
|------------------|-------------------------------------|-------|----------------------------------------------------------------------------------------------------|--|
| c11              | Function                            | NONE  | NONE (inactive)<br>PRIO (priority position)<br>NEXT (next entry in information level)<br>LAMP (backlight activated)<br>MEND (exit manual level for travel<br>adjustment) |  |
| c12              | Switching state for active function | NINV  | NINV (not inverted)<br>INV (inverted)                                                                                                    |  |
| When c11 = PRIO: |                                     |       |                                                                                                    |  |
| c34              | Travel for priority position        | 0.0 % | 0.0 to 100.0 %                                                                                                    |  |

# 16.7 Binary output

The binary output is a floating contact. The function and switching state of the binary input can be configured as required.

- Inactive (c15 = NONE): No function is assigned to the binary output.
- Error indication (c15 = FAIL): when an error ( i icon) is registered, the error message is issued at the binary output.
- Limit contact (c15 = LIM): the binary output is used as an electronic limit contact (see section 16.8). To configure this function, the required settings must be made in Codes c21 to c23. The use of the binary output as an electronic limit contact is independent from the optionally installed electronic limit contacts.
- Priority position (c15 = PRIO): When the priority position function is active (c11 = PRIO), this is registered at the binary output after the actuator stem stops moving.

#### Annex A (configuration instructions)

- Adopt binary input's state (c15 = BIN): The binary output reproduces the logical state of the binary input.
- Indicate manual mode (c15 = MAN): The binary output is active when the manual mode (MAN) is active (Code 2) or the manual level in TROVIS-VIEW is active.

| Code   | Description                                                          | WE     | Adjustment range                                                                                                    |
|--------|----------------------------------------------------------------------|--------|----------------------------------------------------------------------------------------------------|
| c15    | Function                                                             | NONE   | NONE (inactive)<br>FAIL (error indication)<br>LIM (limit contact)<br>PRIO (priority position)<br>BIN (adopt binary input)<br>MAN (indicate manual mode) |
| c16    | Switching state for active function                                  | NINV   | NINV (not inverted)<br>INV (inverted)                                                                                                    |
| When a | :15 = LIM                                                            |        |                                                                                                    |
| c21    | Electronic limit contact (binary output)<br>Message in case of event | NONE   | NONE (inactive)<br>HIGH (value above limit)<br>LOW (value below limit)                                                                                  |
| c22    | Switching point of limit contact (binary output)                     | 10.0 % | 0.0 to 100.0 %                                                                                                    |
| c23    | Hysteresis of electronic limit contact<br>(binary output)            | 1.0 %  | 0.0 to 10.0 %                                                                                                    |

### 16.8 Electronic limit contacts

The electronic limit contact can be triggered by the actuator stem position exceeding or falling below an adjustable switching point.

- Triggered when the position exceeds the switching point: The limit contact is activated when the actuator stem position moves beyond the switching point. The limit contact is deactivated when the actuator stem moves below the switching point plus hysteresis.
- Triggered when the position moves below the switching point: The limit contact is activated when the actuator stem position moves below the switching point. The limit contact is deactivated when the actuator stem position moves beyond the switching point plus hysteresis.

#### i Note

An activated limit contact remains permanently active if the switching point is smaller or larger than the hysteresis. This limit contact can only be deactivated by a restart (see the 'Operation' section) or by resetting to **NONE** (c24, c27).

| Code | Description                                 | WE     | Adjustment range                                                       |
|------|---------------------------------------------|--------|------------------------------------------------------------------------|
| c24  | Limit contact 1<br>Message in case of event | NONE   | NONE (inactive)<br>HIGH (value above limit)<br>LOW (value below limit) |
| c25  | Switching point of limit contact 1          | 10.0 % | 0.0 to 100.0 %                                                         |
| c26  | Hysteresis of limit contact 1               | 1.0 %  | 0.0 to 10.0 %                                                          |
| c27  | Limit contact 2<br>Message in case of event | NONE   | NONE (inactive)<br>HIGH (value above limit)<br>LOW (value below limit) |
| c28  | Switching point of limit contact 2          | 90.0 % | 0.0 to 100.0 %                                                         |
| c29  | Hysteresis of limit contact 2               | 1.0 %  | 0.0 to 10.0 %                                                          |

### 16.9 Restart

After the supply voltage returns upon a supply voltage failure, the actuator starts according to the restart conditions.

- Normal (c43 = NORM): The actuator remains in automatic mode and immediately follows the input signal.
- Zero calibration (c43 = ZERO): The actuator performs a zero calibration.
- Fixed positioning value (c43 = FIX): The actuator switches to the manual mode and moves the actuator stem to the Fixed positioning value for restart.
- **Stop in manual level (c43 = STOP):** The actuator switches to the manual mode and sets the last positioning value to be the same as the manual positioning value.

| Code           | Description                         | WE    | Adjustment range                                                                                         |  |
|----------------|-------------------------------------|-------|----------------------------------------------------------------------------------------------------|--|
| c43            | Restart                             | NORM  | NORM (normal)<br>ZERO (zero calibration)<br>FIX (fixed positioning value)<br>STOP (stop in manual level) |  |
| When c43 = FIX |                                     |       |                                                                                                    |  |
| c44            | Fixed positioning value for restart | 0.0 % | 0.0 to 100.0 %                                                                                           |  |

# 16.10 Blockage

#### Blockage detection (c51)

The actuator detects a valve blockage by comparing the travel after the torque-dependent switch has been triggered with the travel measured on initialization. If the comparison shows that the limit switch was triggered too early, this indicates that there is a valve blockage. A blockage is indicated on the display by the  $I_1$  icon.

#### Remove blockage (c52)

When the Blockage removal function is active, the actuator stem extends and retracts 1 mm three times at the most in sequence.

#### Blocking protection (c53)

The blocking protection prevents the valve from seizing up. If the actuator stem is in the closed position (0 %), it is extended slightly and then moved back to the closed position 24 hours after it last moved.

| Code | Description         | WE | Adjustment range                                |
|------|---------------------|----|-------------------------------------------------|
| c51  | Blockage detection  | NO | NO (function inactive)<br>YES (function active) |
| c52  | Blockage removal    | NO | NO (function inactive)<br>YES (function active) |
| c53  | Blocking protection | NO | NO (function inactive)<br>YES (function active) |

### 16.11 Travel

#### Limited travel range (c63)

The *Limited travel range* parameter determines in % how far the actuator stem can move at the maximum. The rated travel (c61) acts as the reference. When c63 = 100.0 %, the travel range is not limited.

| Code | Description          | WE      | Adjustment range |
|------|----------------------|---------|------------------|
| c61  | Rated travel         | mm      | ► Read only      |
| c63  | Limited travel range | 100.0 % | 10.0 to 100.0 %  |

The transit time (c66) is calculated from the travel and the stroking speed (c65). The transit time is the time that the actuator stem needs to move through the adjusted travel. The following applies:

|      | Transit time in s = | Travel                 | in mm            |
|------|---------------------|------------------------|------------------|
|      |                     | Stroking speed in mm/s |                  |
| Code | Description         | WE                     | Adjustment range |
| c65  | Stroking speed      | mm/s                   | ► Read only      |
| c66  | Transit time        | S                      | ▶ Read only      |

#### Dead band (switching range)

The dead band suppresses slight movements of the stem. The dead band represents the sum of the positive and negative hysteresis. After the actuator has been stationary, the input signal must change by at least half of the dead band to cause the actuator to move again.

| Code | Description                 | WE    | Adjustment range |
|------|-----------------------------|-------|------------------|
| c67  | Dead band (switching range) | 2.0 % | 0.5 to 5.0 %     |

### 16.12 Characteristic

The characteristic expresses the relation between the input signal and the actuator stem's position.

 Linear (c71 = LIN): The travel is proportional to the input signal.

 Equal percentage (c71 = EQUA): The travel is exponential to the input signal.

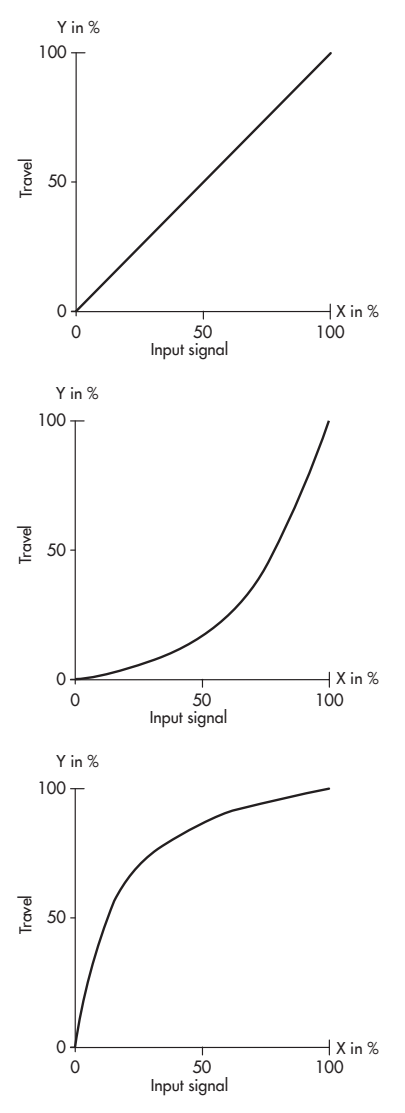

 Reverse equal percentage (c71 = INV): The travel is reverse exponential to the input signal.

| Code       | Description                        | WE      | Adjustment range                                                                                 |
|------------|------------------------------------|---------|--------------------------------------------------------------------------------------------------|
| c71        | Characteristic type                | LIN     | LIN (linear)<br>EQUA (equal percentage)<br>INV (reverse equal percentage)<br>USER (user-defined) |
| When c71 : | = USER:                            |         |                                                                                                  |
| c72 = USE  | User-defined characteristic        |         |                                                                                                  |
| H0, Y0     | Input signal X0, travel value Y0   | 0.0 %   | 0.0 to 100.0 %                                                                                   |
| H1, Y1     | Input signal X1, travel value Y1   | 10.0 %  | 0.0 to 100.0 %                                                                                   |
| H2, Y2     | Input signal X2, travel value Y2   | 20.0 %  | 0.0 to 100.0 %                                                                                   |
| H3, Y3     | Input signal X3, travel value Y3   | 30.0 %  | 0.0 to 100.0 %                                                                                   |
| H4, Y4     | Input signal X4, travel value Y4   | 40.0 %  | 0.0 to 100.0 %                                                                                   |
| H5, Y5     | Input signal X5, travel value Y5   | 50.0 %  | 0.0 to 100.0 %                                                                                   |
| H6, Y6     | Input signal X6, travel value Y6   | 60.0 %  | 0.0 to 100.0 %                                                                                   |
| H7, Y7     | Input signal X7, travel value Y7   | 70.0 %  | 0.0 to 100.0 %                                                                                   |
| H8, Y8     | Input signal X8, travel value Y8   | 80.0 %  | 0.0 to 100.0 %                                                                                   |
| H9, Y9     | Input signal X9, travel value Y9   | 90.0 %  | 0.0 to 100.0 %                                                                                   |
| H10, Y10   | Input signal X10, travel value Y10 | 100.0 % | 0.0 to 100.0 %                                                                                   |

- User-defined (c71 = USER): A new characteristic based on the last characteristic used can be defined over eleven points.

# 16.13 Applications

#### Application: Positioner (POSI)

The actuator stem's position directly follows the input signal.

#### Application: PID controller (PID)

The set point adjustable at the actuator is used to position the valve using a PID algorithm. The input signal at **IN1**, **IN2** or **IN3** is used as the process variable. The PID controller is adjusted using the parameters: Proportional-action coefficient  $K_{P_{r}}$  Reset time  $T_{N_{r}}$  Derivative-action time  $T_{V}$  and Operating point  $Y_{0}$ :

The proportional-action coefficient KP acts as gain.

The reset time  $T_N$  is the time it takes for the integral component during a step response in a PI controller to produce a change in the manipulated variable identical to the change produced by the P component. Increasing the reset time  $T_N$  reduces the rate of change in the output when the set point deviation is constant.

The derivative-action time  $T_V$  is the time it takes the rise response of a PD controller to reach a certain manipulated variable value earlier than it would take the response with the P component only. Increasing the derivative-action time  $T_V$  causes an increase in the manipulated variable amplitude when the rate of change is constant. After ramped changes of the set point deviation, a longer derivative-action time TV causes the D component to have a longer effect.

The operating point  $Y_0$  determines the positioning value, which is fed to the controlled

system when the process variable is the same as the set point. The operating point is normally only important for P and PD controllers, but it can also be set for control strategies PI, PID and I due to the possible limitation of the integral-action component. For control strategies with integral-action component, the operating point can also be used as the initial value for a restart. When the **PID** application is used for temperature control with a Pt 1000 sensor, the temperature sensor is connected at the IN3 input (see the 'Installation' section). Pt 1000 sensors can also be connected to the IN1 and **IN2** inputs. Their measured values can be read out over the RS-485 interface as Modbus data points (see section 16.16).

#### Application: Two-step mode (2STP)

The binary input **IN 2** is used for this function. When the binary input is in the active switching state, the actuator stem retracts to 100% of the adjusted travel range. When the binary input is in the inactive switching state, the actuator stem moves to the closed position (0 %).

#### Application: Three-step mode (3STP)

The binary input **IN 2** is used for this function to retract the actuator stem and binary input **IN 3** to extend the actuator stem.

#### Application: Temperature closed-loop control upon input signal failure (POSF)

The travel follows the input signal. Upon failure of the input signal, the set point determined in the actuator by the integrated PID controller is used to position the stem.

# 16.14 Levels and parameters

# 16.14.1 Information level

| Code     | Parameters (read only)                        | Reading/unit          | Section                    |  |  |
|----------|-----------------------------------------------|-----------------------|----------------------------|--|--|
| Input si | Input signal                                  |                       |                            |  |  |
| i01      | Lower range value of input signal             | V or mA <sup>1)</sup> |                            |  |  |
| i02      | Upper range value of input signal             | V or mA <sup>1)</sup> | Start up and configuration |  |  |
| i03      | Positioning value                             | %/state               |                            |  |  |
| i04      | Unit                                          | V or mA <sup>1)</sup> |                            |  |  |
| Contro   |                                               |                       |                            |  |  |
| i05      | Valve position                                | %/°C/bar/without unit |                            |  |  |
| i06      | Set point                                     | %/°C/bar/without unit |                            |  |  |
| i07      | Error signal                                  | %                     | Design and principle of    |  |  |
| i08      | Active controller                             | State                 |                            |  |  |
| i09      | Positioning value                             | %                     |                            |  |  |
| Travel   |                                               |                       |                            |  |  |
| i11      | Actuator travel                               | %                     | Sume and and in the        |  |  |
| i12      | Actuator travel                               | mm                    | Start-up and configuration |  |  |
| Positio  | n feedback signal                             |                       |                            |  |  |
| i21      | Lower range value of position feedback signal | V or mA <sup>1)</sup> |                            |  |  |
| i22      | Upper range value of position feedback signal | V or mA 1)            | Sume and and in the        |  |  |
| i23      | Position feedback signal                      | %                     | Start-up and configuration |  |  |
| i24      | Position feedback signal                      | V or mA <sup>1)</sup> |                            |  |  |
| Binary   | signals                                       |                       |                            |  |  |
| i31      | Binary input status                           | ON/OFF                | Sume and and in the        |  |  |
| i32      | Binary output status                          | ON/OFF                | Start-up and configuration |  |  |
| Limit co | ontact                                        |                       |                            |  |  |
| i41      | Status of limit switch (stem retracted)       | ON/OFF                | Stand and sanfing the      |  |  |
| i42      | Status of limit switch (stem extended)        | ON/OFF                | start-up and contiguration |  |  |

#### Annex A (configuration instructions)

| Code   | Parameters (read only)                   | Reading/unit                          | Section                    |
|--------|------------------------------------------|---------------------------------------|----------------------------|
| Config | uration                                  |                                       |                            |
| i51    | Direction of action                      | >>/<>                                 |                            |
| i52    | Limited travel range                     | %                                     | Same and souther           |
| i53    | Transit time                             | s                                     | Start-up and configuration |
| i54    | Application                              | POSI/PID/2STP/3STP/POSF               |                            |
| Diagno | ostics                                   |                                       |                            |
| i61    | Travel cycles                            | From 10000 onwards, read-<br>ing in K |                            |
| i62    | Temperature inside actuator              | °C                                    |                            |
| i63    | Lowest temperature inside actuator       | °C                                    |                            |
| i64    | Highest temperature inside actuator [°C] | °C                                    |                            |
| i00    | Exit information level                   |                                       |                            |

<sup>1)</sup> The mA unit is represented in the display by the icon  $\prod_{\Delta}$ .

| Code      | Parameters                                | Display/select (select ESC to cancel)                                                                                                    | Section                       |
|-----------|-------------------------------------------|----------------------------------------------------------------------------------------------------|-------------------------------|
| Start sci | reen                                      |                                                                                                    |                               |
| 0/1       | Depending on application                  | ► Read only                                                                                                    | Start-up and configuration    |
| Operati   | ng level                                  |                                                                                                    |                               |
| 1         | Positioning value                         | ► Read only                                                                                                    |                               |
| 2         | Operating mode                            | AUTO (automatic mode)<br>MAN (manual mode)                                                                                                    |                               |
| 3 1)      | Positioning value (manual mode)           | 0.0 to 100.0 %                                                                                                    |                               |
| 4         | Reading direction                         | DISP, dSIO                                                                                                    |                               |
| 5         | Start initialization                      | > INI                                                                                                    |                               |
| 6         | Application                               | POSI (positioner)<br>PID (PID controller)<br>2STP (two-step mode)<br>3STP (three-step mode)<br>POSF (temperature closed-loop<br>control upon input signal failure) | Start-up and<br>configuration |
| 8         | Fast configuration level                  | IN, OUT, DIR                                                                                                    |                               |
| 9         | Key number                                | > KEY                                                                                                    |                               |
| 10        | Activate the configuration level          | > CO                                                                                                    | ]                             |
| 11        | Activate the information level            | > INF                                                                                                    |                               |
| 20        | Activate the service level                | > SER                                                                                                    |                               |
| 23        | Activate the communication level          | > COM                                                                                                    |                               |
| Fatal er  | ror (can only be seen when error exists)  |                                                                                                    |                               |
| EF        | Final test failed                         | ENDT                                                                                                    |                               |
| E00       | Error: No initialization performed        | RUNT                                                                                                    |                               |
| E01       | Error: Input signal failure               | FAIL                                                                                                    |                               |
| E02       | Error: Blockage                           | BLOC                                                                                                    |                               |
| E03       | Error: Both limit switches are active     | SWI                                                                                                    | Malfunctions                  |
| E04       | Error: Canceled while retracting stem     | SIN                                                                                                    | Manunchons                    |
| E05       | Error: Canceled while extending stem      | SOUT                                                                                                    |                               |
| E06       | Error: Motor or potentiometer not turning | MOT                                                                                                    |                               |
| E08       | Plausibility error                        | PLAU                                                                                                    |                               |
| E09       | Bus failure                               | BUS                                                                                                    |                               |

# 16.14.2 Operating level

#### Annex A (configuration instructions)

| Code   | Parameters                                          | Display/select (select ESC to cancel) | Section      |
|--------|-----------------------------------------------------|---------------------------------------|--------------|
| EEPRON | <b>1 error</b> (can only be seen when error exists) |                                       |              |
| E11    | Error: No basic setting                             | NTRV                                  |              |
| E12    | Error: No configuration                             | NCO                                   |              |
| E13    | Error: No calibration                               | NCAL                                  | Malfunctions |
| E14    | Error: No potentiometer calibration                 | NPOT                                  |              |
| E15    | Error: No transit time                              | NRUN                                  |              |

<sup>1)</sup> Only in manual mode (MAN)

### 16.14.3 Service level

| Code                   | Parameters                         | Display/selection<br>(select ESC to cancel) | Section                |
|------------------------|------------------------------------|---------------------------------------------|------------------------|
| Information – Actuator |                                    |                                             |                        |
| d01                    | Firmware version                   | ▶ Read only                                 | Markings on the device |
| d02                    | Revision number                    | ▶ Read only                                 |                        |
| Errors – Status        |                                    |                                             |                        |
| d10                    | Malfunctions                       | ▶ Read only                                 |                        |
| d11                    | Priority position triggered        | YES                                         | Malfunctions           |
| Errors – Fatal errors  |                                    |                                             |                        |
| d20                    | No initialization performed        | ▶ Read only<br>YES<br>NO                    | Malfunctions           |
| d21                    | Input signal failure               |                                             |                        |
| d22                    | Blockage                           |                                             |                        |
| d23                    | Both limit contacts active         |                                             |                        |
| d24                    | Canceled while retracting stem     |                                             |                        |
| d25                    | Canceled while extending stem      |                                             |                        |
| d26                    | Motor or potentiometer not turning |                                             |                        |
| d26                    | Sensor failure                     |                                             |                        |
#### Annex A (configuration instructions)

| Code     | Parameters                              | Display/selection<br>(select ESC to cancel) | Section       |
|----------|-----------------------------------------|---------------------------------------------|---------------|
| Error -  | EEPROM error                            |                                             |               |
| d31      | EEPROM error: Basic setting             |                                             |               |
| d32      | EEPROM error: Configuration             | ▶ Read only                                 |               |
| d35      | EEPROM error: Calibration               | E RD (read error)                           |               |
| d36      | EEPROM error: Potentiometer calibration | E WR (write error)                          |               |
| d41      | EEPROM error: Serial number             |                                             | Malfunctions  |
| d42      | EEPROM error: Manufacturing parameters  |                                             |               |
| d43      | EEPROM error: Transit time              | ► Read only                                 |               |
| d44      | EEPROM error: Status messages           | E WR (write error)                          |               |
| d45      | EEPROM error: Statistics                |                                             |               |
| Test – A | Actions                                 |                                             |               |
| d51      | Start zero calibration                  | ZER                                         |               |
| d52      | Start initialization                    | INI                                         |               |
| d53      | Perform reset                           | RES                                         | Start-up and  |
| d54      | Load default settings in actuator       | DEF                                         |               |
| d55      | Testing the display                     | TEST (all segments displayed)               |               |
| Test – T | ransit time                             |                                             |               |
| d61      | Start transit time measurement          | RUN                                         |               |
| d62      | Measured transit time                   | ▶ Read only in s                            | Start-up and  |
| d63      | Measured travel                         | ► Read only in mm                           | configuration |
|          |                                         |                                             |               |
| d00      | Exit level                              | > ESC                                       |               |

## 

Other parameters of the service level can viewed in the TROVIS-VIEW software.

| Code     | Parameters                              | Display/select (select ESC to cancel)                                                                                                | Section |
|----------|-----------------------------------------|----------------------------------------------------------------------------------------------------|---------|
| Serial i | nterface                                |                                                                                                    |         |
| A51      | Communication                           | ENAB (enabled)<br>DISA (disabled)                                                                                                    |         |
| Interfa  | ce module                               |                                                                                                    |         |
| A61      | Communication                           | ENAB (enabled)<br>DISA (disabled)                                                                                                    |         |
| A62      | Interface module                        | 485 (RS-485)<br>USB (USB)<br>ETH (Ethernet)<br>NONE (none)                                                                           |         |
| A63      | Protocol                                | AUTO (automatic: SSP, Modbus)<br>MODX (Modbus, adjustable)                                                                           |         |
| Modbu    | is interface module                     |                                                                                                    |         |
| A64      | Station address                         | 1 to 247                                                                                                    |         |
| A65      | Baud rate (in Baud)                     | 1200<br>2400<br>4800<br>9600<br>192 (19200)                                                                                          |         |
| A66      | Stop bits and parity                    | 1 SNP (1 stop bit, no parity)<br>1 SEP (1 stop bit, even parity)<br>1 SOP (1 stop bit, odd parity)<br>2 SNP (2 stop bits, no parity) |         |
| A67      | Bus failure monitoring in min (timeout) | 0 to 99                                                                                                    |         |
|          |                                         |                                                                                                    |         |
| A00      | Exit level                              | > ESC                                                                                                    |         |

## 16.14.4 Communication level

| Code   | Parameters         | Setting range<br>(select ESC to cancel)                                                                                                    | WE      | Section                       | Customer-specific<br>data |
|--------|--------------------|----------------------------------------------------------------------------------------------------|---------|-------------------------------|---------------------------|
| Input  | signal             |                                                                                                    |         |                               |                           |
| c01    | Source             | mA (current signal)<br>V (voltage signal)<br>C (Pt-1000)<br>VIA (via interface)                                                                                             | mA      | Characterized and             |                           |
| c02    | Lower range value  | 0.0 to 15.0 mA                                                                                                    | 4.0 mA  | configuration                 |                           |
|        |                    | 0.0 to 7.5 V                                                                                                    | 2.0 V   |                               |                           |
| c03    | Upper range value  | 5.0 to 20.0 mA                                                                                                    | 20.0 mA |                               |                           |
|        |                    | 2.5 to 10.0 V                                                                                                    | 10.0 V  |                               |                           |
| c04    | Logic              | 0: Inverted; 1: Not inverted                                                                                                    | 1       |                               |                           |
| Positi | on feedback signal |                                                                                                    |         |                               |                           |
| c05    | Unit               | mA (current signal)<br>V (voltage signal)                                                                                                    | mA      |                               |                           |
| c06    | Lower range value  | 0.0 to 15.0 mA                                                                                                    | 4.0 mA  | Start-up and                  |                           |
|        |                    | 0 to 7.5 V                                                                                                    |         | configuration                 |                           |
| c07    | Upper range value  | 5.0 to 20.0 mA                                                                                                    | 20.0 mA |                               |                           |
|        |                    | 2.5 to 10.0 V                                                                                                    |         |                               |                           |
| Binar  | y input            |                                                                                                    |         |                               |                           |
| c11    | Function           | NONE (inactive)<br>PRIO (priority position)<br>NEXT (next entry in information<br>level)<br>LAMP (backlight activated)<br>MEND (exit manual level for<br>travel adjustment) | NONE    | Start-up and<br>configuration |                           |
| c12    | Logic              | NINV (not inverted)<br>INV (inverted)                                                                                                    | NINV    |                               |                           |

## 16.14.5 Configuration level

#### Annex A (configuration instructions)

| Code  | Parameters                  | Setting range<br>(select ESC to cancel)                                                                                                    | WE     | Section                       | Customer-specific<br>data |  |
|-------|-----------------------------|----------------------------------------------------------------------------------------------------|--------|-------------------------------|---------------------------|--|
| Bina  | ry output                   |                                                                                                    |        |                               |                           |  |
| c15   | Function                    | NONE (inactive)<br>FAIL (indicate error during<br>operation)<br>LIM (electronic limit contact)<br>PRIO (priority position reached)<br>BIN (adopt binary input)<br>MAN (indicate manual mode) | NONE   | Start-up and<br>configuration |                           |  |
| c16   | Logic                       | NINV (not inverted)<br>INV (inverted)                                                                                                    | NINV   |                               |                           |  |
| Elect | ronic limit contact (bin    | ary output)                                                                                                    |        |                               |                           |  |
| c21   | Message in case of<br>event | NONE (inactive)<br>HIGH (value above limit)<br>LOW (value below limit)                                                                                                    | NONE   | Start-up and<br>configuration |                           |  |
| c22   | Switching point             | 0.0 to 100.0 %                                                                                                    | 10.0 % |                               |                           |  |
| c23   | Hysteresis                  | 0.0 to 10.0 %                                                                                                    | 1.0 %  |                               |                           |  |
| Elect | ronic limit contact 1       |                                                                                                    |        |                               |                           |  |
| c24   | Message in case of<br>event | NONE (inactive)<br>HIGH (value above limit)<br>LOW (value below limit)                                                                                                    | NONE   | Start-up and                  |                           |  |
| c25   | Switching point             | 0.0 to 100.0 %                                                                                                    | 10.0 % | contiguration                 |                           |  |
| c26   | Hysteresis                  | 0.0 to 10.0 %                                                                                                    | 1.0 %  |                               |                           |  |
| Elect | Electronic limit contact 2  |                                                                                                    |        |                               |                           |  |
| c27   | Message                     | NONE (inactive)<br>HIGH (value above limit)<br>LOW (value below limit)                                                                                                    | NONE   | Start-up and                  |                           |  |
| c28   | Switching point             | 0.0 to 100.0 %                                                                                                    | 90.0 % | contiguration                 |                           |  |
| c29   | Hysteresis                  | 0.0 to 10.0 %                                                                                                    | 1.0 %  |                               |                           |  |

| Code  | Parameters                                        | Setting range<br>(select ESC to cancel)                                                                  | WE     | Section                       | Customer-specific<br>data |
|-------|---------------------------------------------------|----------------------------------------------------------------------------------------------------|--------|-------------------------------|---------------------------|
| Input | signal                                            |                                                                                                    |        |                               |                           |
| c31   | Detect input signal<br>failure                    | NO<br>YES                                                                                                | NO     |                               |                           |
| c32   | Positioning value<br>upon input signal<br>failure | INT (internal positioning value)<br>LAST (last position)                                                 | INT    | Start-up and<br>configuration |                           |
| c33   | Internal positioning<br>value                     | 0.0 to 100.0 %                                                                                           | 0.0 %  |                               |                           |
| c34   | Travel for priority<br>position                   | 0.0 to 100.0 %                                                                                           | 0.0 %  |                               |                           |
| c35   | End position guiding<br>(stem retracts)           | 50.0 to 100.0 %                                                                                          | 97.0 % |                               |                           |
| c36   | End position guiding<br>(stem extends)            | 0.0 to 49.9 %                                                                                            | 1.0 %  |                               |                           |
| c37   | Superimposing an error message                    | YES (error reading active)<br>NO (error reading inactive)                                                | NO     |                               |                           |
| Oper  | ation                                             |                                                                                                    |        |                               |                           |
| c42   | Direction of action                               | >> (increasing/increasing) <> (increasing/decreasing)                                                    | >>     |                               |                           |
| c43   | Restart                                           | NORM (normal)<br>ZERO (zero calibration)<br>FIX (fixed positioning value)<br>STOP (stop in manual level) | NORM   | Start-up and configuration    |                           |
| c44   | Fixed positioning<br>value for restart            | 0.0 to 100.0 %                                                                                           | 0.0 %  |                               |                           |
| Block | age                                               |                                                                                                    |        |                               |                           |
| c51   | Blockage detection                                | NO (function inactive)<br>YES (function active)                                                          | NO     |                               |                           |
| c52   | Blockage removal                                  | NO (function inactive)<br>YES (function active)                                                          | NO     | Start-up and configuration    |                           |
| c53   | Blocking protection of valve                      | NO (function inactive)<br>YES (function active)                                                          | NO     |                               |                           |

#### Annex A (configuration instructions)

| Code  | Parameters                                        | Setting range<br>(select ESC to cancel)                                                          | WE      | Section                       | Customer-specific<br>data |
|-------|---------------------------------------------------|--------------------------------------------------------------------------------------------------|---------|-------------------------------|---------------------------|
| Trave |                                                   |                                                                                                  |         |                               |                           |
| c61   | Rated travel                                      | ► Read only                                                                                      | mm      |                               | -                         |
| c63   | Limited travel range                              | 10.0 to 100.0 %                                                                                  | 100.0 % |                               |                           |
| c65   | Stroking speed                                    | ► Read only                                                                                      | mm/s    | Start-up and<br>configuration | -                         |
| c66   | Transit time                                      | ► Read only                                                                                      | s       |                               | -                         |
| c67   | Dead band<br>(switching range)                    | 0.5 to 5.0 %                                                                                     | 2.0 %   |                               |                           |
| Char  | acteristic                                        |                                                                                                  |         |                               | ÷                         |
| c71   | Characteristic type                               | LIN (linear)<br>EQUA (equal percentage)<br>INV (reverse equal percentage)<br>USER (user-defined) | LIN     | Start-up and configuration    |                           |
| c72   | User-defined<br>characteristic                    | User-defined                                                                                     |         |                               |                           |
| PID c | ontroller                                         |                                                                                                  |         |                               |                           |
| c80   | Operating point Y <sub>0</sub>                    | 0 to 100 %                                                                                       | 0 %     |                               |                           |
| c81   | Set point                                         | 0.0 to 100.0 %                                                                                   | 50.0 %  |                               |                           |
| c82   | Proportional-action<br>coefficient K <sub>P</sub> | 0.1 to 50.0                                                                                      | 1.0     | Start-up and                  |                           |
| c83   | Reset time T <sub>N</sub>                         | 0 to 999 s                                                                                       | 20 s    |                               |                           |
| c84   | Derivative-action<br>time T <sub>v</sub>          | 0 to 999 s                                                                                       | 0 s     |                               |                           |
| Scali | ng of the set point for                           | PID controller                                                                                   |         |                               |                           |
| c85   | Unit                                              | NONE (none)<br>PER (%)<br>CEL (°C)<br>BAR (bar)                                                  | PER     |                               |                           |
| c86   | Lower range value                                 | -999 to 999                                                                                      | 0       |                               |                           |
| c87   | Upper range value                                 | -999 to 999                                                                                      | 100     |                               |                           |
| Proce | ess variable adjustmer                            | t                                                                                                |         |                               |                           |
| c88   | Lower limit of range                              | Depending on c85 (see above)                                                                     | 0       |                               |                           |
| c89   | Upper limit of range                              | Depending on c85 (see above)                                                                     | 100     |                               |                           |

| Code  | Parameters                      | Setting range<br>(select ESC to cancel) | WE   | Section       | Customer-specific<br>data |  |  |
|-------|---------------------------------|-----------------------------------------|------|---------------|---------------------------|--|--|
| Error | Error signal                    |                                         |      |               |                           |  |  |
| c90   | Function                        | 0: Not inverted; 1: Inverted            | 0    |               |                           |  |  |
| Actua | Actuator                        |                                         |      |               |                           |  |  |
| c91   | Customized key<br>number active | NO<br>YES                               | NO   |               |                           |  |  |
| c92   | Customized key<br>number        | 0000 to 1999                            | 0000 | Start-up and  |                           |  |  |
| c93   | Backlight always on             | NO<br>YES                               | NO   | configuration |                           |  |  |
| c94   | Key number is active            | NO<br>YES                               | NO   |               |                           |  |  |

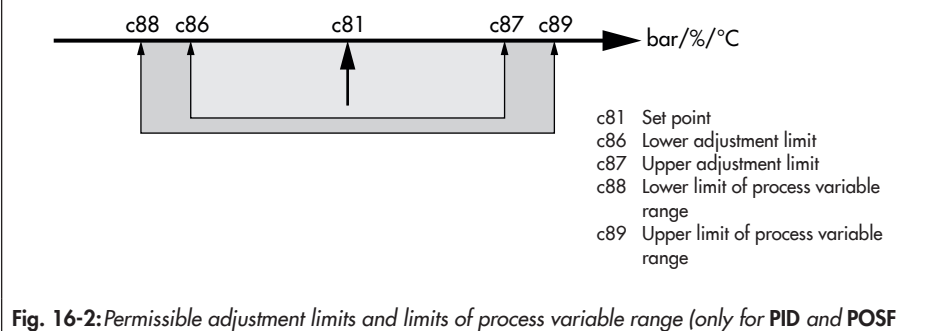

applications)

#### **Characteristic level**

| Code | Parameters | Selection      | WE      | Section                    | Customer-specific<br>data |
|------|------------|----------------|---------|----------------------------|---------------------------|
| HO   | XO         | 0.0 to 100.0 % | 0.0 %   |                            |                           |
| YO   | YO         | 0.0 to 100.0 % | 0.0 %   | Start-up and configuration |                           |
| H1   | X1         | 0.0 to 100.0 % | 10.0 %  |                            |                           |
| Y1   | Y1         | 0.0 to 100.0 % | 10.0 %  |                            |                           |
| H2   | X2         | 0.0 to 100.0 % | 20.0 %  | -                          |                           |
| Y2   | Y2         | 0.0 to 100.0 % | 20.0 %  |                            |                           |
| H3   | Х3         | 0.0 to 100.0 % | 30.0 %  |                            |                           |
| Y3   | Y3         | 0.0 to 100.0 % | 30.0 %  |                            |                           |
| H4   | X4         | 0.0 to 100.0 % | 40.0 %  |                            |                           |
| Y4   | Y4         | 0.0 to 100.0 % | 40.0 %  | Start-up and configuration |                           |
| H5   | X5         | 0.0 to 100.0 % | 50.0 %  |                            |                           |
| Y5   | Y5         | 0.0 to 100.0 % | 50.0 %  |                            |                           |
| H6   | X6         | 0.0 to 100.0 % | 60.0 %  |                            |                           |
| Y6   | Y6         | 0.0 to 100.0 % | 60.0 %  |                            |                           |
| H7   | X7         | 0.0 to 100.0 % | 70.0 %  |                            |                           |
| Y7   | Y7         | 0.0 to 100.0 % | 70.0 %  |                            |                           |
| H8   | X8         | 0.0 to 100.0 % | 80.0 %  |                            |                           |
| Y8   | Y8         | 0.0 to 100.0 % | 80.0 %  | -<br>-<br>-<br>-           |                           |
| H9   | Х9         | 0.0 to 100.0 % | 90.0 %  |                            |                           |
| Y9   | Y9         | 0.0 to 100.0 % | 90.0 %  |                            |                           |
| H10  | X10        | 0.0 to 100.0 % | 100.0 % |                            |                           |
| Y10  | Y10        | 0.0 to 100.0 % | 100.0 % |                            |                           |
| H00  | Exit level |                |         |                            |                           |

| Code | Function                              | State  | Text |
|------|---------------------------------------|--------|------|
| F11  | Zero calibration                      | Active | ZERO |
| F12  | Initialization                        | Active | INIT |
| F13  | Transit time measurement              | Active | RUN  |
| F41  | Blocking protection                   | Active | BPRO |
| F42  | Blockage removal                      | Active | BREM |
| F61  | Retract actuator stem in manual level | Active | MIN  |
| F63  | Extend actuator stem in manual level  | Active | MOUT |
| F64  | Stop actuator stem in manual level    | Active | MSTO |

### 16.15 Further codes on the display

## 16.16 Excerpt from Modbus data point list

The electric actuator in firmware version 3.10 and higher can be fitted with an RS-485 module to use the Modbus RTU protocol. This protocol is a master/slave protocol. In this case, a control station is the master and the electric actuator the slave, for example.

The following Modbus functions are supported:

| Code | Modbus function          | Application                                         |
|------|--------------------------|-----------------------------------------------------|
| 1    | Read Coils               | Read state of several digital outputs in bit format |
| 3    | Read Holding Registers   | Read several parameters                             |
| 5    | Write Single Coil        | Write a single digital output in bit format         |
| 6    | Write Single Register    | Write a value into a single holding register        |
| 15   | Write Multiple Coils     | Write several digital outputs in bit format         |
| 16   | Write Multiple Registers | Write a value into several holding registers        |

The electric actuator can issue the following Modbus error responses:

| Error code | Error                | Cause                                                          |
|------------|----------------------|----------------------------------------------------------------|
| 1          | Illegal function     | The function code is not supported.                            |
| 2          | Illegal data address | A register address is invalid or write-protected               |
| 3          | Illegal data value   | A value contained in the data is not allowed or not plausible. |
| 4          | Slave device failure | An unrecoverable error occurred during an action.              |
| 6          | Slave device busy    | The slave is busy and cannot accept the query.                 |

Several important data points from the Modbus data point list are listed below. The entire data point list is available on request.

#### i Note

Data are saved in a non-volatile EEPROM. This type of memory has a limited life of at least 100,000 write operations per memory address. It is almost impossible to exceed this limitation if configurations and data are only changed manually using TROVIS-VIEW or at the device. If parameters are changed automatically (e.g. by Modbus communication), make sure to observe the maximum number of write operations and take appropriate action to prevent that parameters are written too frequently.

|      | Designation                                    | A      | Transmission range |      | Indicating range |       |  |
|------|------------------------------------------------|--------|--------------------|------|------------------|-------|--|
| нк   | Designation                                    | Access | Start              | End  | Start            | End   |  |
| Actu | ator version                                   |        |                    |      |                  |       |  |
| 1    | Device type (3374 or 3375)                     | R      | 3374               | 3375 | 3374             | 3375  |  |
| 2    | Reserved                                       |        |                    |      |                  |       |  |
| 3    | Revision                                       | R      | 300                | 9999 | 3.00             | 99.99 |  |
| 4    | Part one of serial number (top four digits)    | R      | 0                  | 9999 | 0                | 9999  |  |
| 5    | Part two of serial number (bottom four digits) | R      | 0                  | 9999 | 0                | 9999  |  |
| 6    | Firmware version                               | R      | 100                | 9999 | 1.00             | 99.99 |  |
| 7    | Released firmware version                      | R      | 0                  | 1    | 0                | 1     |  |
| 8    | Modbus station address                         | R      | 0                  | 255  | 0                | 255   |  |
| 9    | Gear version                                   | R      | 0                  | 2    | 0                | 2     |  |
| Con  | Control                                        |        |                    |      |                  |       |  |
| 10   | Application                                    | R      | 0                  | 4    | 0                | 4     |  |
| 11   | Direction of action                            | R      | 0                  | 1    | 0                | 1     |  |

| HR                                                       | Designation                                                                 | Access | Transmission range |       | Indicating range |       |  |
|----------------------------------------------------------|-----------------------------------------------------------------------------|--------|--------------------|-------|------------------|-------|--|
|                                                          |                                                                             |        | Start              | End   | Start            | End   |  |
| Inpu                                                     | Inputs (operating values) for positioner application                        |        |                    |       |                  |       |  |
| 12                                                       | Positioning value in %                                                      | R/W    | 0                  | 1000  | 0                | 100.0 |  |
| 13                                                       | Input signal in mA or in V                                                  | R      | 0                  | 2400  | 0                | 24.0  |  |
| 14                                                       | Unit of input signal                                                        | R      | 0                  | 1     | 0                | 1     |  |
| Inputs (operating values) for PID controller application |                                                                             |        |                    |       |                  |       |  |
| 15                                                       | Process variable in unit (PID controller)                                   | R      | -10000             | 10000 | -1000            | 1000  |  |
| 16                                                       | Set point in unit (PID controller)                                          | R      | -10000             | 10000 | -1000            | 1000  |  |
| 17                                                       | Unit (PID controller)                                                       | R      | 0                  | 3     | 0                | 3     |  |
| Оре                                                      | Operating values (outputs)                                                  |        |                    |       |                  |       |  |
| 18                                                       | Travel in %                                                                 | R      | 0                  | 1000  | 0                | 100.0 |  |
| 19                                                       | Travel in mm                                                                | R      | 0                  | 1000  | 0                | 100   |  |
| 20                                                       | Set point deviation of positioner in % (positioning value/travel)           | R      | -1000              | 1000  | 0                | 100   |  |
| 21                                                       | Set point deviation of PID controller in % (set point/<br>process variable) | R      | -1000              | 1000  | 0                | 100   |  |
| Operating values (position feedback)                     |                                                                             |        |                    |       |                  |       |  |
| 22                                                       | Position feedback in %                                                      | R      | 0                  | 1000  | 0                | 100.0 |  |
| 23                                                       | Position feedback in mA/V                                                   | R      | 0                  | 240   | 0                | 24.0  |  |
| 24                                                       | Unit of position feedback                                                   | R      | 0                  | 1     | 0                | 1     |  |
| Manual level of control station                          |                                                                             |        |                    |       |                  |       |  |
| 25                                                       | Manual positioning value in manual level of control station in %            | R/W    | 0                  | 1000  | 0                | 100.0 |  |
| 26                                                       | Set point deviation of manual level (control station) in %                  | R      | -1000              | 1000  | -100.0           | 100.0 |  |
| 27                                                       | Positioning value (manual level on site) in %                               | R      | 0                  | 1000  | 0                | 100.0 |  |
| 28                                                       | Status of positioning value                                                 | R      | 0                  | 5     | 0                | 5     |  |
| Add                                                      | Additional input values                                                     |        |                    |       |                  |       |  |
| 29                                                       | Input IN1 in °C (only with PID application in version 3.12 and higher)      | R      | -500               | 1500  | -50.0            | 150.0 |  |
| 30                                                       | Input IN2 in °C (only with PID application in version 3.12 and higher)      | R      | -500               | 1500  | -50.0            | 150.0 |  |

#### Binary operating data

| CL               | Designation COILS (1-bit)                                        | Access | Status 0 | Status 1 |  |
|------------------|------------------------------------------------------------------|--------|----------|----------|--|
| Operating states |                                                                  |        |          |          |  |
| 1                | Malfunctions                                                     | R      | No       | Yes      |  |
| 2                | Maintenance demanded                                             | R      | No       | Yes      |  |
| 3                | Manual level on site active                                      | R      | No       | Yes      |  |
| 4                | Enable manual level of control station (travel adjustment)       | R/W *H | No       | Yes      |  |
| Binary           | Binary input                                                     |        |          |          |  |
| 5                | Binary input status                                              | R      | Off      | On       |  |
| 6                | Binary input (switching contact)                                 | R      | Off      | On       |  |
| Limits           |                                                                  |        |          |          |  |
| 7                | State of electronic limit contact 1                              | R      | Off      | On       |  |
| 8                | State of electronic limit contact 2                              | R      | Off      | On       |  |
| 9                | Electronic limit contacts exist                                  | R      | Off      | On       |  |
| Limit o          | ontact                                                           |        |          |          |  |
| 10               | Torque switch: Actuator stem retracted                           | R      | Off      | On       |  |
| 11               | Torque switch: Actuator stem extended                            | R      | Off      | On       |  |
| Binary           | v output                                                         |        |          |          |  |
| 12               | Logical state of binary output                                   | R      | Off      | On       |  |
| 13               | Binary output (switching contact)                                | R      | Off      | On       |  |
| 14               | Enable manual level of control station (binary output)           | R/W    | No       | Yes      |  |
| 15               | Logical state of binary output (manual level of control station) | R/W    | Off      | On       |  |
| Fatal e          | error                                                            |        |          |          |  |
| 16               | Final test failed                                                | R      | No       | Yes      |  |
| 17               | Plausibility error                                               | R      | No       | Yes      |  |
| 18               | Motor or potentiometer not turning                               | R      | No       | Yes      |  |
| 19               | Both limit contacts are active                                   | R      | No       | Yes      |  |
| 20               | Retracting of actuator stem canceled                             | R      | No       | Yes      |  |
| 21               | Extending of actuator stem canceled                              | R      | No       | Yes      |  |
| 22               | Blockage                                                         | R      | No       | Yes      |  |
| 23               | Input signal failure                                             | R      | No       | Yes      |  |
| 24               | Sensor failure                                                   | R      | No       | Yes      |  |

| CL           | Designation COILS (1-bit)                                                                             | Access   | Status 0   | Status 1    |
|--------------|----------------------------------------------------------------------------------------------------|----------|------------|-------------|
| EEPROM error |                                                                                                    |          |            |             |
| 25           | Basic setting: state                                                                                  | R        | No         | Yes         |
| 26           | Basic setting: cause                                                                                  | R        | Read error | Write error |
| 27           | Settings: state                                                                                       | R        | No         | Yes         |
| 28           | Settings: cause                                                                                       | R        | Read error | Write error |
| 29           | Calibration: state                                                                                    | R        | No         | Yes         |
| 30           | Calibration: cause                                                                                    | R        | Read error | Write error |
| 31           | Potentiometer calibration: state                                                                      | R        | No         | Yes         |
| 32           | Potentiometer calibration: cause                                                                      | R        | Read error | Write error |
| 33           | Serial number: state                                                                                  | R        | No         | Yes         |
| 34           | Serial number: cause                                                                                  | R        | Read error | Write error |
| 35           | Manufacturing parameter: state                                                                        | R        | No         | Yes         |
| 36           | Manufacturing parameter: cause                                                                        | R        | Read error | Write error |
| 37           | Transit time: state                                                                                   | R        | No         | Yes         |
| 38           | Transit time: cause                                                                                   | R        | Read error | Write error |
| 39           | Status messages: state                                                                                | R        | No         | Yes         |
| 40           | Status messages: cause                                                                                | R        | Read error | Write error |
| 41           | Statistics: state                                                                                     | R        | No         | Yes         |
| 42           | Statistics: cause                                                                                     | R        | Read error | Write error |
| Function     | ons                                                                                                   |          |            |             |
| 43           | Zero calibration active                                                                               | R        | No         | Yes         |
| 44           | Initialization active                                                                                 | R        | No         | Yes         |
| 45           | Blocking protection active                                                                            | R        | No         | Yes         |
| 46           | Blockage removal active                                                                               | R        | No         | Yes         |
| States       |                                                                                                    | <u>.</u> |            | <u>.</u>    |
| 48           | Active controller<br>(only application: temperature closed-loop control upon<br>input signal failure) | R        | No         | Yes         |
| 49           | Excessive temperature inside the actuator                                                             | R        | No         | Yes         |
| 50           | Priority position active                                                                              | R        | No         | Yes         |
| 51           | No initialization performed                                                                           | R        | No         | Yes         |

## 17 Annex B

## 17.1 Parts for retrofitting and accessories

| Parts for retrofitting                                                               |                                                                      |  |  |
|--------------------------------------------------------------------------------------|----------------------------------------------------------------------|--|--|
| Mechanical limit contacts                                                            | Order no. 1402-0898                                                  |  |  |
| Electronic limit contacts                                                            | Order no. 1402-0591                                                  |  |  |
| RS-485 module                                                                        | Order no. 1402-1522                                                  |  |  |
| Accessories                                                                          |                                                                      |  |  |
| Hardware package consisting of:                                                      | Order no. 1400-9998                                                  |  |  |
| <ul> <li>Memory pen-64</li> <li>Connecting cable</li> <li>Modular adapter</li> </ul> |                                                                      |  |  |
| Memory pen-64                                                                        | Order no. 1400-9753                                                  |  |  |
| Connecting cable                                                                     | Order no. 1400-7699                                                  |  |  |
|                                                                                      | RS232 RJ12                                                           |  |  |
| Modular adapter                                                                      | Order no. 1400-7698                                                  |  |  |
|                                                                                      |                                                                      |  |  |
| USB to RS232 adapter                                                                 | Order no. 8812-2001                                                  |  |  |
|                                                                                      | RS232 USB                                                            |  |  |
| TROVIS-VIEW software (free of charge)                                                | www.samsongroup.com > Service & Support ><br>Downloads > TROVIS-VIEW |  |  |

### 17.2 After-sales service

Contact SAMSON's After-sales Service for support concerning service or repair work or when malfunctions or defects arise.

#### E-mail address

You can reach our after-sales service at aftersalesservice@samsongroup.com.

# Addresses of SAMSON AG and its subsidiaries

The addresses of SAMSON, its subsidiaries, representatives and service facilities worldwide can be found on our website

(**> www.samsongroup.com**) or in all SAMSON product catalogs.

#### **Required specifications**

Please submit the following details:

- Туре
- Configuration ID
- Serial number
- Firmware version

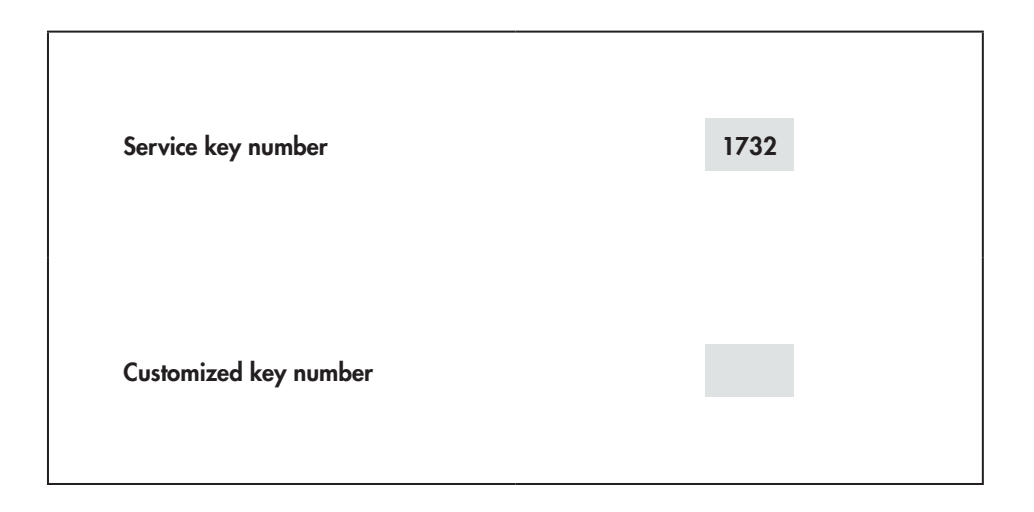

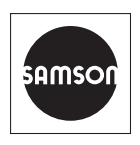

SAMSON AKTIENGESELLSCHAFT Weismüllerstraße 3 · 60314 Frankfurt am Main, Germany Phone: +49 69 4009-0 · Fax: +49 69 4009-1507 samson@samsongroup.com · www.samsongroup.com